# ขั้นตอนการยื่นตัดบัญชีวัตกุดิบผ่านระบบ RMTS (ออนไลน์ผ่าน Zoom Webinar)

วันพฤหัสบดีที่ 3 เมษายน 2568

IDAT 09.00 - 12.00 U.

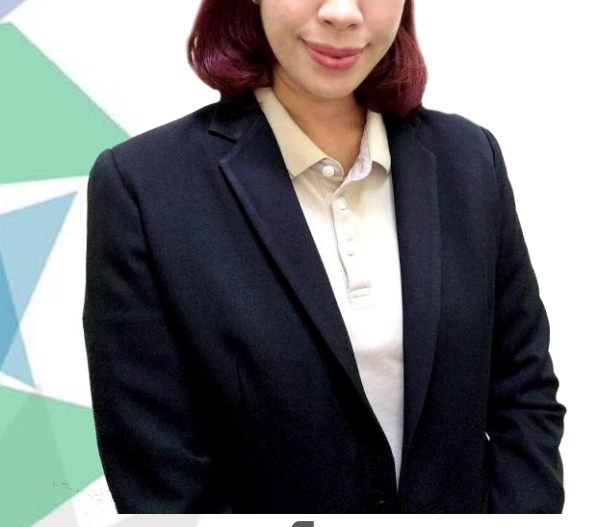

บรรยายโดย คุณรุ่วรัตน์ เทพหัสดิน ณ อยุธยา พู้เชี่ยวชาญจากสมาคมสโมสรนักลมทุน

## การตัดบัญชีวัตกุดิบด้วยระบบ Paperless

วัตกุประสงค์ของการตัดบัญชี

เพื่อเป็นการลดยอดคมเหลือวัตกุดิบ (Balance) ที่เกิดจากการสั่มปล่อยวัตกุดิบตามมาตรา 36

การตัดบัญชีวัตกุดับมี 3 รูปแบบ
การตัดบัญชีในรูปใบขนสินค้าขาออก มี 2 ประเภท
1.1 ส่งออกแบบทางตรง
1.2 ส่งออกแบบทางอ้อม
การตัดบัญชีในรูป Report-V
การตัดบัญชีประเภทอกสารอื่น ๆ
3.1 การตัดบัญชีประเภทหนังสืออนุมัติที่ออกจากBOI

### ขั้นตอนการตัดบัญชีวัตกุดิบด้วยระบบ Paperless

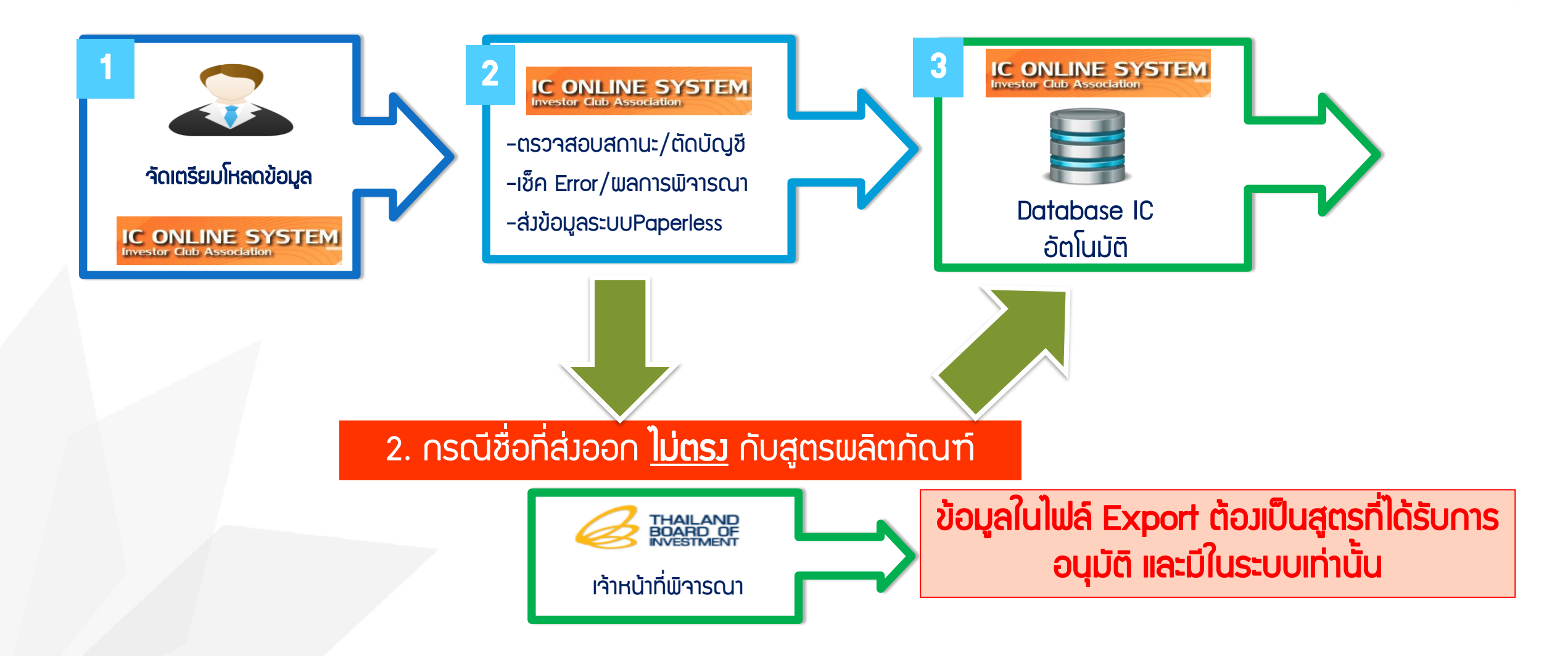

## ข้อมูลที่ต้อวระบุในใบขนสินค้าขาออกสำหรับบัญชีวัตกุดิบ

1. ชื่อรุ่น (Product Code)

ชื่อพลิตภัณฑ์ (English Description of Goods)

3. ปริมาณที่ส่วออก (Quantity)

4. หน่วย (Unit)

5. สิทธิประโยชน์ 🗹 (BOI)

6. เลขที่ใบอนุญาต วันที่ออก

7. เลขประจำตัวผู้เสียภาษีหน่วยมานที่อนุญาต (BOI)

8. เลขนิติบุคคลขอวพู้รับโอน

## ข้อมูลที่บันทึกลมในใบขนสินค้าขาออก

| Start Page        | List ใบขนา      | My Report     | Sign And Send Dcl. | to Customs   | List ใบกำกับฯ       | DLGY100030845                           | DLGY 10  | 00030845/Z15-        | 0062/2 🖾    |                   |              |          |
|-------------------|-----------------|---------------|--------------------|--------------|---------------------|-----------------------------------------|----------|----------------------|-------------|-------------------|--------------|----------|
|                   | ۵               | 2B            |                    |              | 1                   | <b>K</b>                                |          |                      |             |                   |              |          |
|                   | Insert          | Switch        | 1 (                | Save   Ci    | heck lotal   E      | xit                                     |          |                      |             |                   |              |          |
| Invoice Deta      | 00030845        | Invoice: 7    | 15-00              | 2/00002      |                     |                                         |          |                      |             |                   |              |          |
| Item No           | 00002           | F4 Pro        | duct Code          | 2,00002      |                     | F4 F5                                   | FG       | Shipping Mark        |             | Add               | Shpmark, fro | m Job    |
| Brand             | 00002           |               |                    |              | Product             | Vear 2015                               | 1.       | LOT NO.1A            | 14B75001    | F4 4.             |              | F4       |
| Naturo Tr         | =nc             |               |                    |              | F4 Pur              | chase TH                                | F4] 2.   |                      |             | F4 5.             |              | <br>[F4] |
| Nature 11         |                 |               |                    |              | <u> </u>            |                                         | 3.       |                      |             | F4 6.             |              | <br>[F4] |
| Desc.1 En         | g. MC           | TOR 📃         | 2                  |              |                     |                                         |          | Customs Inform       | nation      |                   |              |          |
| Desc.2 En         | g.              |               |                    |              |                     |                                         | 1        | ระเภทสิทธิปร         | ะโยชน์ 11 : | = สิทธิส่งเสริมกา | รลงทน BOI    |          |
| Desc.3 Th         | I               |               |                    |              |                     |                                         | — Т      | ariff 000094         | 1012090 F   | 4 Stat. 000       | F4 Unit C62  | [F4]     |
| Desc.4 Th         |                 |               | 245 V              |              |                     |                                         | ED E     | oport Tariff         | 9PART3      | F4 Tariff         | Seq. 50001   |          |
| <u>หมายเหตุ</u> ( | <u>(สงกรมฯ)</u> | • เลขนับุคค   | ลผู้รับโอน 13 หลัก | 1 In the     |                     |                                         | PI       | rivilege             | 003         |                   |              |          |
| 1 2               |                 |               | 2 976 0 4          |              | เฉลย No.off         | 16 PK                                   | EA       |                      |             |                   |              |          |
| 1,3               |                 |               | 2,970.0 C          | 300131       |                     |                                         |          | สุทธินำกลับ          | Re-E        | xport             |              | ชดเชย    |
| 3                 | 16.0 SET        |               | 59,153,0 T         | HB F4        | 946.4               | 48.0 Price                              |          | BOI                  | E BOI       | License No.       |              | F4       |
| 1511201 (7        |                 | Init          | 100,100,00         | 946.448      | .00 (1.00000 /      | 1) หมาวยางคมพื่นธ                       | <b>V</b> |                      | BOI         | I Product Code    |              |          |
|                   |                 |               | .0 Cal.            |              |                     | -/ 111111111111111111111111111111111111 |          | 19 ทวิ               | 102         | เที่ตารางโอนสิทธิ |              | F4       |
| ــــــ            | 1,000 C62       |               |                    |              |                     |                                         |          | -<br>  คลังสินค้าทัย | ณฑ์บน Moo   | del No.           |              | F4       |
| F/W, F, I, .      | FOB Valu        | e ใบอนุญา     | ต ภาษี,อากร Pro    | oduct Inform | ation               |                                         | M        | odel Ver.            |             | Model Tax ID      |              |          |
| [ลบ][             | แทรก   (จัด     | เก็บ ] (แก้ไร | 1                  |              |                     |                                         | Ir       | nport Tax In         | centives ID | E5202128          | 430001       | F4 F5    |
|                   | ເລຫາ            | ที่ใบอนุญาต   | วันที่อย           | ว้า          | เลขประจำตัวผู้เสียม | กาษีของหน่วยงานที่อนุญาเ                | ף וב     | จขที่ใบขนา           |             | 5                 | ายการที่     |          |
|                   |                 |               |                    |              |                     |                                         |          | Others               |             |                   |              |          |
|                   | BOI123          | 4567890123    | 09-01-20           | 24           | 0994                | 000740964                               | I N      | lo. of Pkg. 2        |             | <                 | F4           |          |
|                   |                 |               | 05-01-20           | 27           | 0004                | 0007 40304                              | 1        | ไรีมาณ 2             |             | .0                | F4           |          |
|                   |                 |               |                    |              |                     |                                         | F        | Product Code         | Customs     |                   |              |          |
|                   | 6               |               |                    |              |                     | 7                                       | v        | มายเหตุ 1            |             |                   |              | F4 F5    |
|                   |                 |               |                    |              |                     |                                         | v        | เมายเหตุ 2           |             |                   |              | F4       |
|                   |                 |               |                    |              |                     |                                         | v        | เมายเหตุ 3           |             |                   |              | F4       |
|                   |                 |               |                    |              |                     |                                         | v        | <u>มายเหตุอื่น</u>   |             |                   |              | F4       |
|                   |                 |               |                    |              |                     |                                         | N        | lark CC.             |             |                   |              |          |
|                   |                 |               |                    |              |                     |                                         |          |                      |             |                   |              |          |

### ່ ໄຟล์ EXPORT

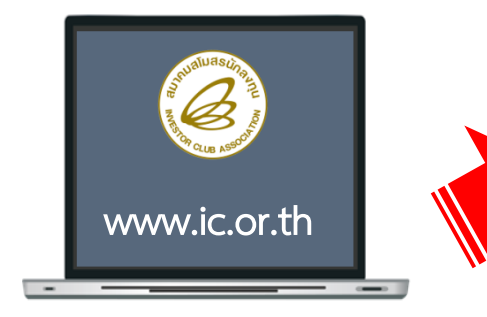

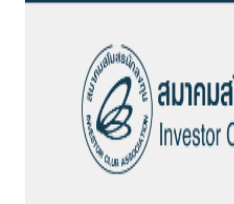

ี IC Customer Support (66) 0 2666 9449 (20 คู่สาย) I csu@ic.or.th I กรณีเร่าถ่วนฉุกเฉิน 098 553 0447 ค้นทา...

สมาคมสโมสรนักลงทุน โก 🎬 Investor Club Association หน้าแรก เกี่ยวกับสมาคเ

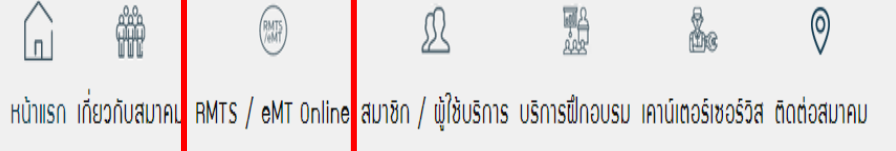

二米

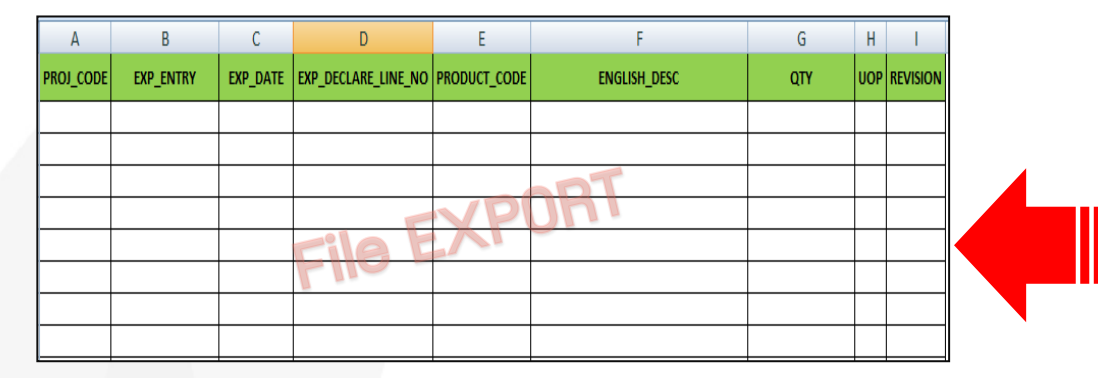

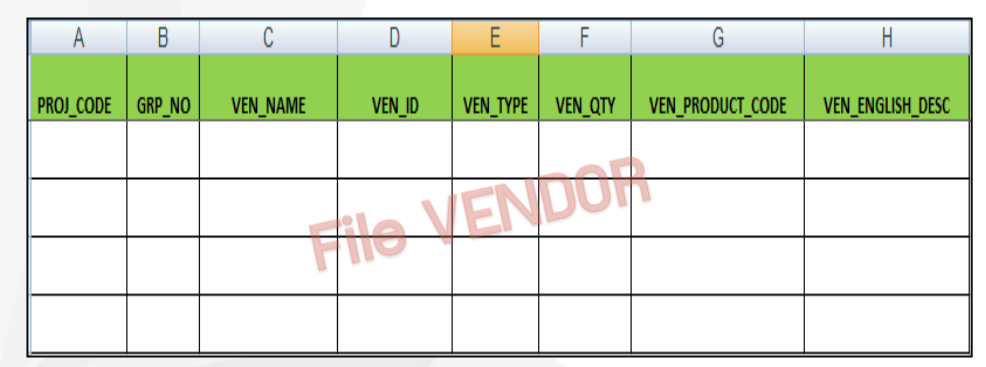

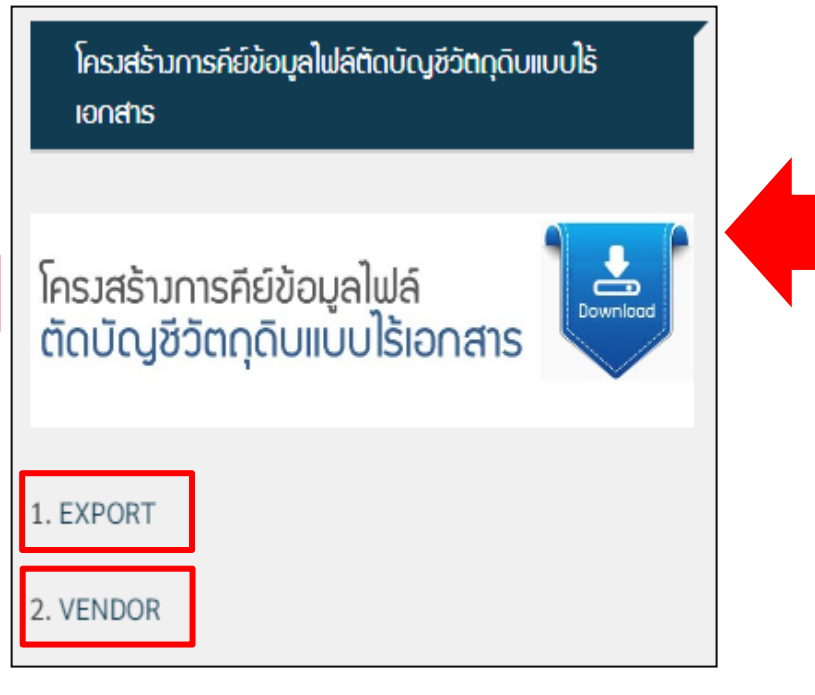

| บริ∩ารระบบ RMTS                                                  |
|------------------------------------------------------------------|
| โครงสร้างการคีย์ข้อมูลระบบงาน RMTS                               |
| บริการวานสิทธิและประโยชน์ด้าน<br>เครื่อวจักร ด้วยระบบ eMT Online |
| ดาวน์โหลดแบบฟอร์ม                                                |
| อัตราค่าบริการ                                                   |
| ข่าวประกาศ eMT Online                                            |
| ข่าวประกาศ RMTS                                                  |
| FAQ RMTS/eMT Online                                              |

## โครมสร้ามการบันทึกไฟล์ EXPORT

| ໍລາດັບ | ชื่อ Field          | ประเภท | ความยาว | คำอริบาย                                         |
|--------|---------------------|--------|---------|--------------------------------------------------|
|        |                     |        |         |                                                  |
| 1      | PR0J_CODE           | อักษร  | 8       | รหัสโครงการ                                      |
| 2      | EXP_ENTRY           | อักษร  | 14      | เลขที่ใบขนสินค้าขาออก / เลขที่เอกสารการโอนสิทธิ์ |
| 3      | EXP_DATE            | อักษร  | 10      | วันที่ส่วออก (วันที่รับบรรทุก)                   |
| 4      | EXP_DECLARE_LINE_NO | อักษร  | 4       | ลำดับที่ในใบขนสินค้าขาออก                        |
| 5      | PRODUCT_CODE        | อักษร  | 35      | รหัสพลิตภัณฑ์ที่ส่วออก                           |
| 6      | ENGLISH_DESC        | อักษร  | 254     | ชื่อพลิตภัณฑ์ที่ส่วออก                           |
| 7      | QTY                 | ຕັວເລບ | (20. 8) | ปริมาณที่ขอตัดบัญชีวัตกุดิบในแต่ละ PRODUCT_CODE  |
| 8      | UOP                 | อักษร  | 3       | หน่วยของสินค้าที่ส่งออก                          |
| 9      | REVISION            | อักษร  | 3       | Version ขอมสูตรที่ต้อมการตัดบัญชี                |

# 1. การตัดบัญชีในรูปขอมใบขนสินค้าขาออก

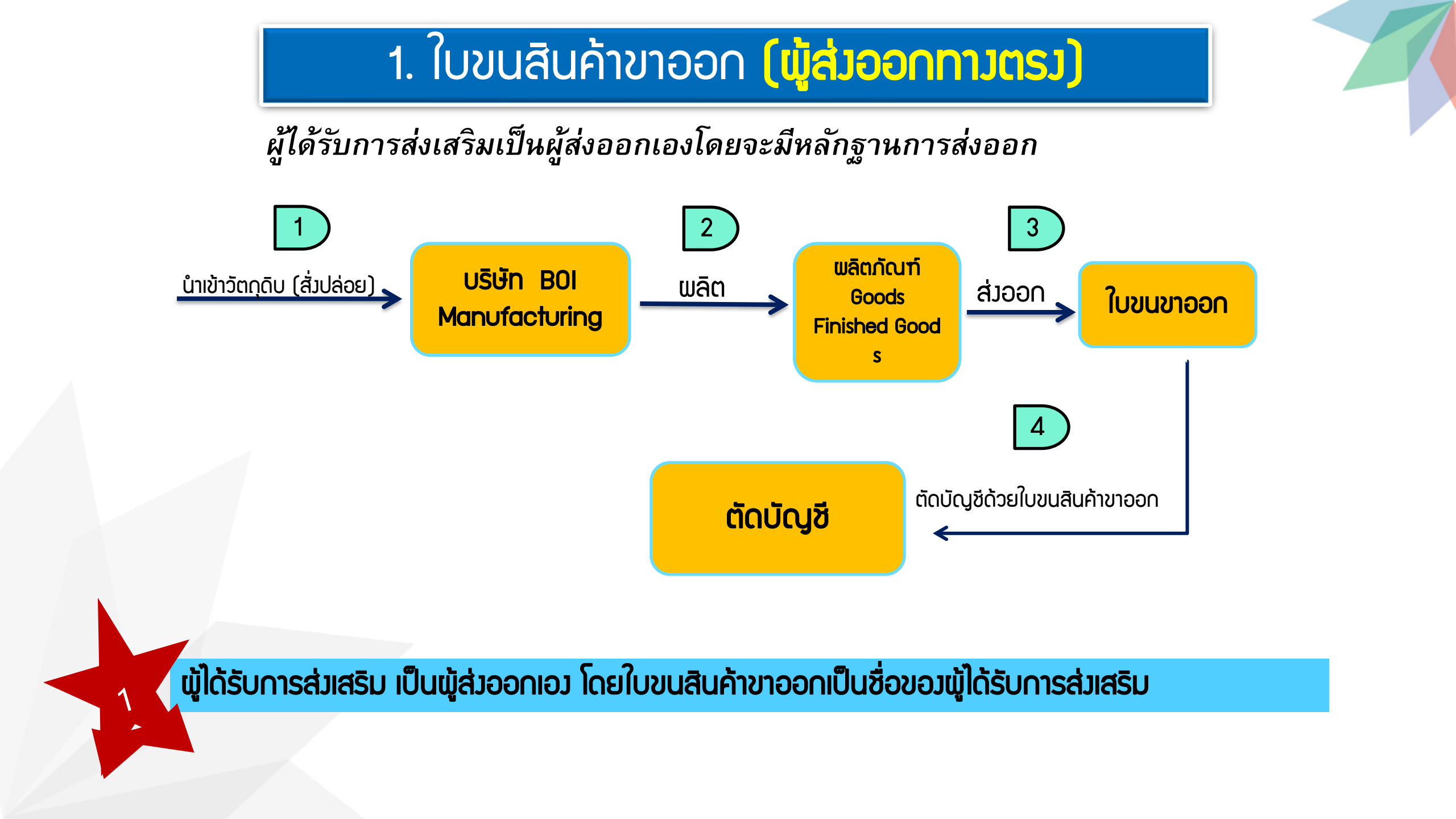

## 2. ใบขนสินค้าขาออก (ส่วออกแบบทาวอ้อม Non BOI)

#### พู้ได้รับการส่วเสริมจำหน่ายสินค้าพ่านตัวกลาวในประเทศเป็นพู้ส่วออกแทน

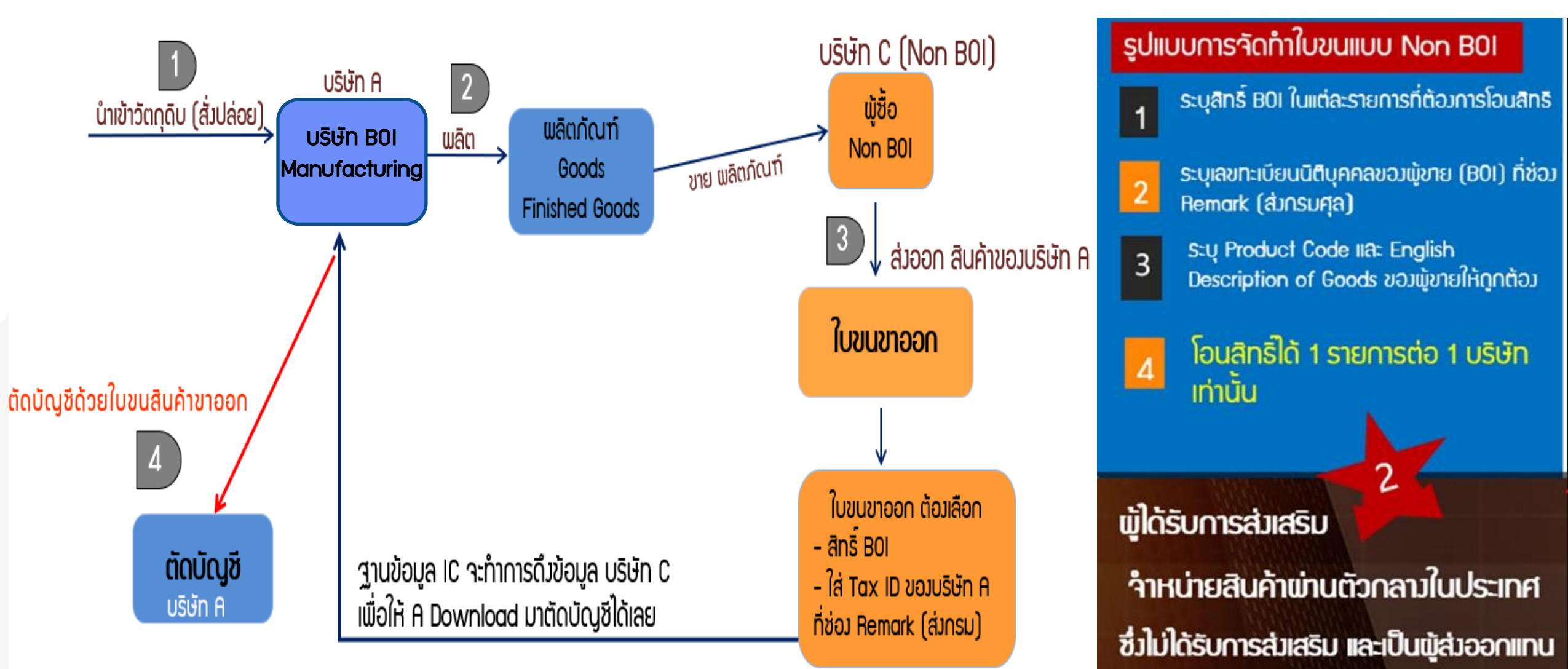

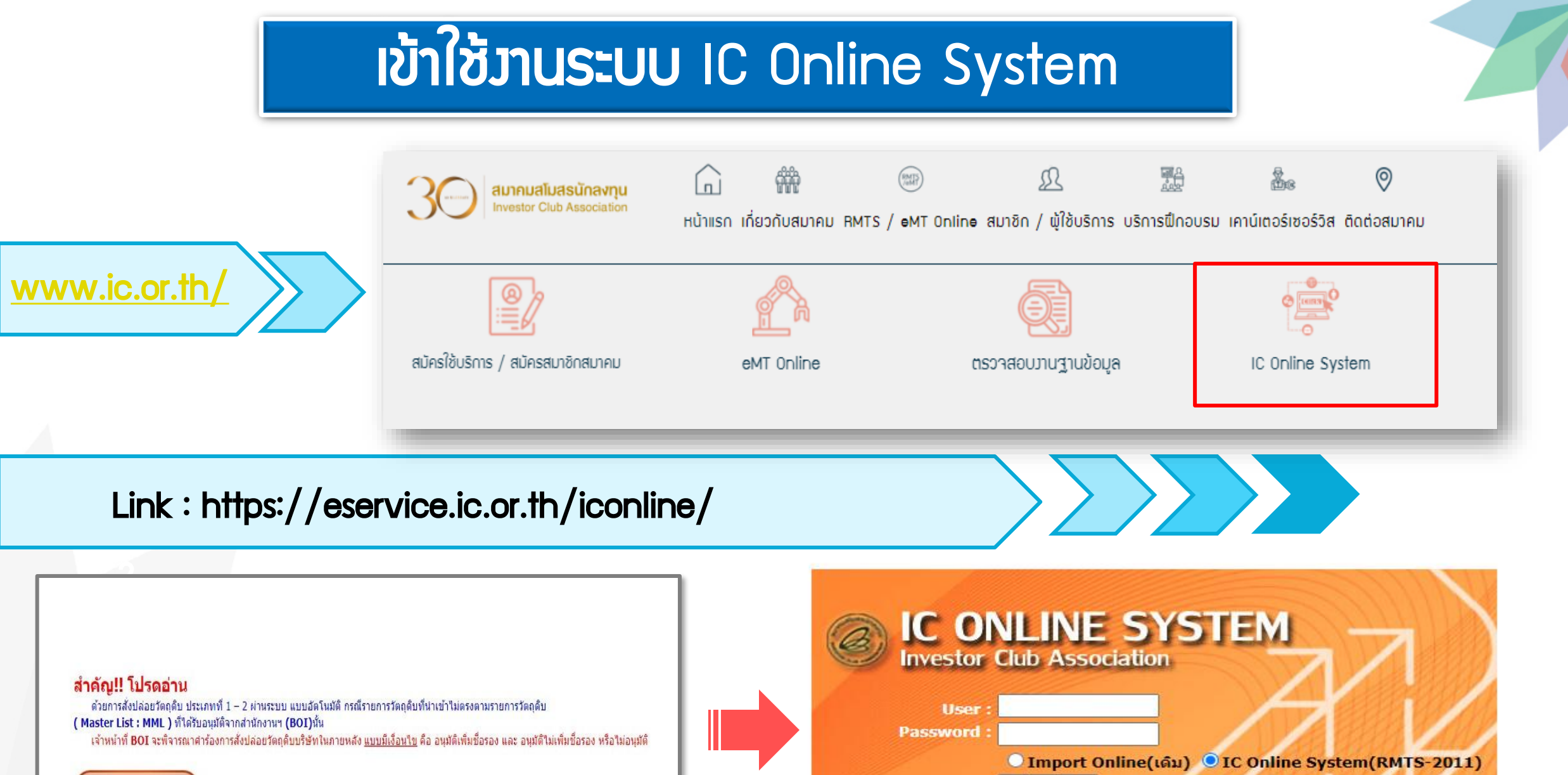

เข้าสู่หน้า Login

IC Online Version 3.0

Login

#### ขั้นตอนการตัดบัญชีระบบ Paperless

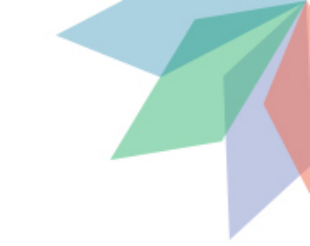

| IC                        | 0 | N | 11 | N | Ε | S | <b>ST</b> | E | M |
|---------------------------|---|---|----|---|---|---|-----------|---|---|
| INVESTOR CLUB ASSOCIATION |   |   |    |   |   |   |           |   |   |

#### Export Online :ดาวน์โหลดข้อมูลส่งออก

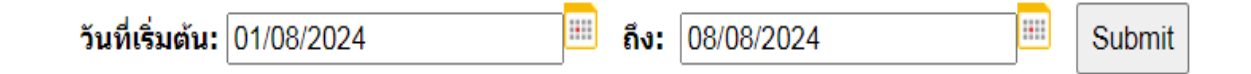

ข้อควรรู้ : 1. การดาวน์โหลดข้อมูลการส่งออกในแต่ละครั้งอยู่ระหว่างช่วงระยะเวลา 30 วัน 2. บริษัทสามารถดาวน์โหลดข้อมูลได้หลังจากที่มีการส่งออกแล้วประมาณ 5-10 วัน

3. การระบุวันที่ดาวน์โหลด คือวันที่ส่งออกในใบขนสินค้าขาออก (Load)

<u>หมายเหตุ</u> สมาคมได้ดำเนินการปรับเปลี่ยนรูปแบบข้อมูลการดาวน์โหลด ให้ตรงกับโครงสร้างการเตรียมข้อมูลไฟล์ Export เพื่อให้ท่านได้รับความสะดวก มากยิ่งขึ้น

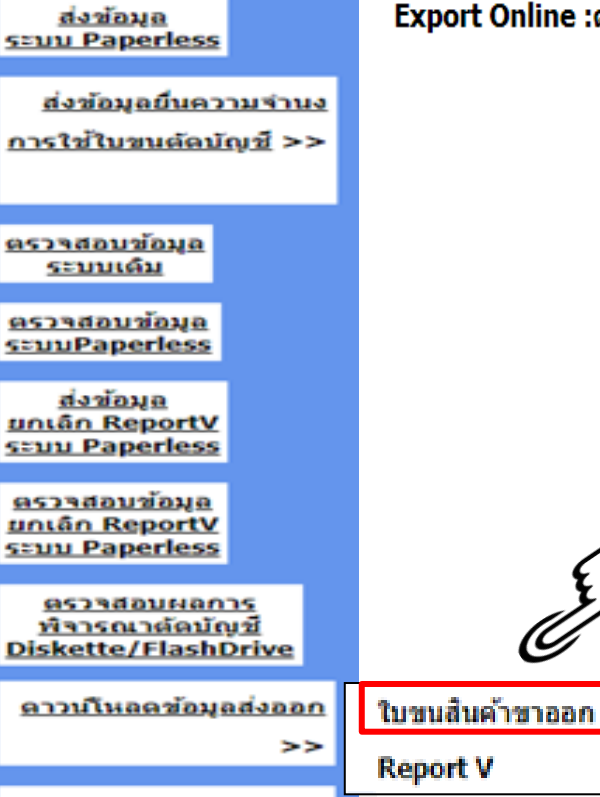

ดรวจสอบสถานะ

>>

<u>การใช้ใบชนสินค้าชาออก</u>

IC 2012

ดัดบัญชีวัตถุดิบ

ส่งข้อมูลระบบเดิม

#### การบันทึกข้อมูลตัดบัญชี - Export

#### ข้อมูลการส่วออกที่ Download ได้จากระบบ IC Online

|   | А         | В              | С          | D                   | E            | F                | G            | Н   | 1        | J             | К          |
|---|-----------|----------------|------------|---------------------|--------------|------------------|--------------|-----|----------|---------------|------------|
| 1 | Proj_code | EXP_ENTRY      | EXP_DATE   | EXP_DECLARE_LINE_NO | Product_Code | ENGLISH_DESC     | Qty          | UOP | revision | remark        | Invoice_No |
| 2 |           | A0111620111589 | 15/06/2019 | 0001                | A123         | ELECTRIC FAN     | 100.00000000 | C62 |          | 0205556037297 | 3-2407001  |
| 3 |           | A0111620111589 | 15/06/2019 | 0002                | C123         | COVER            | 200.00000000 | C62 |          | 0205556037297 | 3-2407001  |
| 4 |           | A0111620111589 | 15/06/2019 | 0003                | C123         | SEALING MATERIAL | 300.00000000 | C62 |          | 0205556037297 | 3-2407001  |
| 5 |           | A0111620111589 | 15/06/2019 | 0004                | D123         | SEALING MATERIAL | 100.00000000 | C62 |          | 0205556037297 | 3-2407001  |

#### ข้อมูลในไฟล์ Export ต้อมเป็นสูตรที่ได้รับการอนุมัติ และมีในระบบเท่านั้น

#### ตัวอย่ามไฟล์ export กรณีตัดบัญชีแบบใบขนขาออก

| PROJ_CODE | EXP_ENTRY      | EXP_DATE   | EXP_DECLARE_LINE_NO | PRODUCT_CODE | ENGLISH_DESC     | QTY | UOP | REVISION |
|-----------|----------------|------------|---------------------|--------------|------------------|-----|-----|----------|
| 12345113  | A0111620111589 | 15/06/2019 | 0001                | A123         | ELECTRIC FAN     | 100 | C62 | 1        |
| 45321311  | A0111620111589 | 15/06/2019 | 0002                | C123         | COVER            | 200 | C62 | 1        |
| 12345113  | A0111620111589 | 15/06/2019 | 0003                | C123         | SEALING MATERIAL | 300 | C62 | 1        |
| 12345113  | A0111620111589 | 15/06/2019 | 0004                | D123         | SEALING MATERIAL | 100 | C62 | 1        |

## เงื่อนไขการบันทึกข้อมูล - Export

โดยบันทึก Save as type : Excel Workbook เช่น EXPORT, EXPORT\_1

- 1 ไฟล์ สามารถมีได้หลายรหัสโครมการ
  - 1 ใบขนส่วออก/เอกสารการโอนสิทธิ์ สามารกตัดได้ครั้วเดียว
- ่ 1 ไฟล์ มีหลายใบขนส่วออก/เอกสารการโอนสิทธิ์
- 1 ไฟล์ มีได้เพียว 1 ประเภทเท่านั้น
  - 🕇 เอกสารใบขนขาออก
    - เอกสารการโอนสิทธิ์ (Report-V)
    - หนังสืออนุมัติตัดบัญชีส่วนสูญเสีย (พลิตภัณฑ์)

#### หน้าจอการส่วข้อมูลระบบ Paperless

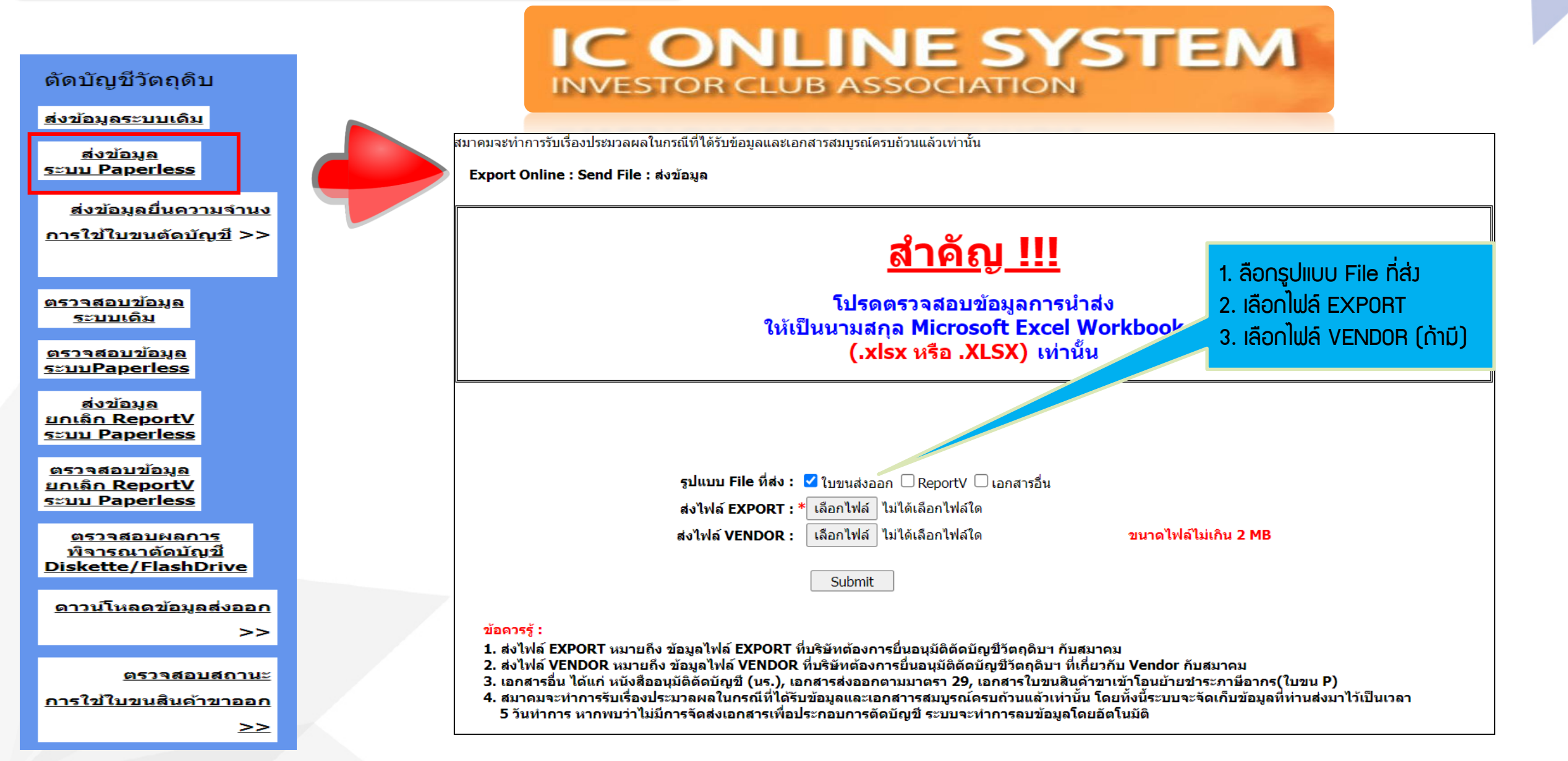

#### ตรวาสอบสถานะหลังาากยื่นงานเข้าระบบ

## IC ONLINE SYSTEM

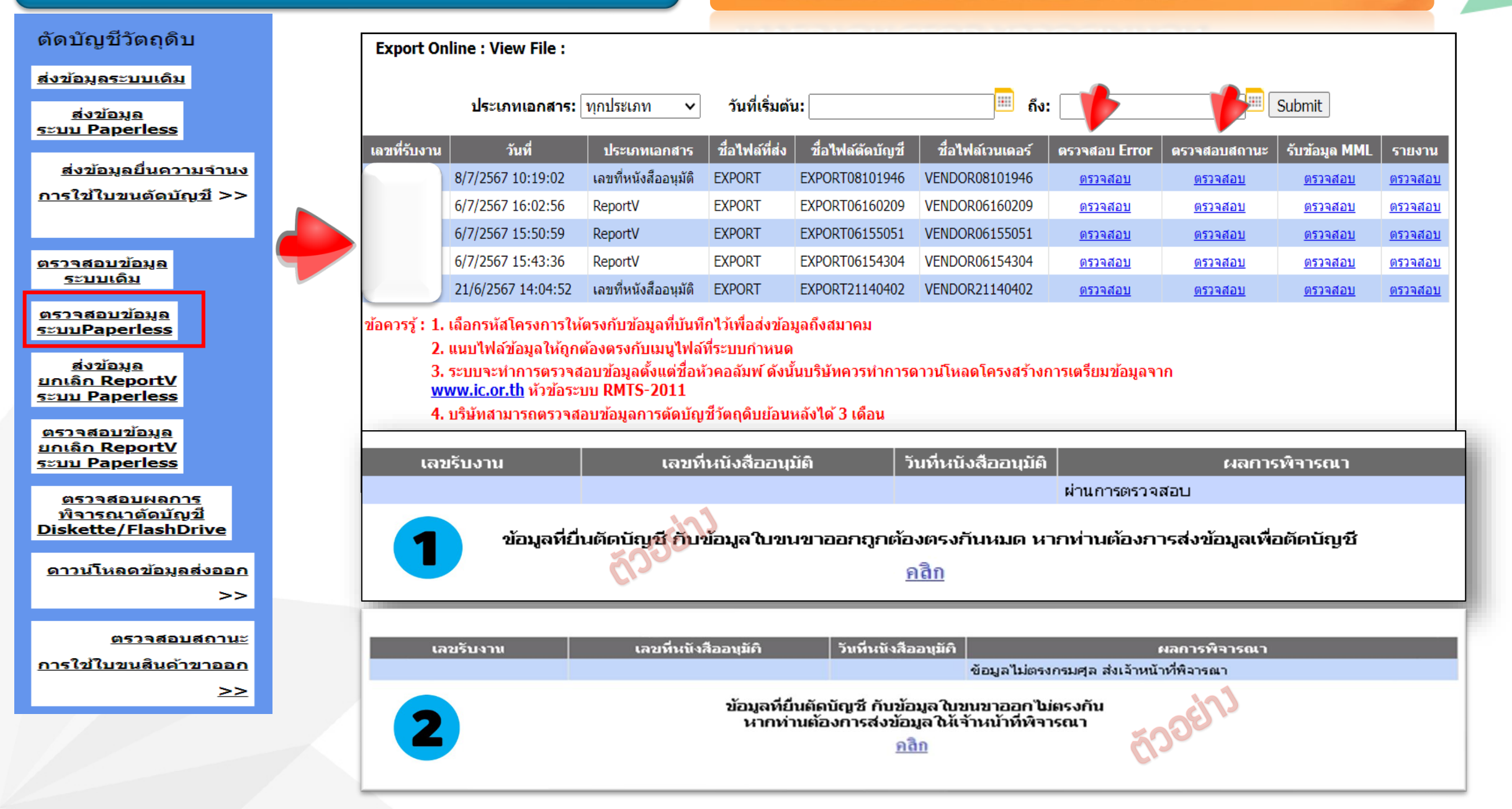

# 2. การตัดบัญชีในรูป Report-V

#### การตัดบัญชีแบบมีการโอนVEND0R และเอกสารการโอนสิทธิ Report-V

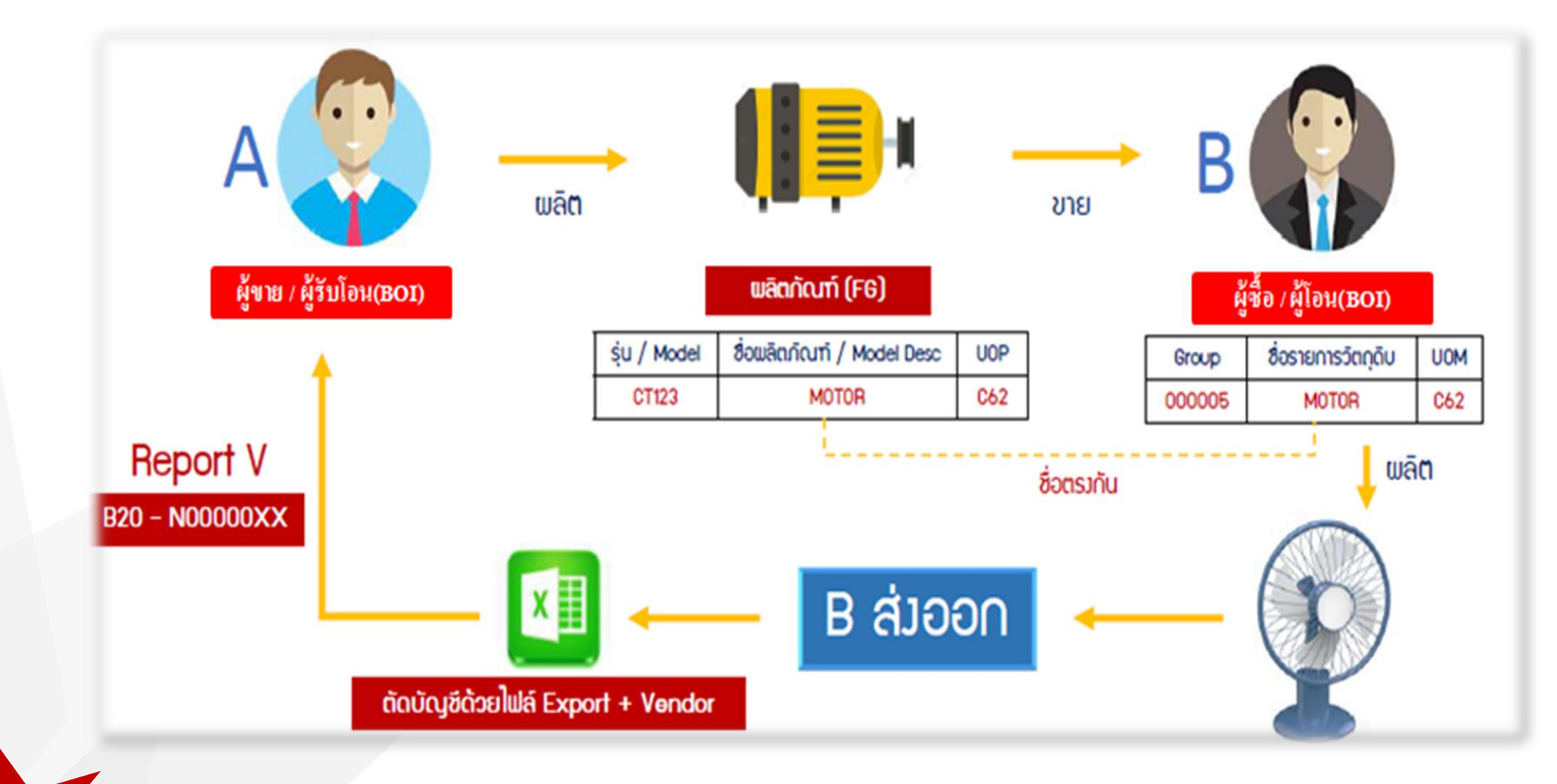

< ผู้ได้รับการส่วเสริม จำหน่ายสินค้าพ่านตัวกลาวในประเทศซึ่ว<u>ได้</u>รับการส่วเสริม และเป็นผู้ส่วออกแทน

3

## การตัดบัญชีในส่วนขอมผู้ซื้อหรือผู้โอน (บริษัท B)

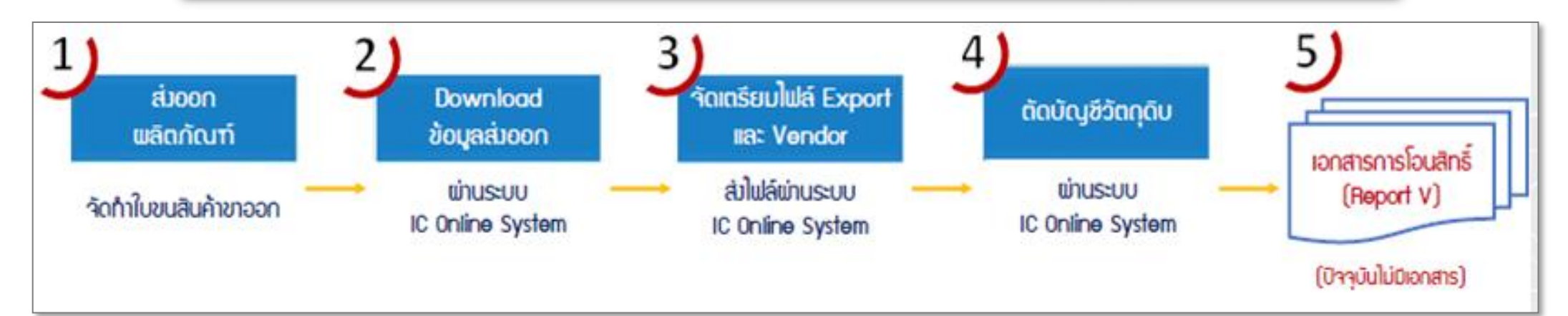

## บริษัทตัดบัญชีใบขนสินค้าขาออก(ตัดบัญชีแบบทามตรม)

<u> ໄຟล์ EXPORT</u>

| PROJ_CODE | EXP_ENTRY      | EXP_DATE   | EXP_DECLARE_LINE_NO | PRODUCT_CODE | ENGLISH_DESC | QTY | UOP | REVISION |
|-----------|----------------|------------|---------------------|--------------|--------------|-----|-----|----------|
| T1812311  | A0000000188982 | 10/01/2022 | 0001                | IC13         | FAN          | 20  | C62 | 1        |

<u> ໄຟล์ VENDOR</u>

| PROJ_CODE | GRP_No | VEN_NAME   | VEN_ID        | VEN_TYPE | VEN_QTY | VEN_PRODUCT_CODE | VEN_ENGLISH_DESC |
|-----------|--------|------------|---------------|----------|---------|------------------|------------------|
| T1812311  | 000005 | A CO., LTD | 1234567891234 | В        | 10      | CT123            | MOTOR            |

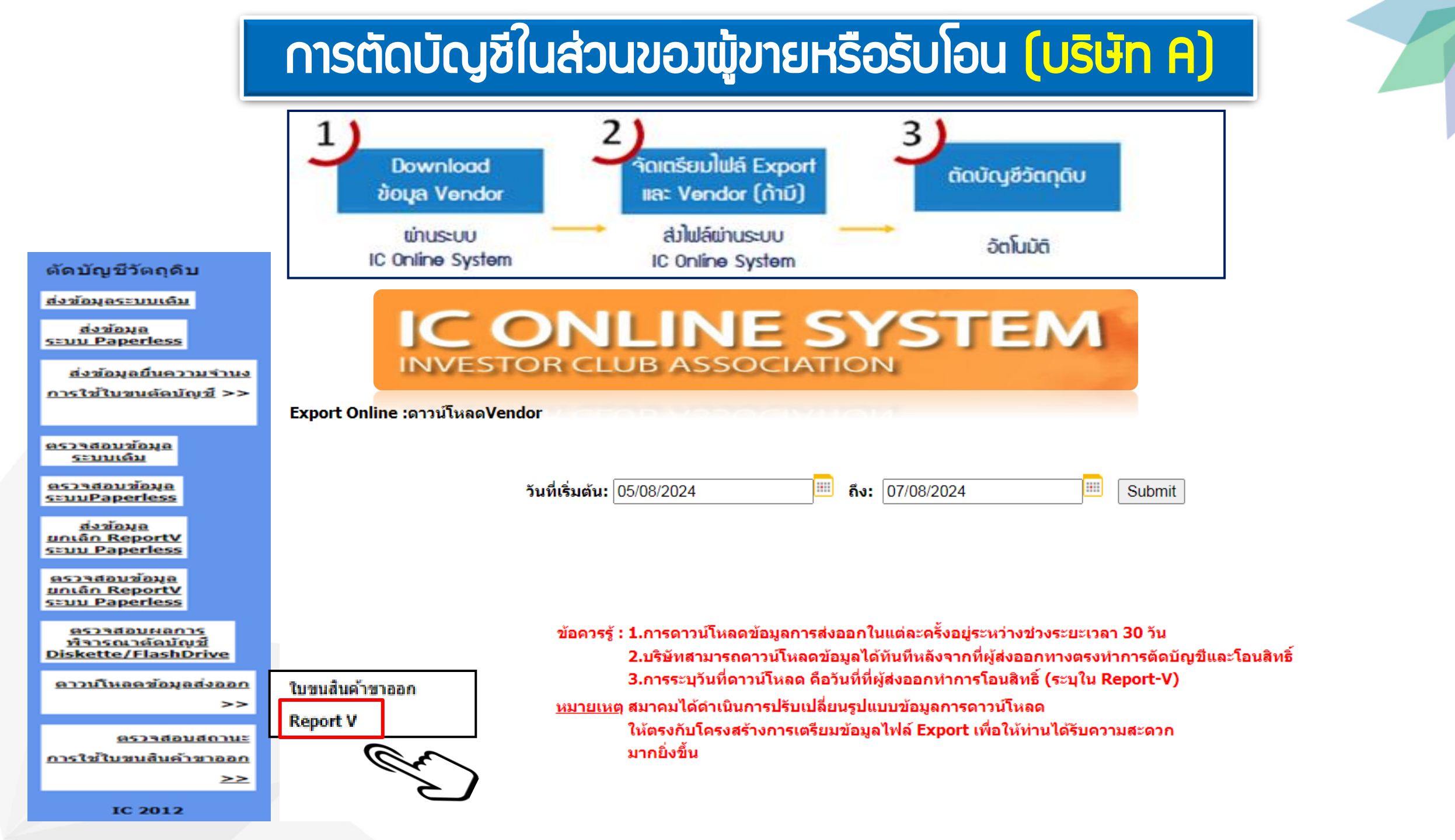

#### ข้อมูลการส่วออกที่ Download ได้จากระบบ IC Online

|   | А         | В         | С         | D               | E          | F                   | G                | Н                | 1      | J   | K        |
|---|-----------|-----------|-----------|-----------------|------------|---------------------|------------------|------------------|--------|-----|----------|
| 1 | PROJ_CODE | COM_NAME  | EXP_NAME  | EXP_ENTRY       | EXP_DATE   | EXP_DECLARE_LINE_NO | VEN_PRODUCT_CODE | VEN_ENGLISH_DESC | QTY    | UOP | REVISION |
| 2 |           | A COMPANY | B COMPANY | B24-V-N00012345 | 24/04/2024 | 0001                | CT123            | MOTOR            | 60.00  | C62 |          |
| 3 |           | A COMPANY | B COMPANY | B24-V-N00012345 | 24/04/2024 | 0002                | CT123            | MOTOR            | 150.00 | C62 |          |

#### ตัวอย่ามไฟล์ export กรณีตัดบัญชีแบบใบขนขาออก

|   | А         | В               | С          | D                  | E           | F           | G      | Н   | I        |
|---|-----------|-----------------|------------|--------------------|-------------|-------------|--------|-----|----------|
| 1 | PROJ_CODE | EXP_ENTRY       | EXP_DATE   | EXP_DECLARE_LINE_N | PRODUCT_COD | ENGLISH_DES | QTY    | UOP | REVISION |
| 2 | 12345678  | B24-V-N00012345 | 24/04/2024 | 0001               | CT123       | MOTOR       | 60.00  | C62 | 1        |
| 3 | 12345678  | B24-V-N00012345 | 24/04/2024 | 0002               | CT123       | MOTOR       | 150.00 | C62 | 1        |

#### หน้าจอการส่วข้อมูลระบบ Paperless

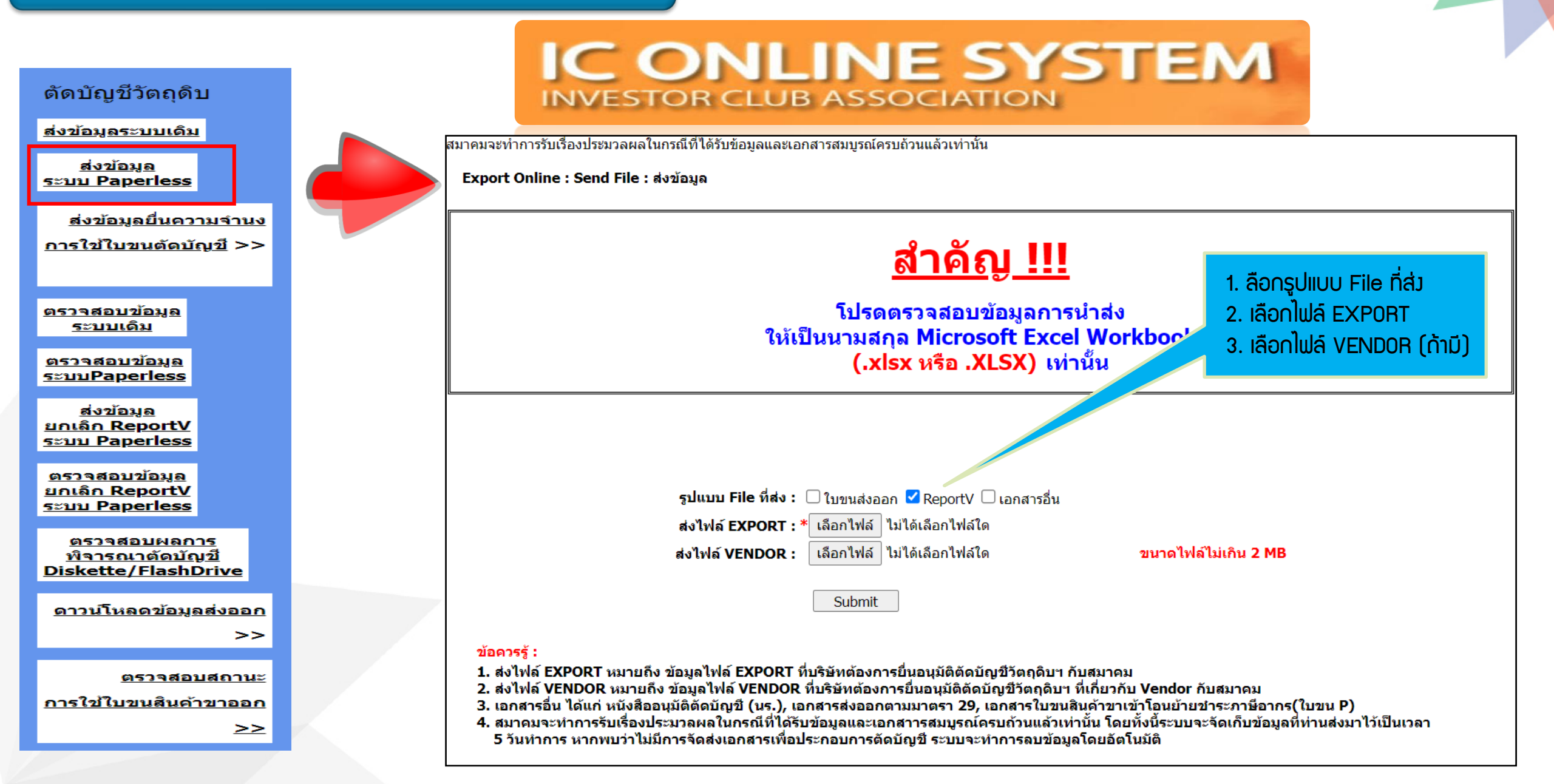

#### ตรวาสอบสถานะหลังาากยื่นงานเข้าระบบ

## IC ONLINE SYSTEM

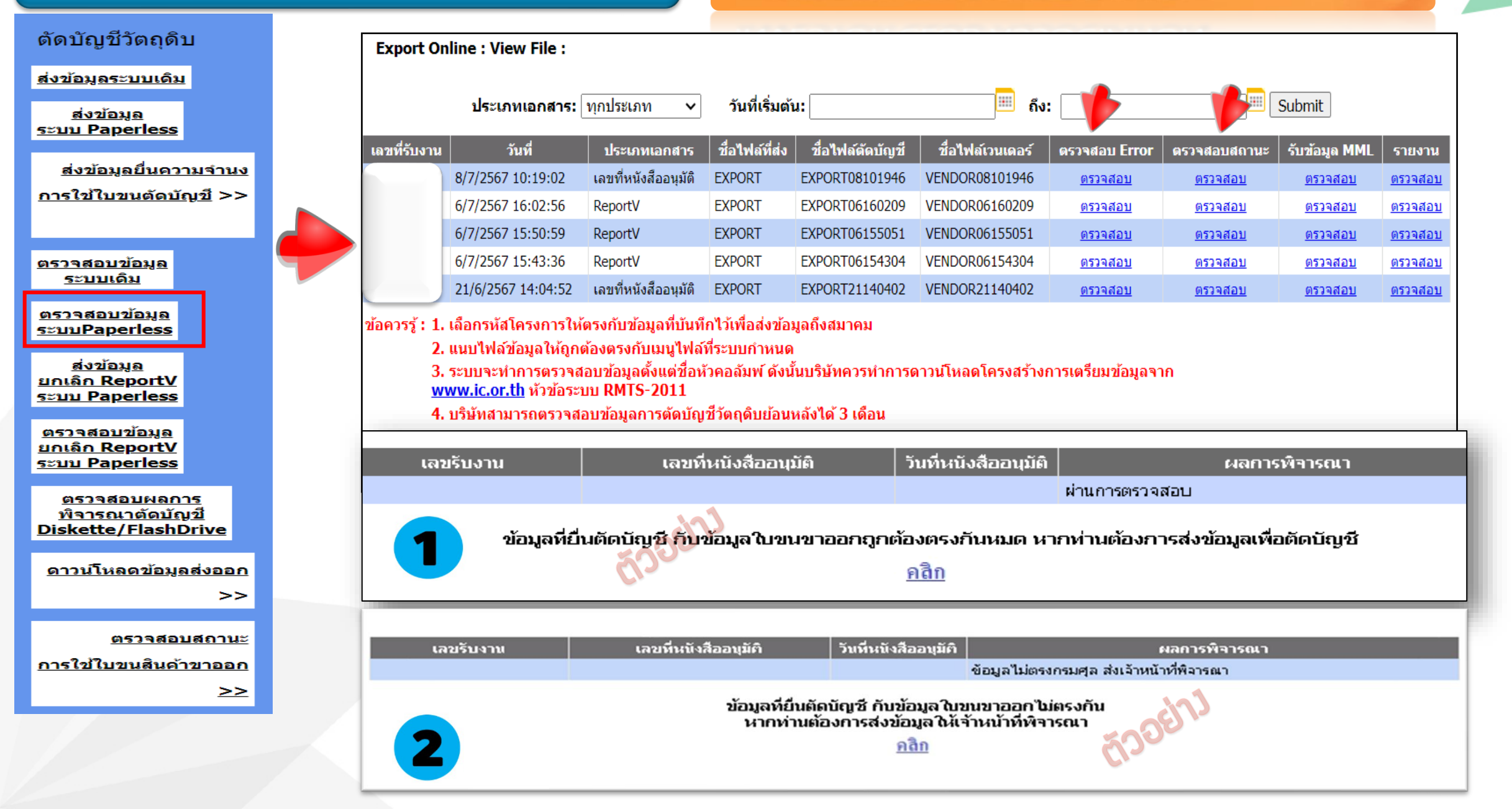

## 3. การตัดบัญชีประเภทเอกสารอื่น ๆ

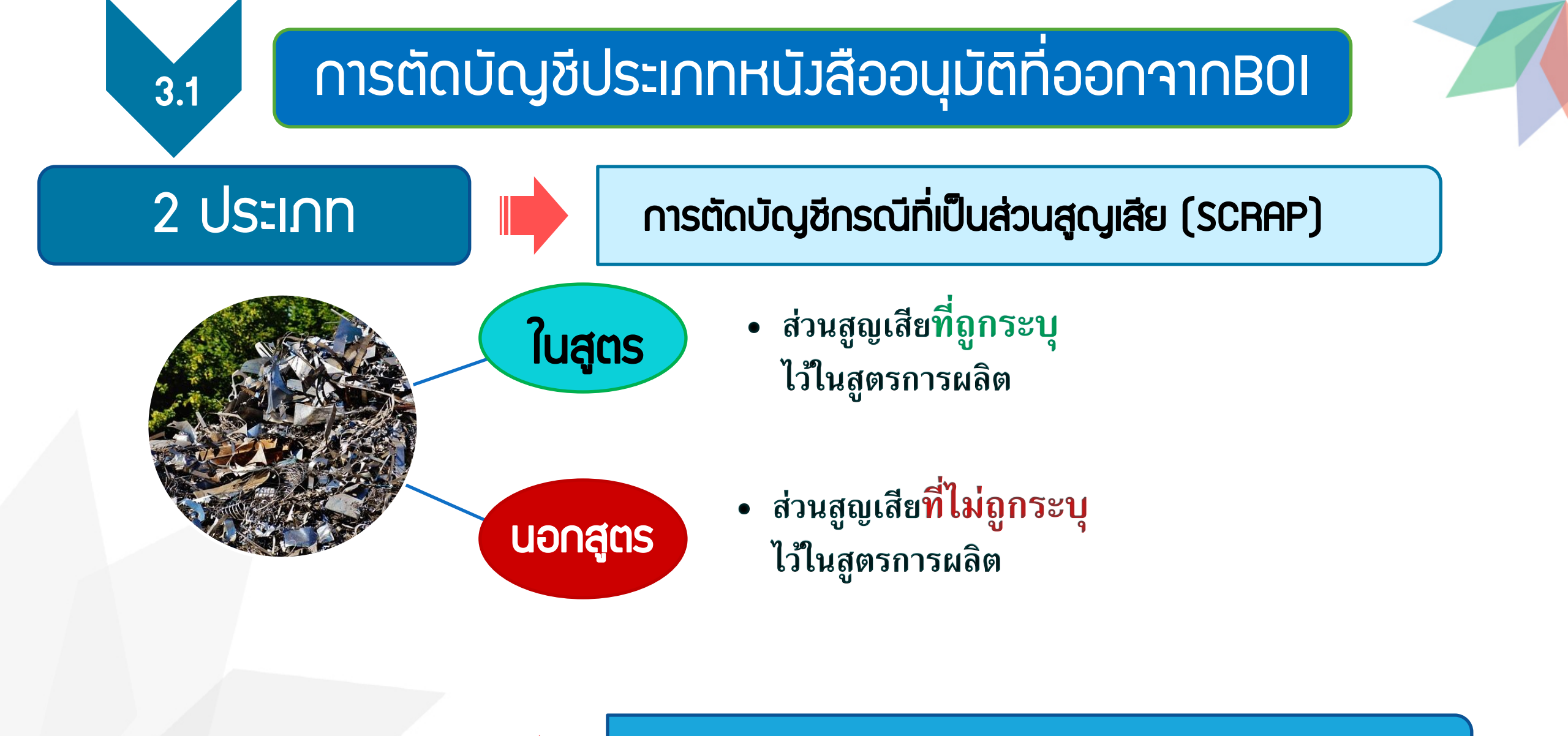

การตัดบัญชีชำระภาษีอากรสำหรับพลิตภัณฑ์สำเร็จรุป

## ส่วนสูญเสียนอกสูตร

ส่วนสูญเสียนอกสูตร หมายกึม เศษวัตกุดิบที่ไม่สามารถคำนวณล่วมหน้าได้ แน่นอนว่าจะเกิดขึ้นในอัตรามากน้อยเพียมใด จึมไม่อนุญาตให้รวมอยู่ในสูตร การพลิต และจะต้อมทำการพิสูจน์ชนิดและปริมาณให้เสร็จสิ้นก่อน แล้วจึมจะ อนุญาตให้ตัดบัญชี ในภายหลัมได้ แบ่มออกเป็น 4 กรณี ดัมนี้

- 1. ส่วนสูญเสียกรณีส่วออก
- 2. ส่วนสูญเสียกรณีชำระภาษี (ทุบทำลายให้เสียสภาพ)
- 3. ส่วนสูญเสียที่ไม่มีภาระภาษี (ฟิ่ม,กลบ,เພา)
- 4. ส่วนสูญเสียกรณีบริจาค

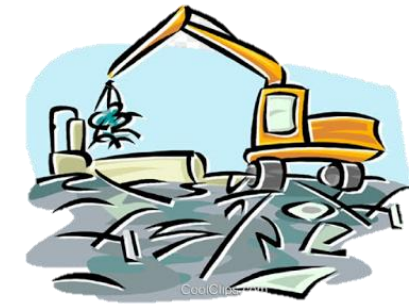

### การเตรียมเอกสารการตัดบัญชี ส่วนสูญเสียกรณีส่วออก

## เรื่อง การขออนุญาตส่งส่วนสูญเสีย(นอกสูตร)ไปต่างประเทศ

- 1. จดหมายบริษัทขออนุมัติตัดบัญชี
- 2. หนังสือขออนุญาตให้ส่งส่วนสูญเสีย (นอกสูตร) ออกไปต่างประเทศ
- 3. หนังสือขออนุมัติให้ตัดบัญชีส่วนสูญเสีย (นอกสูตร) ออกไปต่างประเทศ
- 4. ใบขนสินค้าขาออก และ Invoice

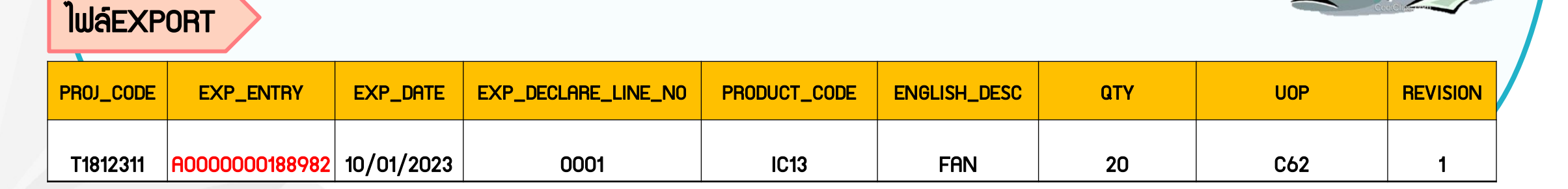

#### **้ตัวอย่าวแบบฟอร์ม**ส่วส่วนสูญเสีย(นอกสูตร)ไปต่าวประเทศ

บัญชีสรุปการตัดบัญชีส่วนสูญเสีย (นอกสูตร) (กรณีส่งออกไปต่างประเทศ) (ประเทศไทย) จำกัด บัตรส่งเสริมเลขที่ ตัวอย่าง 1234/2563 สนย์เครษฐกิจการลงทุนภาคที่ 4 ของบริษัท พี่ us 1318/ 9581 สำนักงานคณะกรรมการส่งเสริมการลงทุน ลงวันที่ 11 กมภาพันธ์ 2563 46 หมู่ 5 นิคมอุตสาหกรรมแหลมฉบัง ถ.สุขุมวิท อ้างถึงหนังสีออนุมัติให้ส่งส่วนสูญเสีย (นอกสูตร) ไปต่างประเทศ ที่ นร1318/8740 ลงวันที่ 21 พฤศจิกายน 2565 ต.ทุ่งสุขลา อ.ศรีราชา จ.ชลบุรี 20230 ชนิดของส่วนสูญเสียตามสภาพเศษ ปรีมาณ MUTELME หน่วย ลำดับที่ 2 1 5.A. 2565 อนุมัติให้คัดบัญชีส่วนสูญเสีย (นอกสูตร) กรณีส่งออกไปต่างประเทศ เรื่อง เศษอสูมีเนียม กรรมการผู้จัดการบริษัท (ประเทศไทย) จำกัด ตัวอย่าง เรียน 2,645.70 เทษอสูมิเนียมที่สูญเสียจากการผลิต KGM ALUMINIUM INGOT อ้างถึง หนังสือบริษัทฯ ที่ BOI-007/2565 ลงวันที่ 9 อันวาคม 2565 สิ่งที่ส่งมาด้วย บัญชีสรุปการตัดบัญชีส่วนสูญเสีย (นอกสูตร) กรณีส่งออก จำนวน หนึ่ง แผ่น ตามที่บริษัทฯ ได้นำวัดถุดิบและวัสดุจำเป็นเข้ามาผลิตผลิตภัณฑ์ที่ได้รับการส่งเสริม ลงวันที่ 11 กุมภาพันธ์ 2563 โดยได้รับการยกเว้นอากรขาเข้า ตามบัตรส่งเสริมเลขที่ 1234/2563 สำนักงานใต้พิจารณาแล้ว อนุมัติให้ดัดบัญชีวัตถุดิบและวัสดุจำเป็นโดยมีรายละเอียด ตามสิ่งที่ส่งมาด้วยพร้อมนี้ จึงเรียนมาเพื่อทราบ ขอแสดงความนับถือ (นายทวี วีระทงษ์ขัย) ผู้อำนวยการสูนย์เสรษฐกิจการลงทุนภาคที่ 4 ปฏิบัติการกระบบ แลขาชิการคณะกรรมการท่า----investor. ผู้ตรวจสอบ/รับรอง (sun. ann.)

### **้ตัวอย่ามแบบฟอร์ม**ส่มส่วนสูญเสีย(นอกสูตร)ไปต่ามประเทศ (ต่อ)

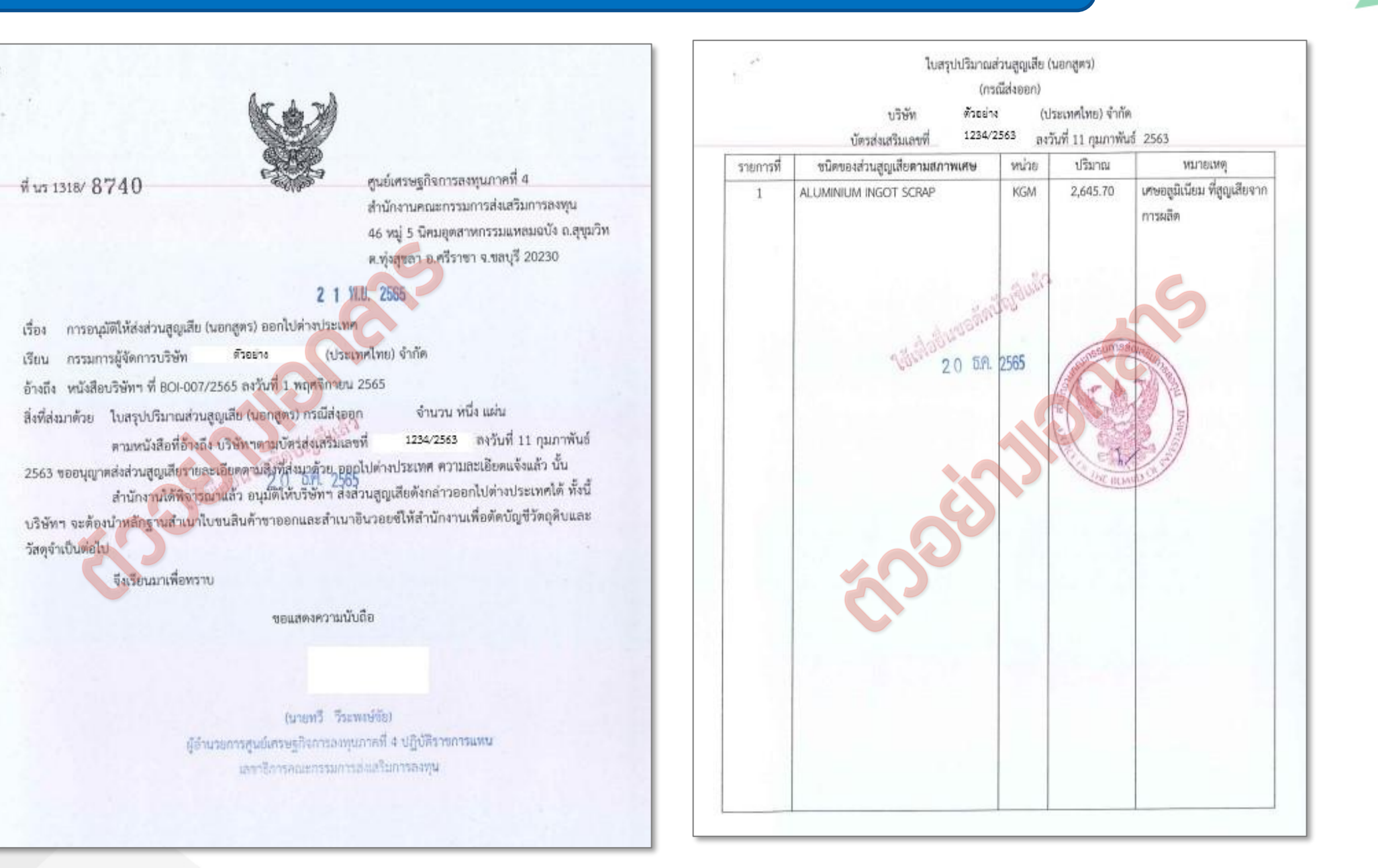

#### การเตรียมเอกสาร ส่วนสูญเสีย(นอกสูตร) กรณีชำระภาษี

## <mark>เรื่อว</mark> การขออนุมัติตัดบัญชีส่วนสุญเสีย (นอกสูตร)กรณีมีมูลค่าเชิวพาณิชย์

- 1. จดหมายบริษัทขออนุมัติตัดบัญชี
- หนังสือให้ชำระอากร และ อนุมัติให้ตัดบัญชีวัตถุดิบและวัสดุจำเป็น กรณีเศษซากมี มูลค่าเชิงพาณิชย์
- 3. หนังสือขอให้เรียกเก็บอากรสำหรับเศษซาก
- 4. ใบเสร็จ
- 5. ใบขนขาเข้าที่แสดวรายการชำระอากร

#### ່ ໄຟล์EXPORT

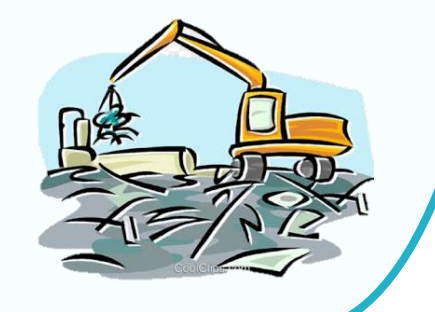

| PROJ_CODE | EXP_ENTRY | EXP_DATE   | EXP_DECLARE_LINE_NO | PRODUCT_CODE | ENGLISH_DESC | QTY | UOP | REVISION |
|-----------|-----------|------------|---------------------|--------------|--------------|-----|-----|----------|
| T1812311  | 1318/3991 | 10/01/2023 | 0001                | IC13         | FAN          | 20  | C62 | 1        |

#### ้ตัวอย่ามแบบฟอร์ม กรณีชำระภาษี

N 13 1318/

<u>ວາຍກາງສັສບັດສູຈີວັສດຸສິນແລະວັສອຸຈຳເປັນ (ຈາກສ່ວນສູດູເລັບທີ່ມີມູລຄ່າເຮັສຈາໝີສຍ໌)</u> 1234/2562 INTUN 23 BARTHU 2562 คนย์เครษฐกิจการองทนภาคที่ 4 \$ 13 1318/W/ บริษัท ตัวออ่าง (ประเทศไทย) จำกัด ปัตรส่งเสริมและที่ 3990 สำนักงานคณะกรรมการส่งสริมการออกม กนย์เครษฐกิจการองทุณภาคที่ 4 3991 ส้ำนักงานคณะกรรมการส่งสริมการสงชุน 46 หมู่ 5 นิคมอุตสาหกรรมแหสมสบัง ณสุขุม \$16mark <u>ະນັກແຮະຄ່ວນອອງເອັສສາມສກາຫວັດຄູລິນ</u> wim (Same Maneame 46 พม่ 5 นิคมธุตสาหกรรมแหลมลบัง อ.สุขุมวิท ด ท่งสุขอา อ.ศรีราชา จ.ชะบุรี 20230 ด.พุ่งสุขลา อ.ศรีราชา จ.ขสบุรี 20230 วัคยพืชไม่ได้คุณภาพ - 6 1.8. 2585 KGM 7,846 - 5 5.1. 2555 ACRYLIC STYRENE ACRYLONITHLE RESIN 1 เรื่อง ให้ข่าวแกาษีอากร และอนุมัติให้ตัดบัญชีวัตถุดินและวัสดุจำเป็น กรณีเสขจากมีมูลค่าเชิงหาณิชย์ เรื่อง ขอให้เรียกเก็บภาษีอากรล้าหรับเศษชาก เรียน กรรมการผู้จัดการบริษัท ตัวออ่าง (ประเทศไทย) จำกัด เฉียน สู้อำนวยการสำนักงานศุสภากรท่าเรียแหลงสบัง อ้างอีง พนังสีอบริษัทฯ ที่ 5TT/SCARP02-2022 องวันที่ 28 เมษายน 2565 สิ่งที่ส่วนาด้วย ภาพถ่ายเศษพลาสติก ที่สูญเสียงากการแล้ด จำนวน หนึ่ง แม่น สิ่งที่ส่งมาด้วย (1) รายการตัดบัญชีวัตถุดิบและวัสดุจำเป็น จำนวน หนึ่ง แล่น ສາມທີ່ບຽອັສ ສົວອອ່າຈ (ປະລະຫະລັກສະ) ຈຳກັດ (ແທປະລະຈຳສັງຜູ້ເສີຍການີ 0205557039994) oltrise . 3990 atin 6 6.8. 2565 (2) สำเนาหนังสือสำนักงานที่ นร 1318/8/ 1236/2562 องวันที่ 23 สิงหาคม 2562 ได้รับการขณวันกาษีอากรสำหรับ ตามาโตรส่งเสริมแลงที่ ดามที่บริษัตฯ ได้บำวัดอุดิบและวัดดูที่จำเป็นเข้ามาโดยได้ชีบอกเว้นจากรขาเข้าเพื่อผลิตเป็น วัดกลับและวัสดุจำเป็นที่นำเข้ามาเพื่อใช้ในทางเสิดเสิดสัณฑ์ที่ได้รับการส่งเสริม นั้น มสิตภัณฑ์ที่ได้วับการสุ่นสริมเพื่อการส่งขอก ตามบัตรส่งเสริมเลขที่ 1234/2562 ลงวันที่ 23 สิตภาคม 2562 และขออนูมัติดัดปัญชีวัตถุดิบและวัสดุจำเป็น เนื่องจากปริษัทให้กลายส่วนสูญเสีย และขอข่าวะกาษี เนื่องจากบริษัทฯ มีเกษพลาฮติก จำนวน 7,846 ก็โลกรัม (เจ็ตพันแปลจัดยสีสินหาก็โลกรัม) การมหางากที่ได้จากการทำลายขึ้นปืนแหงขาวที่มีมูลล่าเชิงกามีกขึ้งรายละเยียดตามหนึ่งสื่อที่ด้างถึง นั้น ที่เกิดจากวัดอุพินและวัสองำเป็นนี้ได้วับการยกเว้นภาษัยากรขึ่งบริษัทฯ จะต้องข่าระภาษีอากรสำหรับเศษ ด้งกล่าว โดยบริษัทได้จัดเก็บเลษทากไว้ที่ บริษัท สหร่มจริญ หลายดัก จำกัด ณ สถานที่ตั้งเลขที่ 47/2 หมู่ที่ 6 สำนักงาน ได้พิจารณาแล้วเพิษัทฯ จะต้องข่าวสถาษ์ตากรล้าดวัน เศษพลาสติก จำนวน 7,846 ทีโลกรับ (เจ็คพันแปดร้อยที่สิบหวกิโลกรับ) ที่เกิดจากรัดสุดิมและวัสสุจำเป็นที่ได้รับการบทเว้นภาษีอากรชาเข้า ด้านขณาบให้ อำเภาน้ำหนึ่ง จัสหวัดขอบรี 20170 โดยได้จัดเก็บเลษขากไว้ที่ บริษัท สหรุ่มหรือ สยาสสิก รู่เกิด ณ สถานที่ตั้งสกที่ 47/2 หมู่ที่ 6 ต่ำบอมาบไม่ ขึ้งถือนการที่ดีด้วงปืนการเรียกเก็บกาษีตากรด้าหวับเศษดังกล่าวดานสภาพด้วย ทั้งนี้ สำนักงาน สำเภสบิวนบิง จังหวัดหลบุรี 20170 ได้แจ้งให้บริษัทฯ ดังเมินการติดต่อชำระธาษีอากหวับกรมสุลกากรด้วยแล้ว จึงเรียนมาเพื่อสำเนินการของวิระภาษีอากรสำหรับเศษศังกล่าวตามสภาพกับกรมศูกกากร พ่อไป พื้งนี้ สำนักงานได้แจ้งให้กรมดุสการน คราบด้วยแล้ว ระแสดงความนับถือ อนึ่ง เมื่อนวิษัทช ได้ทำเนินการข่าวออกษีอากรส่วนสูญเสียครบด้วนแล้ว บริษัทฯ สามารถดัด บัญชีวัตถุดินและวัตดุจำเป็นได้ โดยนำหลักฐานในเสร็จการข่าระค่าภาษีอากร และเอกสารการประเมินราคา หนายเพช บริษัท จะต้องแบบใบแกร็จการชำระภาษีอากรเศษ ได้บอบันไ เท่านั้น จึงอุตามารถตัดบัญชีได้ (นาหลาวทัพรตา นากขางจักรร) และส่างกาษีอากรมาด้วงมินการกับสำนักงาน ต่อไป ผู้สำนวนการทุนมีเคราะรูสิจการสองทุนภาพที่ ๔ ปฏิบัติราคกรแบบป ากแรดรดวามนั้นถึง และหนึ่งการและการแกรรสมสร้างการอาการ มัดรวจสถาป/วับรอง (wuw.anw.) (นายงาวพัชธุดา นวดขวาปดาร) สำหรับเจ้าหน้าที่พรองนามอกสารเพียงจบับเดียวก่านั้น ผู้อำนวยการศูนธ์บรรษฐกิจการอากุนภาคที่ ๔ ปฏิบัติราชการแกน มหาธิการคณการมหารส่งเสียกรรดหุง

#### ุการเตรียมเอกสารส่วนสูญเสีย(นอกสูตร) กรณีไม่มีภาระภาษี

## <mark>เรื่อว</mark> การขออนุมัติตัดบัญชีส่วนสูญเสีย (นอกสูตร) กรณีไม่มีมูลค่าเชิวพาณิชย์

1. จดหมายบริษัทขออนุมัติตัดบัญชี

ͿͷͿͽϲͺϒϼυϷϫ

2. หนังสืออนุมัติขอให้ตัดบัญชีวัตกุดิบและวัสดุจำเป็น กรณีเศษซากไม่มีมูลค่าเชิงพาณิชย์

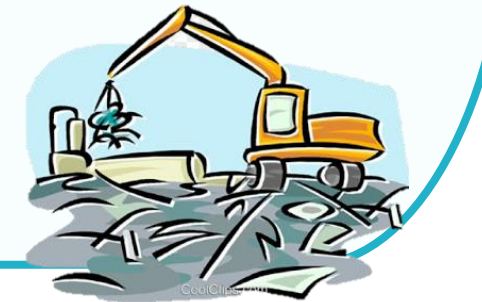

| PROJ_CODE | EXP_ENTRY | EXP_DATE   | EXP_DECLARE_LINE_NO | PRODUCT_CODE | ENGLISH_DESC | QTY | UOP | REVISION |  |  |  |  |
|-----------|-----------|------------|---------------------|--------------|--------------|-----|-----|----------|--|--|--|--|
| T1812311  | 1318/3581 | 20/05/2022 | 0001                | IC13         | FAN          | 20  | C62 | 1        |  |  |  |  |

#### **้ตัวอย่ามแบบฟอร์ม กรณี**ไม่มีภาระภาษี

# us 1318/ 3581

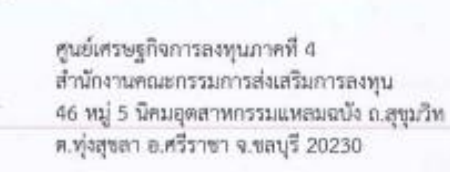

#### 2 0 10. 2565

เรื่อง อนุมัติให้ดัดขอดบัญชีวัตถุดิบและวัสดุจำเป็น กรณีเศษขากไม่มีมูลค่าเข็งพาณิชย์ เรียน กรรมการผู้จัดการบริษัท ด้วยยาง (ประเทศไทย) จำกัด อ้างถึง หนังสือบริษัทฯ ที่ 3AC04/2565 ลงวันที่ 22 เมษายน 2565 สิ่งที่ส่งมาด้วย รายการตัดบัญชีวัตถุดิบและวัสดุจำเป็น จำนวน หนึ่ง แผ่น

ตามที่บริษัทฯ ได้นำวัตถุดิบและวัสดุที่จำเป็นเข้ามาโดยได้รับยกเว้นอากรขาเข้าเพื่อผลิดเป็น ผลิตภัณฑ์ที่ได้รับการส่งเสริมเพื่อการส่งออก ตามปัตรส่งเสริมเลขที่ <sup>1234/2555</sup> ลงวันที่ 25 มีนาคม 2564 และขออนุมัติดัดบัญชีวัตถุดิบและวัสดุจำเป็น เนื่องจากบริษัทได้ทำลายส่วนสูญเสีย โดยเศษชากจากการ ทำลายเป็นเศษชากที่ไม่มีมูลค่าเพิ่งพาณีพย์ รายละเอียดตามหนังสือที่อ้างถึงนั้น

สำนักงานได้พิจารณาแล้ว อนุมัติให้ดัดบัญชีวัตถุดีบและวัสดุจำเป็นโดยมีรายละเอียดตามสิ่งที่ ส่งมาด้วยพร้อมนี้

จึงเรียนมาเพื่อทราบ

ขอแสดงความนับถือ

(นางสาวพัชรดา นวกะวงษ์การ) ผู้อำนวยการศูนย์เศรษฐกิจการถงทุนภาคที่ 4 ปฏิบัติราชการแทน เสขาธิการคณะกรรมการส่งเสริมการถูงทุน

| รายการที | ขนิดของส่วนสูญเสียตามสภาพวัตถุดิบ | หน่วย       | ปรีมาณ   | น้ำหนัก<br>(KGM) | ัดหมอบ                          |
|----------|-----------------------------------|-------------|----------|------------------|---------------------------------|
| 1        | FILTER                            | C62         | 1,623    | 1,298.4          | วัตถุดีบไม่ได้คุณภาพ            |
| 2        | FILTER-DUST ASSY                  | C62         | 894      | 894              | วัดดุดิบไม่ได้คุณภาพ            |
| 3        | BAG                               | C62         | 19,718   | 1,971.8          | วัดอุทิบไม่ได้คุณภาพ            |
|          |                                   | S           | C.       |                  |                                 |
|          | 5000                              |             |          |                  |                                 |
|          |                                   |             | Sunssuns | RONAL BOARD      |                                 |
|          |                                   | 1910 dillin | ( Star   |                  | รู้ตรวจสอบ/รับรอง<br>(จนท.สกท.) |

### การเตรียมเอกสาร ส่วนสูญเสียจากการบริจาค

## เรื่อว การอนุมัติตัดบัญชีส่วนสูญเสีย(กรณีบริจาค)

- 1. จดหมายบริษัทขออนุมัติตัดบัญชี
- 2. หนัวสืออนุมัติให้ตัดบัญชีส่วนสูญเสียกรณีบริจาค

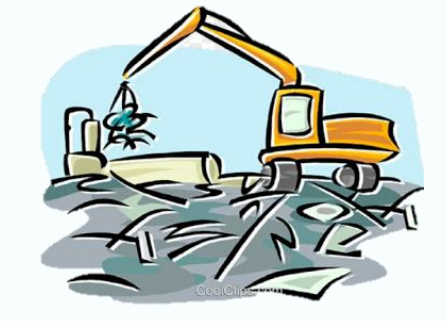

| IllaEXPORT |           |            |                     |              |              |     |     |          |  |  |  |  |
|------------|-----------|------------|---------------------|--------------|--------------|-----|-----|----------|--|--|--|--|
| PROJ_CODE  | EXP_ENTRY | EXP_DATE   | EXP_DECLARE_LINE_NO | PRODUCT_CODE | ENGLISH_DESC | QTY | UOP | REVISION |  |  |  |  |
| T1812311   | 1318/8436 | 03/05/2025 | 0001                | IC13         | FAN          | 20  | C62 | 1        |  |  |  |  |

#### **ตัวอย่ามแบบฟอร์ม**ส่มส่วนสูญเสียจากการบริจาค

ศนย์เศรษฐกิจการลงทุนภาคที่ 4 n us 1318/ 8436 สำนักงานคณะกรรมการส่งเสริมการลงทุน 46 หมู่ 5 นิคมอุตสาหกรรมแหลมฉบัง ณสุขุมวิท ด.ทุ่งสุขลา อ.ศรีราชา จ.ชลบุรี 20230 - 3 11.8. 2565 เรื่อง อนุมัติให้ตัดบัญชีส่วนสูญเสียจากการบริจาค เรียน กรรมการผู้จัดการบริษัท (ประเทศไทย) จำกัด ตัวอย่าง อ้างถึง หนังสือบริษัทฯ ที่ 449/2565 ลงวันที่ 6 ตุลาคม 2565 สิ่งที่ส่งมาด้วย บัญชีสรุปปริมาณส่วนสูญเสียจากการบริจาก จำนวน หนึ่ง แผ่น คามที่บริษัทฯ ได้นำวัดกลีบและวัสดุจำเป็นเข้ามาผลิตผลิตภัณฑ์ที่ได้รับการส่งเสริมโดยได้รับ การยกเว้นอากรขาเข้า ตามบัตรส่งเสริมเสขที่ ลงวันที่ 5 กุมภาพันธ์ 2547 1234/2547 สำนักงานได้พิจารณาแล้ว อนุมัติให้ดัดบัญชีวัตถุดิบและวัสดุจำเป็น โดยมีรายละเอียดตาม สิ่งที่ส่งมาด้วยพร้อมนี้ จึงเรียนมาเพื่อทราก

ขอแสดงความนับถือ

(นายทวี วีระทงษ์จัย) ผู้อำนวยการศูนย์เศรษฐกิจการลงทุนภาคที่ 4 ปฏิบัติราชการแทน เลขาธิการคณะกรรมการสงเสริมการลงทุน บัญชีสรุปปริมาณส่วนสูญเสีย (นอกสูตร) (กรณีบริษัท ตัวอย่าง (ประเทศไทย) จำกัด ได้รับการส่งเสริมตามบัตรส่งเสริม เลษที่ 1234/2547 ลงวันที่ 5 กุมภาพันธ์ 2547 อ้างถึงหนังสีออนุมัติได้บริษาคล่วนสูญเสีย ที่ นร 1318/6305 ลงวันที่ 24 สิงหาคม 2565

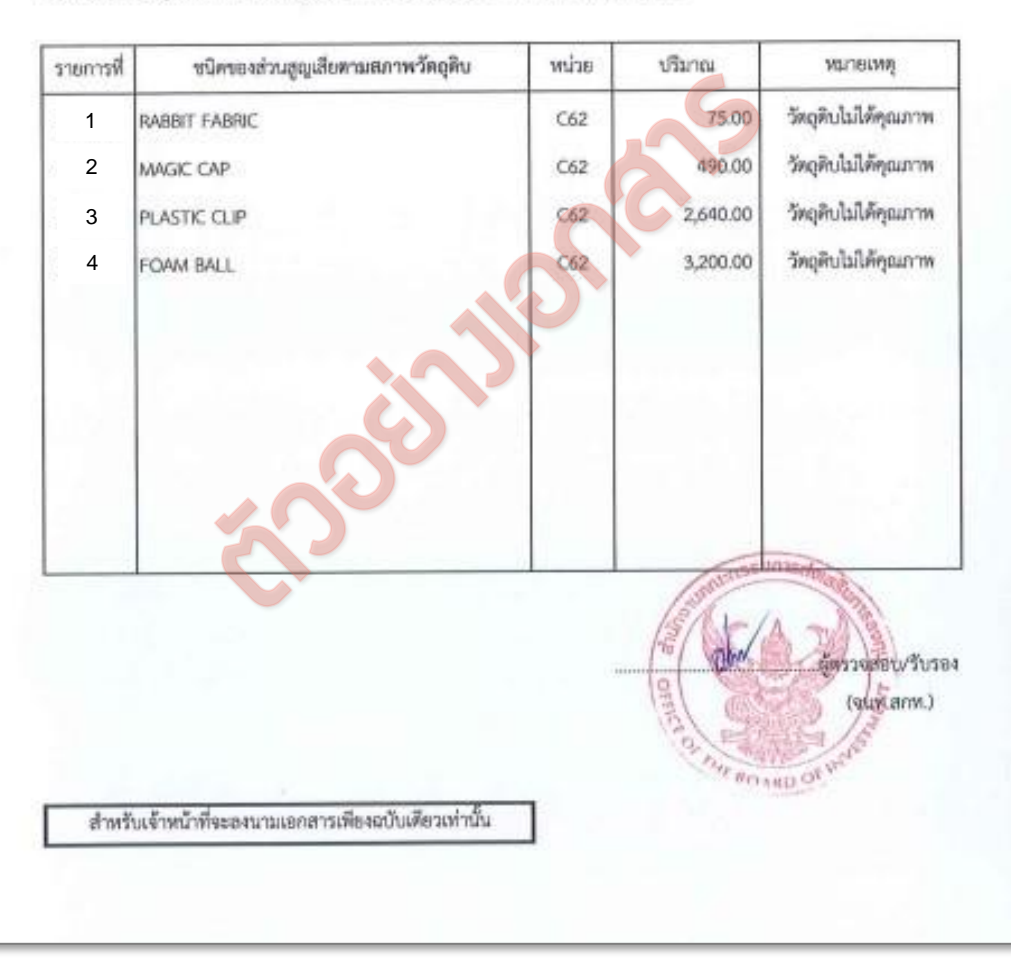
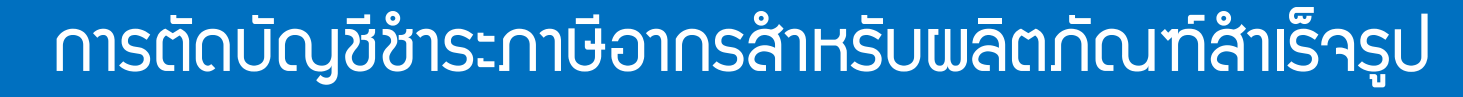

นำไปพลิตเป็นสินค้าและจำหน่ายในประเทศ

การจัดเตรียมเอกสารตัดบัญชี

#### เรื่อง การชำระภาษีอากรสำหรับพลิตภัณฑ์สำเร็จรุปที่พลิตจากการนำเข้า วัตถุดิบและวัสดุจำเป็น

- 1. จดหมายบริษัทขออนุมัติตัดบัญชี
- 2. หนังสือชำระภาษีอากรสำหรับพลิตภัณฑ์สำเร็จรูปที่พลิตจากการนำเข้าวัตถุดิบและวัสดุจำเป็น
- 3. ใบเสร็จรับ
- 4. ใบขนสินค้าขาเข้า
- 5. Invoice IIa: Packing List

#### ່ ໄຟล์EXPORT

| PROJ_CODE | EXP_ENTRY     | EXP_DATE   | EXP_DECLARE_LINE_NO | PRODUCT_CODE | ENGLISH_DESC | QTY | UOP | REVISION |
|-----------|---------------|------------|---------------------|--------------|--------------|-----|-----|----------|
| T1812311  | A000000188982 | 10/01/2023 | 0001                | IC13         | FAN          | 20  | C62 | 1        |

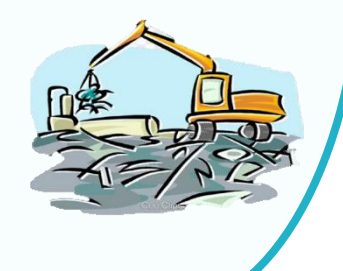

#### ้ **ตัวอย่ามแบบฟอร์ม กรณี** การชำระภาษีอากรสำหรับผลิตภัณฑ์สำเร็จรูป

2 1 S.R. 2565

2 1 5A. 2565

A R Lawrence and a real sector

ที่ นร 1318/ค./

สนย์เสรษฐกิจการลงหุนภาคที่ 4 สำนักงานคณะกรรมการส่งเสริมการลงทุน 46 หมู่ 5 นิคมอุตสาหกรรมแหลมฉบัง ณสุขมวิท ศ.ทั้งสุขลา อ.ศรีราชา จ.ชลบรี 20230

#### 2 2 5.8. 2565

องวันที่ 25 มีนาคม 2541

เรื่อง การขอขำระภาษีอากรสำหรับผลิตภัณฑ์สำเร็จรูปที่ผลิตจากการนำเข้าวัตถุดิบและวัสดุจำเป็น

ตามมาตรา 36(1) มาผลิตของบริษัท

เรียน ผู้อำนวยการสำนักงานสุดกากรท่าเรือแหลมฉบัง

อ้างถึง (1) หนังสือสำนักงาน ที่

(2) หนังสือกรมศูลกากร ที่

สิ่งที่ส่งมาด้วย สำเนาเอกสารราคาสินค้าหน้าโรงงาน

ดามที่บริษัท

จำนาน สอง แม่น (เกษประจำตัวผู้เสียภาษี

งวดที่ 1/2565

องวันที่ 24 กุมภาพันธ์ 2541 **ตัดบัญชีแล้ว** 

ครั้งที่ 1/2565 ได้รับการส่งเสริมในกิจการประเภท 2.18 ตามบัตรส่งเสริมเลขที่ 2084/2553 ลงวันที่ 13 ดุลาคม 2553 ได้นำวัดอุดิบและวัสดุจำเป็นเข้ามาโดยให้สิทธิและประโยชน์ตามมาตรา 36 (1) ยกเว้นอากร ขางข้ามาผลิตเป็นผลิตภัณฑ์ บริษัทฯ มีความประสงค์จะขอจำหน่ายผลิตภัณฑ์ในประเทศและขอขำระอากร ขางข้าและภาษีมูลค่าเพิ่ม ในลักษณะของและกัณฑ์สำเร็จรูปดังกล่าว โดยบริษัทฯ ได้จัดเก็บผลิตภัณฑ์สำเร็จรูป ไว้ที่ บริษัท ดำบุลพานทอง อำเภอพานทอง จังหวัดขลบุรี 20160

สำนักงานจึงใคร่ขอให้กรมศุลกากรพิจารณาคำเนินการเรียกเก็บภาษีอากรในลักษณะของ ผลิตภัณฑ์ ตามรายละเยียดของสิ่งที่ส่งมาด้วย

จึงเรียนมาเพื่อคำเนินการเรียกเก็บภาษีอากรต่อไป จักขอบพระคุณยิ่ง

ขอแสดงความนับถือ

(ນາຍນັ້ນກາງພີ ອັດພາແດ້ວ) นักวิชาการส่งเสริมการลงทุนข่านาญการพิเศษ รักษาราชการแทน ศูนย์เศรษฐกิจการลงทุนภาคที่ 4 ผู้อำนวยการศูนย์เศรษฐกิจการลงทุนภาคที่ 4 ปฏิบัติราชการแทน เสขาอิการคณะกรรมการส่งเสริมการลงทุน

F IN FM 33-05

INS. 0-3840-4900

Insens 0-3840-4997

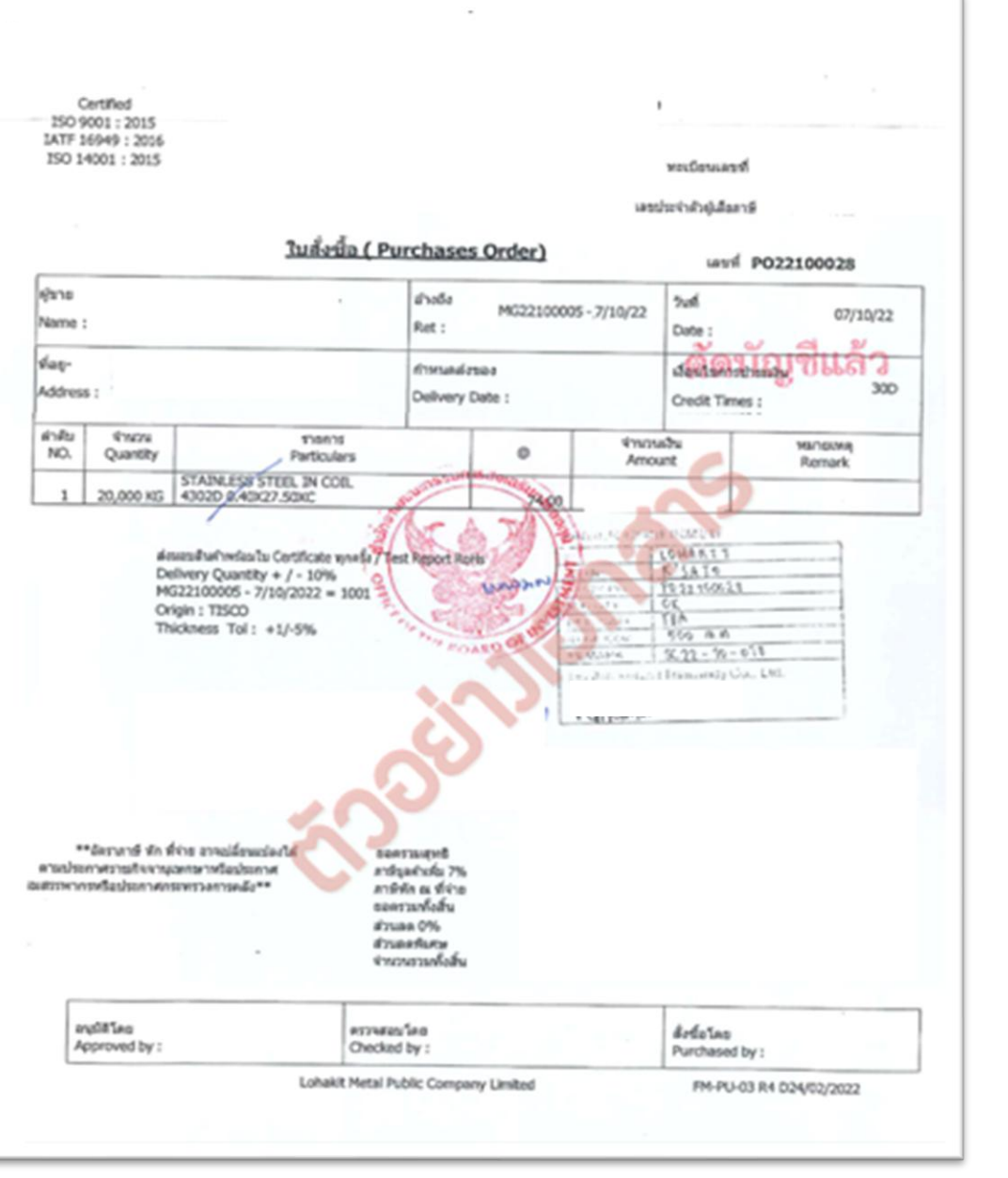

#### การตัดบัญชีประเภทเอกสารอื่น ๆ (ต่อ)

ข้อมูลที่ต้องเตรียม

- เตรียมไฟล์ Export
- ยื่นไฟล์ผ่านระบบ IC ONLINE
- เตรียมเอกสารหลักฐาน
- ส่งเอกสารหลักฐานมาที่

E-mail : rmts@ic.or.th

|   | А         | В         | С        | D                   | E            | F            | G   | Н   | I        |
|---|-----------|-----------|----------|---------------------|--------------|--------------|-----|-----|----------|
| 1 | PROJ_CODE | EXP_ENTRY | EXP_DATE | EXP_DECLARE_LINE_NO | PRODUCT_CODE | ENGLISH_DESC | QTY | UOP | REVISION |
| 2 |           |           |          |                     | DORT         |              |     |     |          |
| 3 |           |           |          | File E/             |              |              |     |     |          |
| 4 |           |           |          |                     |              |              |     |     |          |

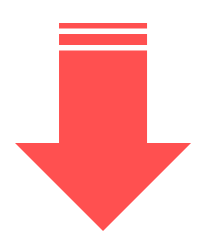

|   | Α           | В                                              | С            | D                   | E               | F                      | G           | Н     | I. I.                |
|---|-------------|------------------------------------------------|--------------|---------------------|-----------------|------------------------|-------------|-------|----------------------|
| 1 | PROJ_CODE   | EXP_ENTRY                                      | EXP_DATE     | EXP_DECLARE_LINE_NO | PRODUCT_CODE    | ENGLISH_DESC           | QTY         | UOP   | REVISION             |
| 2 | รหัสโครวการ | เลขที่ใบขนสินค้าขาออก/<br>เลขที่หนัวสืออนุมัติ | วันที่ส่วออก | รายการบรรทัดที่     | รุ่น/รหัสสินค้า | <b>່</b> ຍ່ວພລົຕກັດນກົ | ปรีมาณ      | หน่วย | เวอร์ชั่นสุตรการพลิต |
| 3 | 12345678    | 1318/2524                                      | 20/05/2024   | 1                   | IC13            | FAN                    | 20.00000000 | C62   | 1                    |
| 4 | 12345678    | A1234567891234                                 | 20/05/2024   | 1                   | IC14            | FAN                    | 21.00000000 | C63   | 1                    |

## อีเมล : rmts@ic.or.th

#### หน้าจอการส่วข้อมูลระบบ Paperless

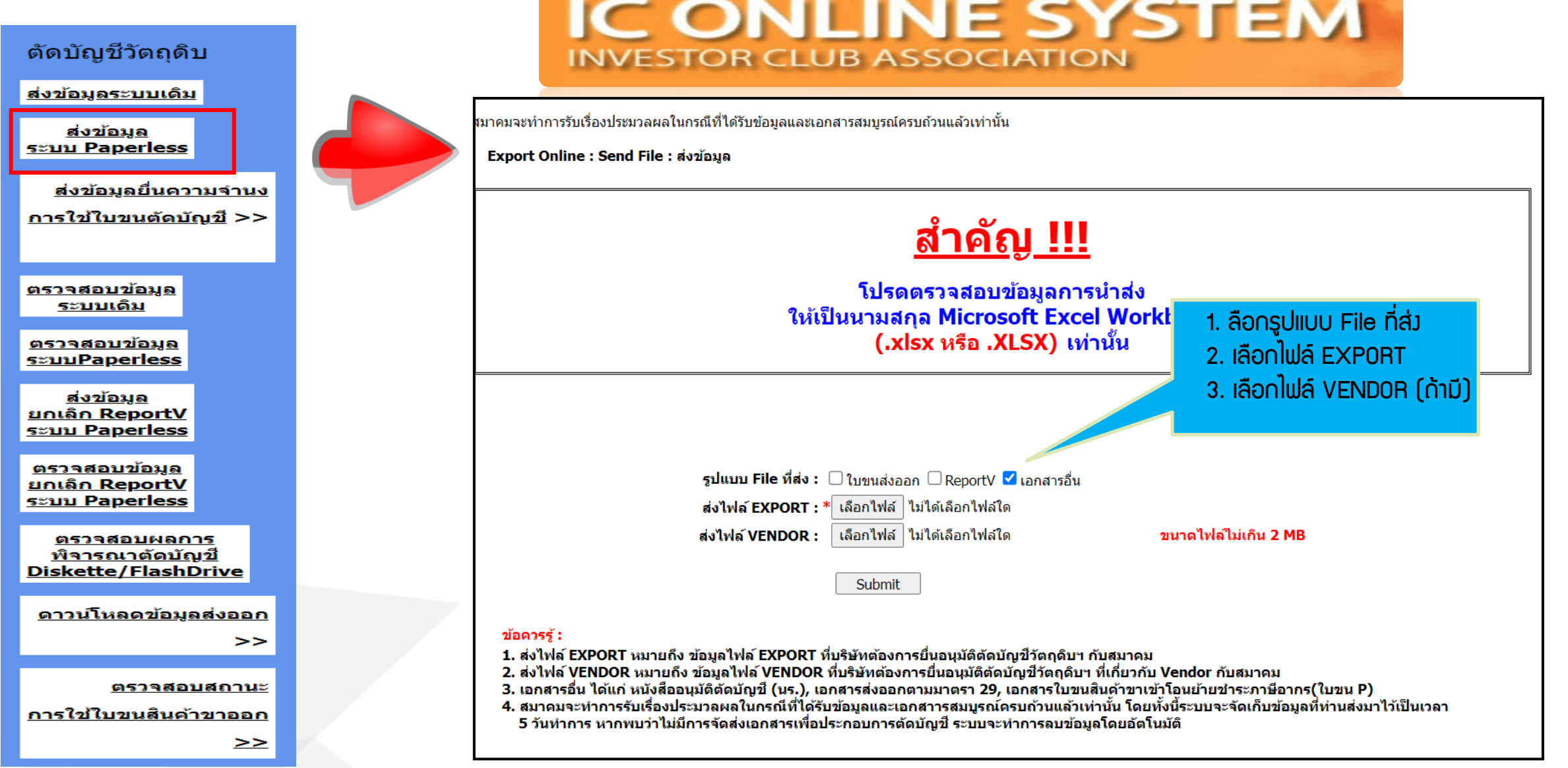

## IC ONLINE SYSTEM

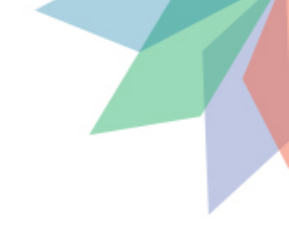

#### ้ตรวาสอบสถานะหลังาากยื่นงานเข้าระบบ

### IC ONLINE SYSTEM

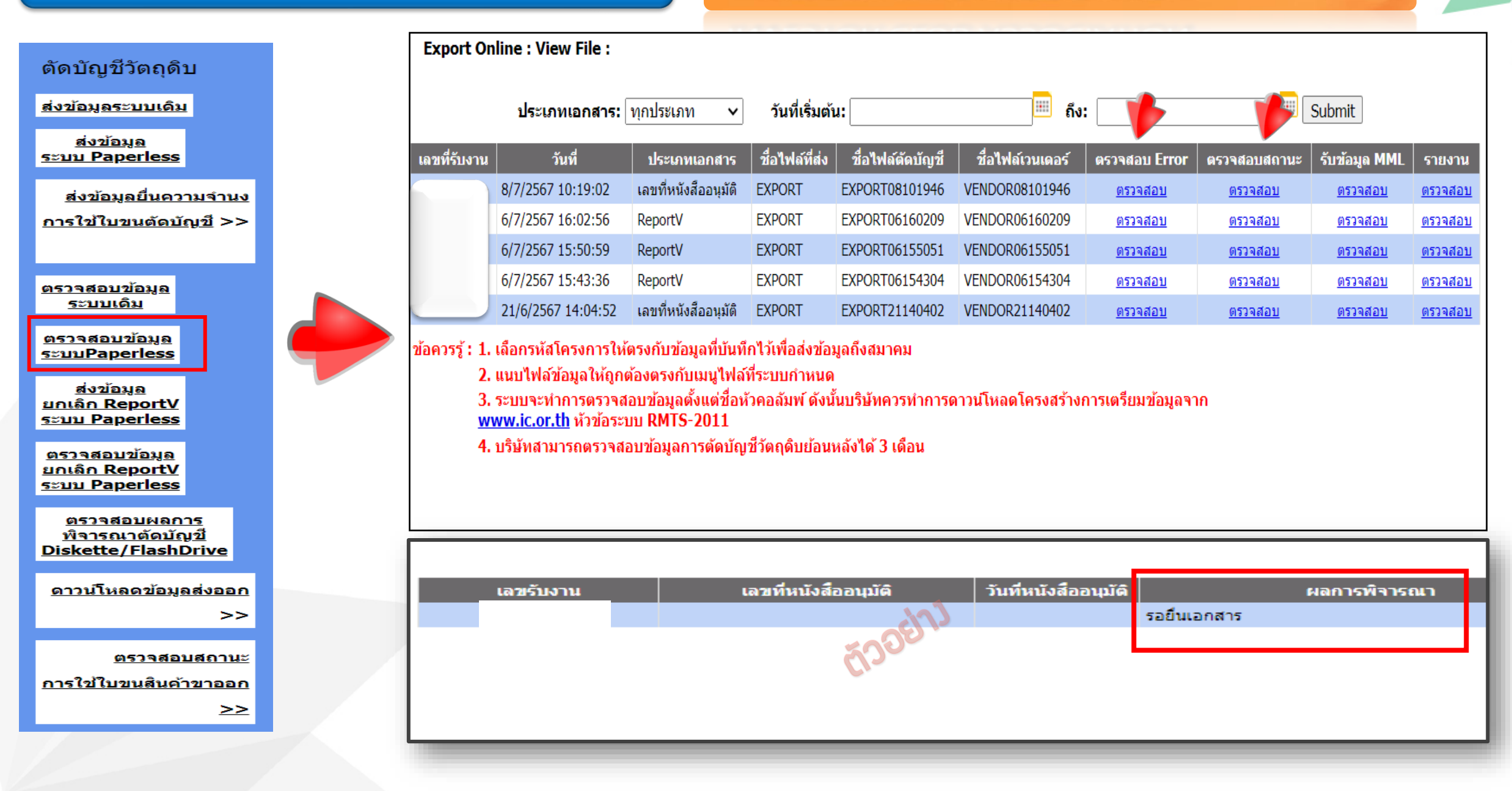

#### แบบฟอร์มการตัดบัญชีระบบ Paperless

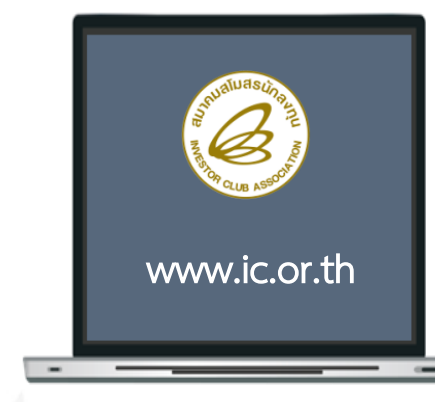

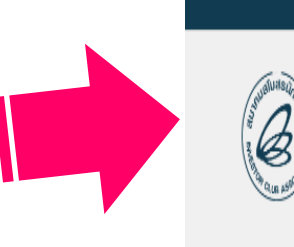

สมาคมสโมสรนักลงทุน

Investor Club Association

IC Customer Support (66) 0 2666 9449 (20 คู่สาย) | csu@ic.or.th | กรณีเร่าถ่วนถูกเฉิน 098 553 0447 ค้นหา...

> Ĥ nÌ หน้าแรก เกี่ยวกับสมาคม RMTS / eMT Online สมาชิก / ผู้ใช้บริการ บริการฝึกอบรม เคาน์เตอร์เซอร์วิส ติดต่อสมาคม

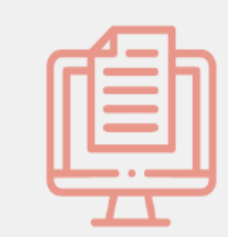

Download แบบฟอร์ม IC

แบบฟอร์มงานบริการตัดบัญชีวัตถุดิบ

🛗 วันเสาร์, 19 ตุลาคม 2562 16:27 🛛 53407

1. แบบฟอร์มหนังสือขออนุมัติตัดบัญชี กรณีปกติ แบบฟอร์มหนังสือขออนุมัติตัดบัญชี กรณียกเลิก 3. แบบฟอร์มหนังสือขออนุมัติตัดบัญชี กรณีตัดบัญชีมากกว่า 1 โครงการ 4. แบบฟอร์มขอแก้ไขเลขที่ใบขนหรือเลขที่เอกสารการโอนสิทธิ 5. แบบฟอร์มขอรับรองสำเนาตัดบัญชี 6. แบบฟอร์มขอยกเลิกตัดบัญชีแบบไร้เอกสาร 7. แบบฟอร์มหนังสือขออนุมัติตัดบัญชีวัตถุดิบ มาตรา 30 8. แบบฟอร์มหนังสือบริษัทยืนยันข้อเท็จจริงใบขนสินค้าขาออกที่จะนำมาใช้ตัดบัญชีวัตถุดิบ - ตารางยืนยันสถานะใบขนสินค้า

| ลำดับ | งานบริการ<br>(Agency Service)                                    | แบบฟอร์มขอใช้บริการ<br>(Form) | ข่าวประกาศ<br>(News) |
|-------|------------------------------------------------------------------|-------------------------------|----------------------|
| 1     | งานฐานข้อมูล (Database)                                          | ดูแบบฟอร์ม                    |                      |
| 2     | งานสั่งปล่อยวัตถุดิบ (Raw Material)                              | ดูแบบฟอร์ม                    | -                    |
| 3     | งานตัดบัญชีวัตถุดิบ (Raw Material Export)                        | ดูแบบฟอร์ม                    | ดูประกาศ             |
| 4     | งานสั่งปล่อยเครื่องจักร (Machinery)                              | ดูแบบฟอร์ม                    | -                    |
| 5     | Counter Service                                                  | ดูแบบฟอร์ม                    | -                    |
| 6     | บริการด้านการเงิน (Accounting-Financial)                         | ดูแบบฟอร์ม                    |                      |
| 7     | อัตราค่าบริการ                                                   | ดูแบบฟอร์ม                    | -                    |
| 8     | แบบฟอร์มขอเปลี่ยนแปลงข้อมูลบริษัทตามบัตรส่งเสริม                 | ดูแบบฟอร์ม                    | -                    |
| 9     | แบบฟอร์มหนังสือแจ้งกรณีไม่มีใบทะเบียนภาษีมูลค่าเพิ่ม<br>(ภ.พ.20) | ดูแบบฟอร์ม                    | -                    |
| 10    | ดาวน์โหลดแบบฟอร์มระบบ RMTS                                       | ดูแบบฟอร์ม                    | ดูประกาศ             |

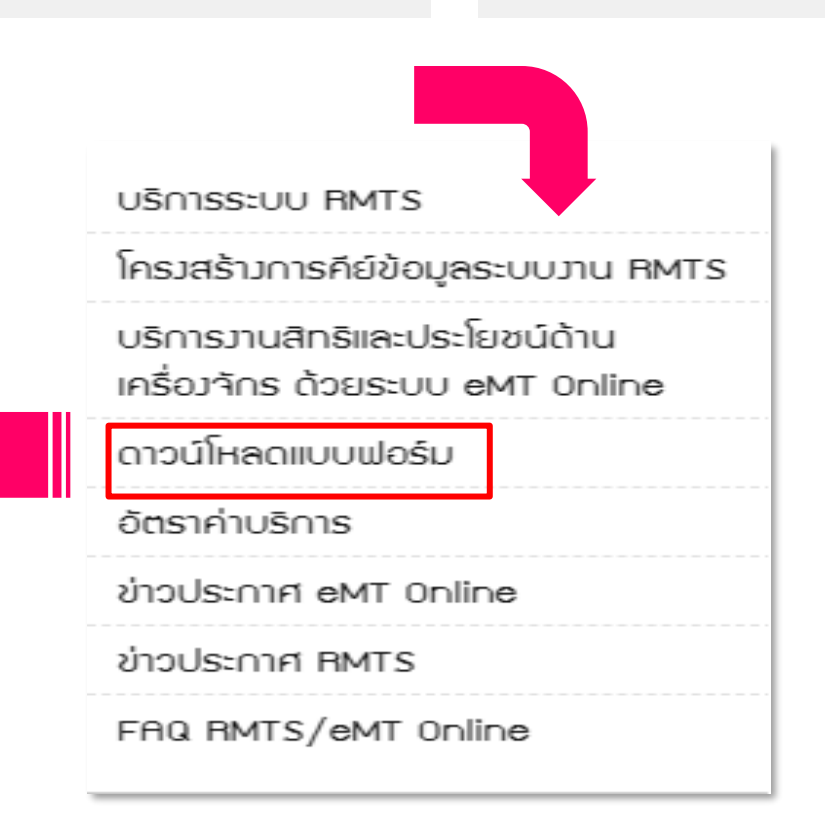

二米

0

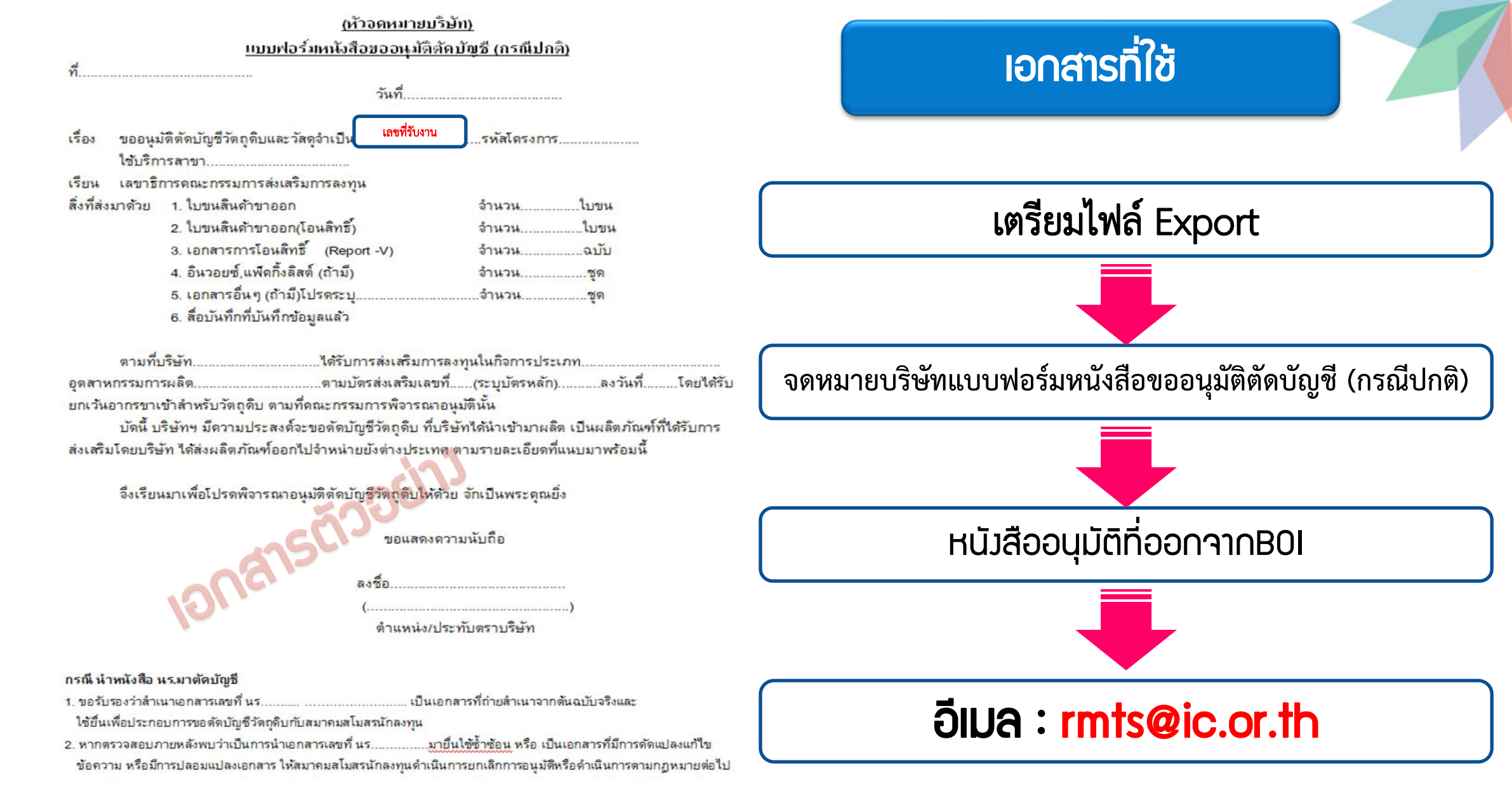

| อผู้ติดต่อ    |  |
|---------------|--|
| ทรศัพท์       |  |
| ทรสาร         |  |
| -mail address |  |

#### หน้าจอรับข้อมูลการตัดบัญชี

151

| IC ON                                                        | LIN<br>UB ASSO | E SYS              | TEN          |                       |                  |                  |                 |                 |                   |                          |
|--------------------------------------------------------------|----------------|--------------------|--------------|-----------------------|------------------|------------------|-----------------|-----------------|-------------------|--------------------------|
| User Name :                                                  | เลือกเมเ       | ĥ                  |              |                       |                  |                  |                 |                 | Logout            |                          |
| <u>ส่งข้อมูลระบบเดิม</u>                                     | <u>ตรวา</u> ส  | <u>สอบข้อมูล</u>   |              |                       |                  |                  |                 |                 |                   |                          |
| ส่งข้อมูล<br>ระบบ Paperless                                  | <u> </u>       | Paperless          | ทุกประเภท    | 🗙 วันที่เริ่มต้น:     |                  | 💻 ถึง:           |                 | <u> </u>        | ubmit             |                          |
| <u>ส่งข้อมูลยื่นความจำนะ</u><br><u>การใช้ใบขนตัดบัญชี</u> >> |                | วันที่             | ประเภทเอกสาร | ชื่อไฟล์ที่ส่ง        | ชื่อไฟล์ตัดบัญชื | ชื่อไฟล์เวนเดอร์ | ดรวจส่อม Error  | ตรวจส่อบสถานะ   | รับข้อมูล MML     | รายงาน                   |
|                                                              |                | 9/8/2565 10:21:27  | ReportV      | EXPORT_B22-V-N0205436 | EXPORT09102194   |                  | <u>ตรวจส่อบ</u> | <u>ตรวจส่อบ</u> | <u>ตรวจส่อบ</u>   | <u> श</u> ्च <u>संवध</u> |
| <u>ตรวจสอบข้อมูล</u><br>ระบบเดิม                             |                | 19/7/2565 11:55:40 | ReportV      | EXPORT_B22-V-N0189551 | EXPORT19115580   |                  | <u>ตรวจสอบ</u>  | <u>ตรวจส่อบ</u> | <u>ตรวจสอบ</u>    | เสอบ                     |
| <u>ตรวจสอบข้อมูล</u><br>ระบบPaperless                        |                | 19/7/2565 11:37:58 | ใบขนส่งออก   | EXPORT_B22-V-N0189551 | EXPORT19113760   |                  | <u>ตรวจสอบ</u>  | <u>ตรวจสอบ</u>  | <u>1517</u> 8-    | <u>รสอบ</u>              |
| <u>ส่งข้อมูล</u><br>ยกเล็ก ReportV                           |                | 7/7/2565 16:26:04  | ReportV      | EXPORT_B22-V-N0189551 | EXPORT07162654   |                  | <u>ตรวจส่อบ</u> | <u>ตรวจส่อบ</u> | P.                | <u>งจสอบ</u>             |
| <u>ครารสอบข้อมูล</u>                                         |                | 10/6/2565 16:08:02 | ReportV      | EXPORT_B22-V-N0173211 | EXPORT10160885   |                  | <u>ตรวจสอบ</u>  | <u>ตรวจสอบ</u>  |                   | <u>่งวลส่อบ</u>          |
| <u>ยกเล็ก ReportV</u><br>ระบบ Paperless                      |                | 10/6/2565 16:01:46 | ReportV      | EXPORT_B22-V-N0173211 | EXPORT10160197   |                  |                 |                 |                   |                          |
| ตรวจสอบผลการ<br>ที่จารณาตัดบัญชี<br>Diskette/FlashDrive      |                | 10/6/2565 16:00:38 | ใบขนส่งออก   | EXPORT_B22-V-N0173211 | EXPORT10160041   | 5                | ายงาน           | รับข            | <b>้อมูล</b> รายง | าน                       |
| ดาวน์โหลดข้อมูลส่งออก                                        |                | 10/5/2565 13:16:11 | ReportV      | EXPORT_B22-V-N0153452 | EXPORT10131663   | Re               | eportU          |                 | <u>รับ</u>        |                          |
| >>                                                           |                | 10/5/2565 13:14:15 | ReportV      | EXPORT_B22-V-N0153452 | EXPORT10131423   | Re               | eportV          |                 | <u>รับ</u>        |                          |
| <u>ตรวจสอบสถานะ</u><br><u>การใช้ในชนสินค้าชาออก</u><br>>>    |                | 10/5/2565 13:10:57 | ใบขนส่งออก   | EXPORT_B22-V-N0153452 | EXPORT10131011   |                  |                 |                 |                   |                          |

#### หน้าจอรับข้อมูลการตัดบัญชี

#### Report U

| 6  | ReportU - Microsoft Excel _ =                                                                                                    |                   |                  |                    |                |                 |                    |  |  |  |
|----|----------------------------------------------------------------------------------------------------|-------------------|------------------|--------------------|----------------|-----------------|--------------------|--|--|--|
| e  | Но                                                                                                    | me Insert Page    | Layout Form      | nulas Data Revi    | ew View        |                 | 0 _ =              |  |  |  |
| Pa | Calibri       10       ▼       ■       ■       ■       ■       ■       ■       ■       ■       ■       ■       ■       ■       ■       ■       ■       ■       ■       ■       ■       ■       ■       ■       ■       ■       ■       ■       ■       ■       ■       ■       ■       ■       ■       ■       ■       ■       ■       ■       ■       ■       ■       ■       ■       ■       ■       ■       ■       ■       ■       ■       ■       ■       ■       ■       ■       ■       ■       ■       ■       ■       ■       ■       ■       ■       ■       ■       ■       ■       ■       ■       ■       ■       ■       ■       ■       ■       ■       ■       ■       ■       ■       ■       ■       ■       ■       ■       ■       ■       ■       ■       ■       ■       ■       ■       ■       ■       ■       ■       ■       ■       ■       ■       ■       ■       ■       ■       ■       ■       ■       ■       ■       ■       ■       ■       ■       < |                   |                  |                    |                |                 |                    |  |  |  |
|    |                                                                                                    | • • (•            | <i>f</i> ∗ Group | )                  |                |                 |                    |  |  |  |
|    | A                                                                                                    | В                 | С                | D                  | E              | F               | G                  |  |  |  |
| 1  | Group                                                                                                    | Description       | MaxStock         | Previous Balance   | Usage Quantity | Vendor Quantity | Current Balance    |  |  |  |
| 2  | 000006                                                                                                    | POLYSTYRENE RESIN | 4804114.96       | 4804114.96000000   | 8.48384948     | -               | 4804106.47615052   |  |  |  |
| 3  | 000016                                                                                                    | MOTOR             | 7120127.00       | 7117941.00000000   | 22.09946000    | -               | 7117918.90054000   |  |  |  |
| 4  | 000040                                                                                                    | WIRE HARNESS      | 11026185.00      | 11023609.00000000  | 3.99988000     | -               | 11023605.00012000  |  |  |  |
| 5  | 000065                                                                                                    | DRAIN PAN         | 4079342.00       | 4079294.00000000   | 22.09946000    | -               | 4079271.90054000   |  |  |  |
| 6  | 000067                                                                                                    | DRAIN HOSE        | 2737363.00       | 2737267.00000000   | 3.99988000     | -               | 2737263.00012000   |  |  |  |
| 7  | 000072                                                                                                    | PROTECTION NET    | 2641696.00       | 2641588.00000000   | 59.99820000 -  |                 | 2641528.00180000   |  |  |  |
| 8  | 000074                                                                                                    | FRONT PANEL       | 2817941.00       | 2817941.00000000   | 115.55439280 - |                 | 2817825.44560720   |  |  |  |
| 9  | 000078                                                                                                    | SIDE PLATE        | 6608323.00       | 6606091.00000000   | 3.99988000     | -               | 6606087.00012000   |  |  |  |
| 10 | 000084                                                                                                    | FIXTURE           | 29007360.00      | 28997522.00000000  | 7.99976000     | -               | 28997514.00024000  |  |  |  |
| 11 | 000086                                                                                                    | HORIZONTAL VANE   | 6011958.00       | 6011958.00000000   | 36.19916000    | -               | 6011921.80084000   |  |  |  |
| 12 | 000087                                                                                                    | VERTICAL VANE     | 5632683.00       | 5632683.00000000   | 251.69454000   | -               | 5632431.30546000   |  |  |  |
| 13 | 000088                                                                                                    | BEARING           | 5588825.00       | 5588825.00000000   | 46.29898000    | -               | 5588778.70102000   |  |  |  |
| 14 | 000089 CONNECTION ROD 8103103.00 8103103.00000000                                                                                                    |                   |                  |                    | 223.49514000   | -               | 8102879.50486000   |  |  |  |
| 15 | 000090                                                                                                    | SHAFT             | 13109638.00      | 13109638.00000000  | 51.99844000    | -               | 13109586.00156000  |  |  |  |
| 16 | 000091                                                                                                    | HOLDER            | 2234645.00       | 2234645.00000000   | 3.99988000     | -               | 2234641.00012000   |  |  |  |
| 17 | 000092                                                                                                    | COVER             | 35256401.00      | 35251581.00000000  | 406.66137840   | -               | 35251174.33862160  |  |  |  |
| 18 | 000093                                                                                                    | CAP               | 19053510.00      | 19044870.00000000  | 18.09958000 -  |                 | 19044851.90042000  |  |  |  |
| 19 | 000101                                                                                                    | CLAMP             | 36576862.00      | 36570926.00000000  | 3.99988000     | -               | 36570922.00012000  |  |  |  |
| 20 | 000103                                                                                                    | SCREW             | 200386714.00     | 200301832.00000000 | 154.69622000   | -               | 200301677.30378000 |  |  |  |

#### **Report V**

|          | 😱 🖓 = 🔍 - 🖓 🙆 📮 👘 👘 reportV - Microsoft Excel 🛛 💶 🗖 |                            |                             |                                     |                                                     |                                                                                            |                            |                                                 |                                               |  |  |  |
|----------|-----------------------------------------------------|----------------------------|-----------------------------|-------------------------------------|-----------------------------------------------------|--------------------------------------------------------------------------------------------|----------------------------|-------------------------------------------------|-----------------------------------------------|--|--|--|
| <b>P</b> | Home Insert PageLayout Formulas Data Review VIEW    |                            |                             |                                     |                                                     |                                                                                            |                            |                                                 |                                               |  |  |  |
| P        | aste<br>pboard 6                                    | Calibri • 10 B I U • · · · |                             | i 📎 🔹 📴 l<br>L 🛊 🛊 🗟 l<br>Alignment | <mark>Wrap Text</mark><br>Merge & Center *<br>ाव्रि | General<br>\$ - % , *:0 -:00<br>Number<br>S - % , *:0 -:00<br>Formatting - as Ta<br>Styles | nat Cell<br>ble * Styles * | Insert ▼ Σ<br>Delete ▼ ↓<br>Format ▼ 2<br>Cells | Sort & Find &<br>Filter • Select •<br>Editing |  |  |  |
|          | A1                                                  | •                          | <i>f</i> <sub>x</sub> Group |                                     |                                                     |                                                                                            |                            |                                                 |                                               |  |  |  |
|          | ~                                                   | B                          | C                           | D                                   | F                                                   | F                                                                                          | G                          | Н                                               |                                               |  |  |  |
| 1        | Group                                               | Product Code               | English Description         | Quantity                            | Unit                                                | VenderName                                                                                 | VenderID                   | VenderType                                      | ReportNumber                                  |  |  |  |
| 2        | 000024                                              | CEMEDINE                   | CEMEDINE                    | 0.11642400                          | KILOGRAM                                            | HBI MANUFACTURING (THAILAND) LTD                                                           | 0205542002810              | В                                               | B18-V-N0018172                                |  |  |  |
| 3        | 000009                                              | WHEEL CYLINDER ASSY        | WHEELCYLINDERASSY           | 756.00000000                        | PIECE OR UNIT                                       | HBI MANUFACTURING (THAILAND) LTD                                                           | 0205542002810              | В                                               | B18-V-N0018172                                |  |  |  |
| 4        | 000023                                              | BACK PLATE                 | BACKPLATE                   | 756.00000000                        | PIECE OR UNIT                                       | HBI MANUFACTURING (THAILAND) LTD                                                           | 0205542002810              | В                                               | B18-V-N0018172                                |  |  |  |
| 5        | 000008                                              | SHOE ASSY-BRAKE, R         | SHOEASSYBRAKER              | 1512.0000000<br>0                   | PIECE OR UNIT                                       | HBI MANUFACTURING (THAILAND) LTD                                                           | 0205542002810              | В                                               | B18-V-N0018172                                |  |  |  |
| 6        | 000015                                              | SPRING RETURN ; UP         | SPRINGRETURNUP              | 756.00000000                        | PIECE OR UNIT                                       | HITACHI CHEMICAL ASIA (THAILAND)<br>COMPANY LIMITED                                        | 0245553001194              | В                                               | B18-V-N0018173                                |  |  |  |
| 7        | 000014                                              | SPRING ADJUSTER            | SPRINGADJUSTER              | 756.00000000                        | PIECE OR UNIT                                       | HITACHI CHEMICAL ASIA (THAILAND)<br>COMPANY LIMITED                                        | 0245553001194              | В                                               | B18-V-N0018173                                |  |  |  |
| 8        | 000013                                              | LEVER-ADJUST ; LH          | LEVERADJUSTLH               | 756.00000000                        | PIECE OR UNIT                                       | HITACHI CHEMICAL ASIA (THAILAND)<br>COMPANY LIMITED                                        | 0245553001194              | В                                               | B18-V-N0018173                                |  |  |  |
| 9        | 000025                                              | COMPOUND                   | COMPOUND                    | 187.94160000                        | KILOGRAM                                            | HITACHI CHEMICAL ASIA (THAILAND)<br>COMPANY LIMITED                                        | 0245553001194              | В                                               | B18-V-N0018173                                |  |  |  |
| 10       | 000011                                              | PIN-LEVER                  | PINLEVER                    | 756.00000000                        | PIECE OR UNIT                                       | HITACHI CHEMICAL ASIA (THAILAND)<br>COMPANY LIMITED                                        | 0245553001194              | В                                               | B18-V-N0018173                                |  |  |  |
| 11       | 000022                                              | ARONPOWDER                 | ARONPOWDER                  | 1.24740000                          | KILOGRAM                                            | LOCAL                                                                                      |                            |                                                 | B18-V-N0018174                                |  |  |  |
| 12       | 000002                                              | BACKPLATE ASSY LH          | BACKPLATEASSYLH             | 756.00000000                        | PIECE OR UNIT                                       | LOCAL                                                                                      |                            |                                                 | B18-V-N0018174                                |  |  |  |
| 13       | 000021                                              | LEVER OPERATING LH         | LEVEROPERATINGLH            | 756.00000000                        | PIECE OR UNIT                                       | LOCAL                                                                                      |                            |                                                 | B18-V-N0018174                                |  |  |  |
| 14       | 000020                                              | CABLE-TAIL                 | CABLETAIL                   | 756.00000000                        | PIECE OR UNIT                                       | LOCAL                                                                                      |                            |                                                 | B18-V-N0018174                                |  |  |  |

#### หน้าจอรับข้อมูลการตัดบัญชี

////

| User Name :         IÃONIUU         Locout           Vien Jique 35 engeña         CSORABOUŽOUÃO         CSORABOUŽOUÃO         CSORABOUŽOUÃO           Sala Respectávas         SUU Poperless         Indivisión vient         Indivisión vient         Indivisión vient           Sala Respectávas         SUU Poperless         Indivisión vient         Índivisión vient         Indivisión vient         Indivisión vient           Sala Respectávas         Submit         Indivisión vient         Índivisión vient         Indivisión vient         Indivisión vient<                                                                                                    | IC ON                                                         | LIN<br>JB ASSC | E SYS              | TEN          |                       |                  |                                |                                       |                 |
|----------------------------------------------------------------------------------------------------|---------------------------------------------------------------|----------------|--------------------|--------------|-----------------------|------------------|--------------------------------|---------------------------------------|-----------------|
| สังสมัญหมีวิจัญกิม<br>ส่งสมัญผลสมผลระบบแล้ม<br>ระบบ Paperless         เกม่ระบบ Paperless         เกม่ระบบ Paperless         เกม่ระบบ Paperless           ระบบ Paperless         14         วันที่         ประเภทเลมสาร         ชื่อไฟล์กันร่า         ชื่อไฟล์กันและว่         สิงไฟล์กันและว่         สิงไฟล์กานและว่         สิงไฟล์กานและว่         สิงสังสองและกานะ         สิงกินล์กานะ         สิงไฟล์กานะ         สิงไฟล์กานและว่         สิงไฟล์กานและว่         สิงไฟล์กานและว่         สิงไฟล์กานและว่         สิงไฟล์กานะ         สิงไฟล์กานะ         สิงไฟล์กานะ         สิงไฟล์กานะ        สิงไฟล์กานะ         สิงไฟล์กานะ         สิงไฟล์กานะ         สิงไฟล์กานะ       สิงไฟล์กานะ       สิงไฟล์กานะ <th>User Name :</th> <th>เลือกเมเ</th> <th>J</th> <th></th> <th></th> <th></th> <th></th> <th>Logout</th> <th></th>                                                                                                    | User Name :                                                   | เลือกเมเ       | J                  |              |                       |                  |                                | Logout                                |                 |
| SEUU Paperless         SEUU Paperless         nullsum         iuiiituaiu:         ■         fii         ■         Submit           assianadhancouriona         1         1         1         1         1         1         1         1         1         1         1         1         1         1         1         1         1         1         1         1         1         1         1         1         1         1         1         1         1         1         1         1         1         1         1         1         1         1         1         1         1         1         1         1         1         1         1         1         1         1         1         1         1         1         1         1         1         1         1         1         1         1         1         1         1         1         1         1         1         1         1         1         1         1         1         1         1         1         1         1         1         1         1         1         1         1         1         1         1         1         1         1         1         <                                                                                                    | ดัดบัญชีวัตถุดิบ<br><u>ส่งข้อมูลระบบเดิม</u>                  | <u>ตรวา</u> ส  | <u>สอบข้อมูล</u>   |              |                       |                  |                                |                                       |                 |
| ส่งส่อมูลส์บนอาวบนรายน<br>การราชสับบริยาย<br>ระบบเรื่อมได้<br>ระบบเรื่องสอบบริยาย<br>ระบบเรื่องสอบบริยาย<br>ระบบเรื่องสอบริยาย<br>ระบบเรื่องสอบริยาย<br>สอบริยาย<br>ระบบเรื่องสอบริยาย<br>ระบบเรื่องสอบริยาย<br>สอบริยาย<br>ระบบเรื่องสอบริยาย<br>ระบบเรื่องสอบริยาย<br>ระบบเรื่องสอบริยาย<br>ระบบเรื่องสอบริยาย<br>ระบบเรื่องสอบริยาย<br>ระบบริยาย<br>ระบบริย   | <u>ส่งข้อมูล</u><br>ระบบ Paperless                            | <u>S:UU</u>    | Paperless          | ทุกประเภท    | 💙 วันที่เริ่มต้น:     |                  | 💻 ถึง:                         | Submit                                |                 |
| 366897         9/8/2565 10:21:27         ReportV         EXPORT_B22-V-N0205436         EXPORT09102194         05374801         05374801         05374801         05374801         05374801         05374801         05374801         05374801         05374801         05374801         05374801         05374801         05374801         05374801         05374801         05374801         05374801         05374801         05374801         05374801         05374801         05374801         05374801         05374801         05374801         05374801         05374801         05374801         05374801         05374801         05374801         05374801         05374801         05374801         05374801         05374801         05374801         05374801         05374801         05374801         05374801         05374801         05374801         05374801         05374801         05374801         05374801         05374801         05374801         05374801         05374801         05374801         05374801         05374801         05374801         05374801         05374801         05374801         05374801         05374801         05374801         05374801         05374801         05374801         05374801         05374801         05374801         05374801         05374801         05374801         05374801         05374801                                                                                                    | <u>ส่งข้อมูลยื่นความจำนะ</u><br><u>การใช้ใบขนตัดบัญช</u> ี >> |                | วันที              | ประเภทเอกสาร | ชื่อไฟล์ที่ส่ง        | ขื่อไฟล์ตัดบัญชี | ชื่อไฟล์เวนเดอร์ ตรวจสอบ Error | ตรวจสอบสถานะ รับข้อมูล MM             | มายงาน          |
| возладошейские<br>сталибана<br>возладошейские<br>возладошейские<br>возладоше<br>возладоше<br>возладоше<br>возладоше<br>возладоше<br>возла<br>возла возла<br>возла<br>возла<br>возла<br>возла<br>возла<br>возла<br>возла<br>возла<br>возла |                                                               | J86897         | 9/8/2565 10:21:27  | ReportV      | EXPORT_B22-V-N0205436 | EXPORT09102194   | <u>ตรวจสอบ</u>                 | <u>ตรวจสอบ</u> <u>ตรวจสอบ</u>         | <u>ตรวจส่อบ</u> |
| воздана<br>социрарствоза         19/7/2565 11:37:58         Цициа/vaan         EXPORT_B22-V-N0189551         EXPORT19113760         0533481         0533481         0533481         0533481         0533481         0533481         0533481         0533481         0533481         0533481         0533481         0533481         0533481         0533481         0533481         0533481         0533481         0533481         0533481         0533481         0533481         0533481         0533481         0533481         0533481         0533481         0533481         0533481         0533481         0533481         0533481         0533481         0533481         0533481         0533481         0533481         0533481         0533481         0533481         0533481         0533481         0533481         0533481         0533481         0533481         0533481         0533481         0533481         0533481         0533481         0533481         0533481         0533481         0533481         0533481         0533481         0533481         0533481         0533481         0533481         0533481         0533481         0533481         0533481         0533481         0533481         0533481         0533481         0533481         0533481         0533481         0533481         0533481         0533481 <t< th=""><th><u>ตรวจสอบข้อมูล</u><br/>ระบบเดิม</th><td></td><td>19/7/2565 11:55:40</td><td>ReportV</td><td>EXPORT_B22-V-N0189551</td><td>EXPORT19115580</td><td><u>ตรวจสอบ</u></td><td>ตรวจสอบ คราบบ</td><td><u>ตรวจส่อบ</u></td></t<>                                                                                                    | <u>ตรวจสอบข้อมูล</u><br>ระบบเดิม                              |                | 19/7/2565 11:55:40 | ReportV      | EXPORT_B22-V-N0189551 | EXPORT19115580   | <u>ตรวจสอบ</u>                 | ตรวจสอบ คราบบ                         | <u>ตรวจส่อบ</u> |
| Молбо ReportV<br>Scuu Paperless         П/7/2565 16:26:04         ReportV         EXPORT_B22-V-N0189551         EXPORT07162654         0533401         0533401         0533401         0533401         0533401         0533401         0533401         0533401         0533401         0533401         0533401         0533401         0533401         0533401         0533401         0533401         0533401         0533401         0533401         0533401         0533401         0533401         0533401         0533401         0533401         0533401         0533401         0533401         0533401         0533401         0533401         0533401         0533401         0533401         0533401         0533401         0533401         0533401         0533401         0533401         0533401         0533401         0533401         0533401         0533401         0533401         0533401         0533401         0533401         0533401         0533401         0533401         0533401         0533401         0533401         0533401         0533401         0533401         0533401         0533401         0533401         0533401         0533401         0533401         0533401         0533401         0533401         0533401         0533401         0533401         0533401         0533401         0533401         0533401                                                                                                    | <u>ตรวรสอบข้อมูล</u><br>ระบบPaperless                         |                | 19/7/2565 11:37:58 | ใบขนส่งออก   | EXPORT_B22-V-N0189551 | EXPORT19113760   | <u>ตรวจสอบ</u>                 | <u>ตรวจสอบ</u>                        | <u>ตรวจส่อบ</u> |
| ระบบ Papertess         10/6/2565 16:08:02         Report V         EXPORT_B22-V-N0173211         EXPORT10160885         แกรกสอบ         แกรกสอบ                                                                                                    | <u>ส่งข้อมูล</u><br>ยกเล็ก ReportV                            |                | 7/7/2565 16:26:04  | ReportV      | EXPORT_B22-V-N0189551 | EXPORT07162654   | <u>ตรวจสอบ</u>                 | <u>ตรวจสอบ</u>                        | <u>ศรวจสอบ</u>  |
| มา.160_ReportV<br>รรมน Papertess         10/6/2565 16:01:46         ReportV         EXPORT_B22-V-N0173211         EXPORT10160197           ประวาสอนหลอกระ<br>หรังรางอาสอนหลอง<br>Diskette/FlashDrive         10/6/2565 16:00:38         ใบขนสงออก         EXPORT_B22-V-N0173211         EXPORT10160041           10/5/2565 13:16:11         ReportV         EXPORT_B22-V-N0153452         EXPORT10131663         รหัสโครงการ         รับข้อมูล MML           >>         10/5/2565 13:16:11         ReportV         EXPORT_B22-V-N0153452         EXPORT10131663         รับ                                                                                                    | <u>ระบบ Paperless</u><br>ตรวจสอบข้อมูล                        |                | 10/6/2565 16:08:02 | ReportV      | EXPORT_B22-V-N0173211 | EXPORT10160885   | <u>ตรวจส่อบ</u>                | <u>ตรวจส่อบ</u>                       | <u>ศรวจส่อบ</u> |
| ตรรวชสุมเหลาวร<br>ที่สารงการ         10/6/2565 16:00:38         ใบขนส่งออก         EXPORT_B22-V-N0173211         EXPORT10160041         รนัสโครงการ         รับข้อมูล MML           ดาวมโนตอสโอมูอส่งออก<br>>>         10/5/2565 13:16:11         ReportV         EXPORT_B22-V-N0153452         EXPORT10131663         รนัสโครงการ         รับข้อมูล MML                                                                                                    | <u>มกเล็ก ReportV</u><br>ระบบ Paperless                       |                | 10/6/2565 16:01:46 | ReportV      | EXPORT_B22-V-N0173211 | EXPORT10160197   |                                |                                       |                 |
| BDD/Trees/over/see         10/5/2565 13:16:11         Report/         EXPORT_B22-V-N0153452         EXPORT10131663           >>         10/5/2565 13:16:11         Report/         EXPORT_B22-V-N0153452         EXPORT10131663                                                                                                    | ตรวจสอบผลการ<br>พิจารณาตัดบัญช์<br>Diskette/FlashDrive        |                | 10/6/2565 16:00:38 | ใบขนส่งออก   | EXPORT_B22-V-N0173211 | EXPORT10160041   | รหัสโครงการ                    | รับข้อมูล MML                         |                 |
|                                                                                                    | <u>ดาวน์โหลดข้อมูลส่งออก</u>                                  |                | 10/5/2565 13:16:11 | ReportV      | EXPORT_B22-V-N0153452 | EXPORT10131663   |                                | 50                                    |                 |
| 10/5/2505 13:14:15 KEPORV EXPORT_BZ2-V-R0153452 EXPORT10131423                                                                                                    | >>                                                            |                | 10/5/2565 13:14:15 | ReportV      | EXPORT_B22-V-N0153452 | EXPORT10131423   |                                | <u>11</u>                             |                 |
| <u>ครรรสอนสองนะ</u><br><u>การใช้ในขนสินตัวขาดอก</u> 10/5/2565 13:10:57 ใบขนสิงออก EXPORT_B22-V-N0153452 EXPORT10131011                                                                                                    | <u>ตรวจสอบสถานะ</u><br><u>การใช้ใบขนสินค้าขาออก</u>           |                | 10/5/2565 13:10:57 | ใบขนส่งออก   | EXPORT_B22-V-N0153452 | EXPORT10131011   |                                | · · · · · · · · · · · · · · · · · · · |                 |

IC 2012

#### ้ตัวอย่าม รายมานข้อมูลรายการวัตกุดิบ(MML)

| proj_code | grp_no | grp_desc | max_stock     | max_import | uom | ess_mat | start_qty | imp_qty          | exp_qty            |
|-----------|--------|----------|---------------|------------|-----|---------|-----------|------------------|--------------------|
| 1234568   | 000001 | MOTOR    | 8,880,000.00  | 0.00       | C62 | N       | 0.00      | 16,342,259.00000 | 15,698,883.0000000 |
| 1234568   | 000002 | BRACKET  | 31,080,000.00 | 0.00       | C62 | N       | 0.00      | 27,654,354.00000 | 27,575,781.0000000 |

| ven_qty   | loc_qty   | tmp_qty        | adj_qty          | balance    | app_qty           | active | start_date | end_date   |
|-----------|-----------|----------------|------------------|------------|-------------------|--------|------------|------------|
| 0.0000000 | 0.0000000 | 36,751.0000000 | -680,127.0000000 | 0.00000000 | 8,880,000.000000  | Y      | 10/12/2019 | 10/11/2022 |
| 0.0000000 | 0.0000000 | 0.00000000     | -78,294.00000000 | 279.000000 | 31,079,721.000000 | Y      | 10/12/2019 | 10/11/2022 |

#### รายมานข้อมูลรายการวัตกุดิบ (MML) ประกอบไปด้วยข้อมูลต่าม ๆ ดัมนี้

| รายละเอียด | ความหมาย                        | รายละเอียด | ความหมาย                       |
|------------|---------------------------------|------------|--------------------------------|
| Proj_Code  | รหัสโครมการ                     | Ven_qty    | ปริมาณโอนยอดสะสม               |
| Grp_no     | รหัสวัตกุดิบ                    |            | (Vendor Boi)                   |
| Grp_desc   | ชื่อวัตกุดิบ                    | Loc_qty    | ปริมาณโอนยอดสะสม(Vendor Local) |
| Max_stock  | ปริมาณสต็อกสูงสุด (หมุนเวียน)   | Tmp_qty    | ปริมาณโอนยอดสะสม(Vendor Local) |
| Max_import | ปริมาณสต็อกสูงสุด(ไม่หมุนเวียน) | Adj_qty    | ปริมาณปรับยอดกรณีต่าว ๆ        |
| UOM        | หน่วยวัตกุดิบ                   | Balance    | ปริมาณวัตกุดิบคมหลือ           |
| Ess_mat    | เป็นวัตกุดิบ หรือวัสดุจำเป็น    | App_qty    | ปริมาณนำเข้าคมหลือ             |
| Start_qty  | ปริมาณเริ่มต้นที่ยกมา           | Active     | สถานะของวัตกุดิบแต่ละรายการ    |
| Imp_qty    | ปริมาณนำเข้าสะสม                | End_date   | วันสิ้นสุดสิทธิ                |
| Exp_qty    | ปริมาณส่วออกสะสม                |            |                                |

## การยกเลิกตัดบัญชีระบบ Paperless

#### แบบฟอร์มการยกเลิกตัดบัญชีระบบ Paperless

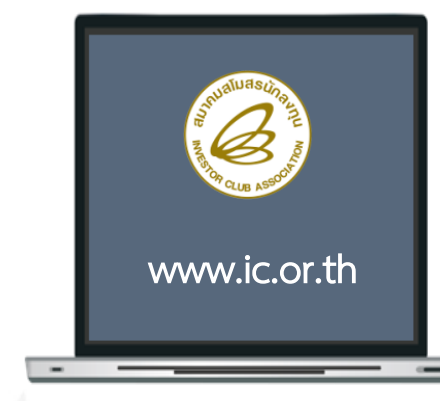

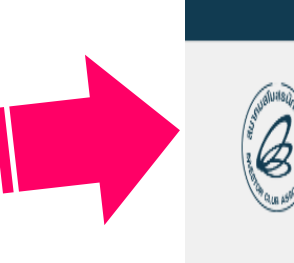

สมาคมสโมสรนักลงทุน

Investor Club Association

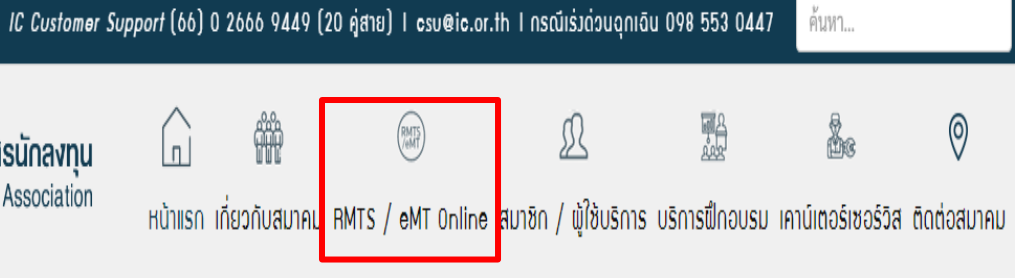

Download แบบฟอร์ม IC

#### แบบฟอร์มงานบริการตัดบัญชีวัตถุดิบ

🛗 วันเสาร์, 19 ตุลาคม 2562 16:27 🛛 53407

1. แบบฟอร์มหนังสือขออนุมัติตัดบัญชี กรณีปกติ 2. แบบฟอร์มหนังสือขออนุมัติตัดบัญชี กรณียกเลิก 3. แบบฟอร์มหนังสือขออนุมัติตัดบัญชี กรณีตัดบัญชีมากกว่า 1 โครงการ 4. แบบฟอร์มขอแก้ไขเลขที่ใบขนหรือเลขที่เอกสารการโอนสิทธิ 5 แบบฟอร์บขอรับรองส่วนบาต้อบัญชี 6. แบบฟอร์มขอยกเลิกตัดบัญชีแบบไร้เอกสาร 7. แบบฟอร์มหนังสือขออนุมัติตัดบัญชีวัตถุดิบ มาตรา 30 8. แบบฟอร์มหนังสือบริษัทยืนยันข้อเท็จจริงใบขนสินค้าขาออกที่จะนำมาใช้ตัดบัญชีวัตถุดิบ - ตารางยืนยันสถานะใบขนสินค้า

| ลำดับ | งานบริการ<br>(Agency Service)                                               | แบบฟอร์มขอใช้บริการ<br>(Form) | ข่าวประกาศ<br>(News) |
|-------|-----------------------------------------------------------------------------|-------------------------------|----------------------|
| 1     | งานฐานข้อมูล (Database)                                                     | ดูแบบฟอร์ม                    |                      |
| 2     | งานสั่งปล่อยวัตถุดิบ (Raw Material)                                         | ดูแบบฟอร์ม                    | -                    |
| 3     | งานตัดบัญชีวัตถุดิบ (Raw Material Export) ดูแบบฟอร์ม                        |                               | ดูประกาศ             |
| 4     | งานสั่งปล่อยเครื่องจักร (Machinery)                                         | ดูแบบฟอร์ม                    |                      |
| 5     | Counter Service                                                             | ดูแบบฟอร์ม                    |                      |
| 6     | บริการด้านการเงิน (Accounting-Financial)                                    | ดูแบบฟอร์ม                    |                      |
| 7     | อัตราค่าบริการ                                                              | ดูแบบฟอร์ม                    |                      |
| 8     | แบบฟอร์มขอเปลี่ยนแปลงข้อมูลบริษัทตามบัตรส่งเสริม                            | ดูแบบฟอร์ม                    |                      |
| 9     | แบบฟอร์มหนังสือแจ้งกรณีไม่มีโบทะเบียนภาษีมูลค่าเพิ่ม<br>(ภ.พ.20) ดูแบบฟอร์ม |                               |                      |
| 10    | ดาวน์โหลดแบบฟอร์มระบบ RMTS                                                  | ดูแบบฟอร์ม                    | ดูประกาศ             |

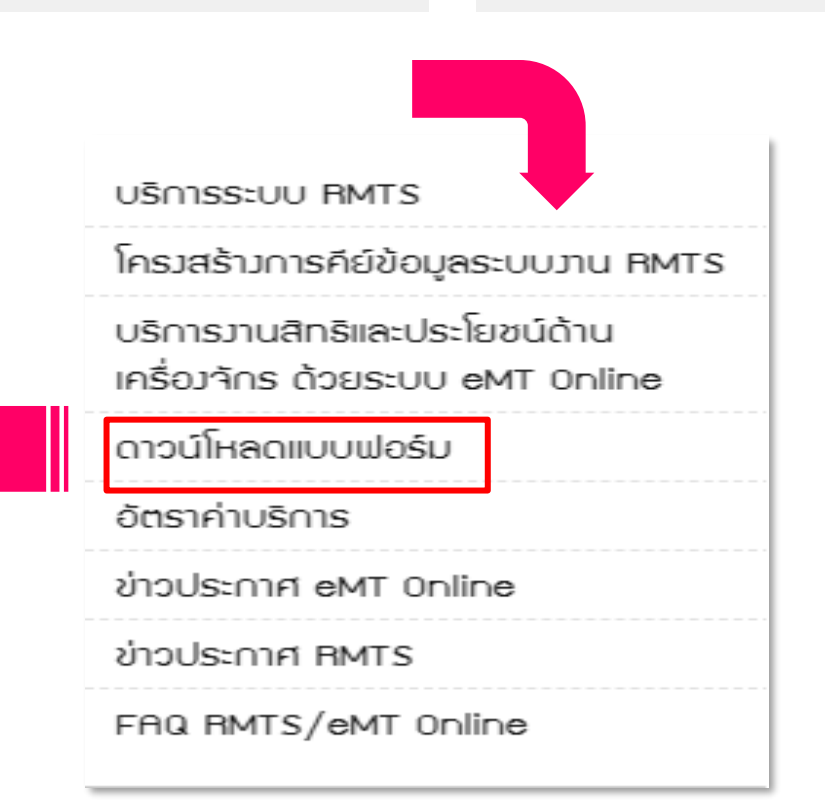

二米

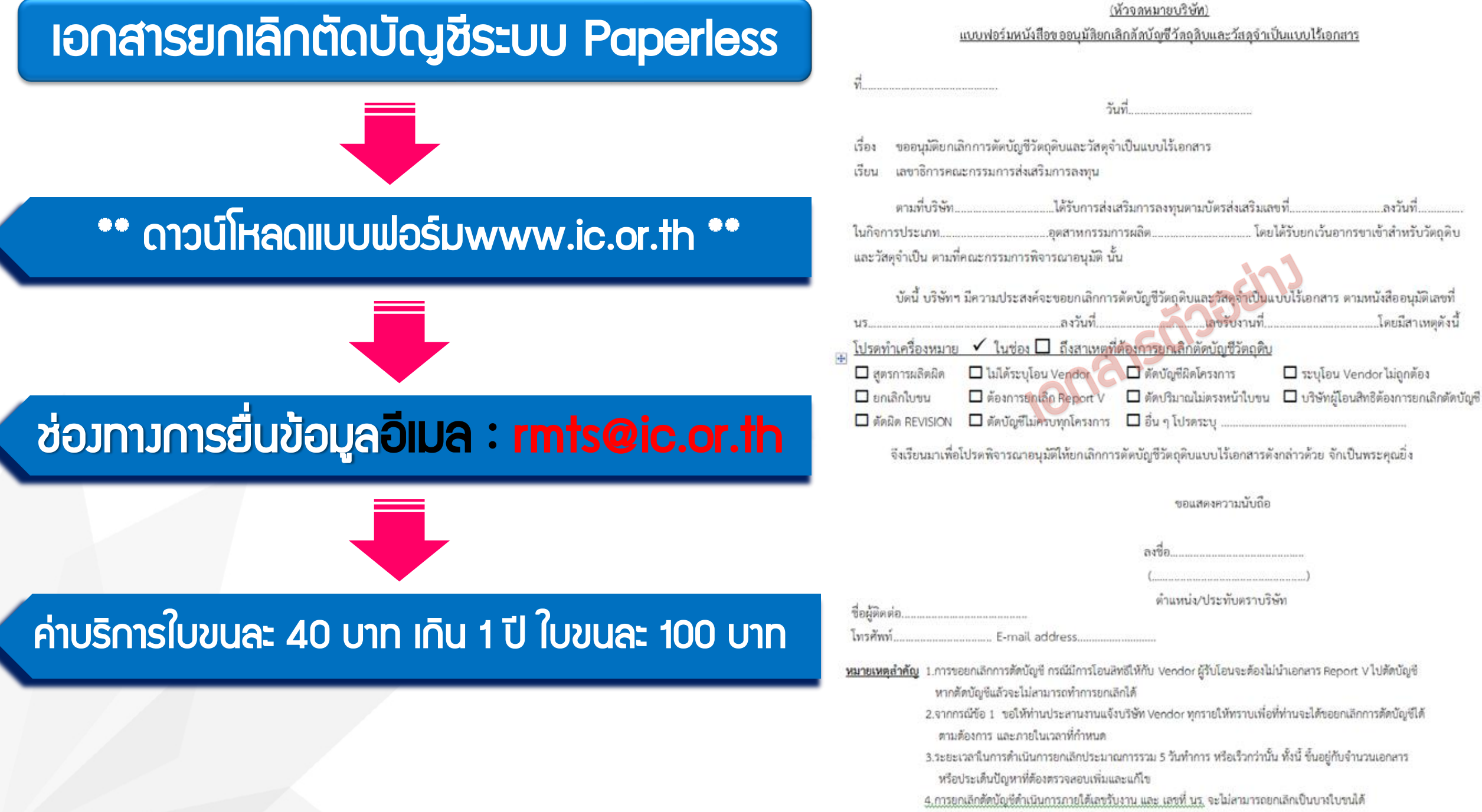

5.การขอยกเลิกกรณี อื่นๆ <del>สมาคมจะนำส่ง สกท.</del> พิจารณา จึงใช้เวลามากกว่า 5 วันทำการ

#### เมื่อนไขการยกเลิกตัดบัญชี ระบบ Paperless

ห้อวยกเลิกทั้งเลขรับงาน (ไม่สามารถยกเลิกเฉพาะใบขนได้)

- ครณี มีการโอน VENDOR ผู้รับโอนจะต้องยังไม่นำReport-V ไปตัดบัญชี
- ≽ ระยะเวลาในการดำเนินการยกเลิกประมาณการรวม 3-5 วันทำการ
- ภารขอยกเลิกกรณี อื่นๆ สมาคมาะนำส่ว สกท. พิจารณา จำใช้เวลา มากกว่า 5 วันทำการ
- ≻ มีค่าใช้จ่ายในการยกเลิก

# การยกเลิกเอกสารการโอนสิทริ

#### การยกเลิกเอกสารการโอนสิทธิ์ (Report-V)

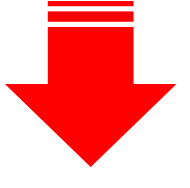

#### คือ การแก้ไขข้อมูลที่โอนสิทธิ์ให้กับ ผู้ขาย/ผู้รับโอน ผิดพลาด และโอน ใหม่ให้ถูกต้อง

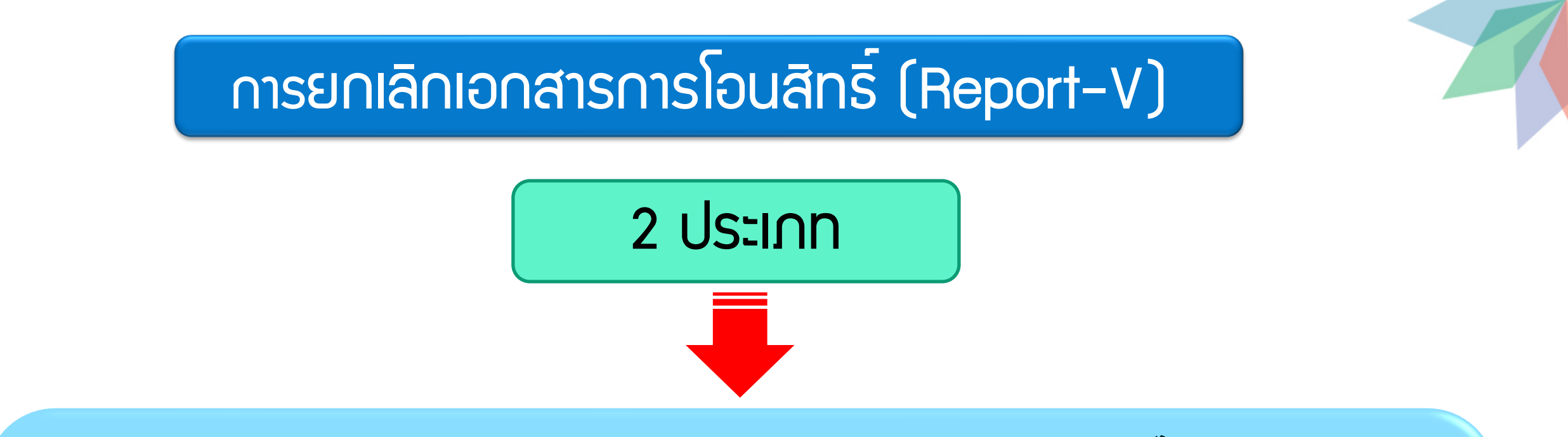

- การยกเลิกคืนเป็น Report-V หมายถึง การยกเลิกแล้งาะได้รับเป็น เลขที่ Report-V ใหม่ เพื่อนำไปตัดบัญชี
- การยกเลิกคืนปริมาณนำเข้าคมเหลือ หมายถึง การยกเลิกแล้วปริมาณ จะถูกบันทึกในกรุ๊ปวัตถุดิบโครงการนั้นทันทีเพื่อให้สามารถนำเข้าได้ เพิ่มขึ้น

#### เมื่อนไขการยกเลิกเอกสารโอนสิทธิ์

ัยกเลิกได้ครั้งละ 1 เลขที่เอกสารการโอนสิทธิพร้อมโอนใหม่ทันที ภายใต้โปรเจค และ Group เดิม สามารถโอนได้หลาย Vendor ทั้งประเภท B0I และ Non B0I ≻ ปริมาณรวมต้อมท่าเดิม > ออกเลขที่เอกสารการโอนสิทธิใหม่ หลังการยกเลิก > เอกสารการโอนสิทธิที่จะยกเลิกผู้รับโอนต้อวยัวไม่นำไปตัดบัญชี สามารถยกเลิกได้ภายใน 3 เดือนนับจากวันที่ออกเลขที่ เอกสารการ โอนสิทริ

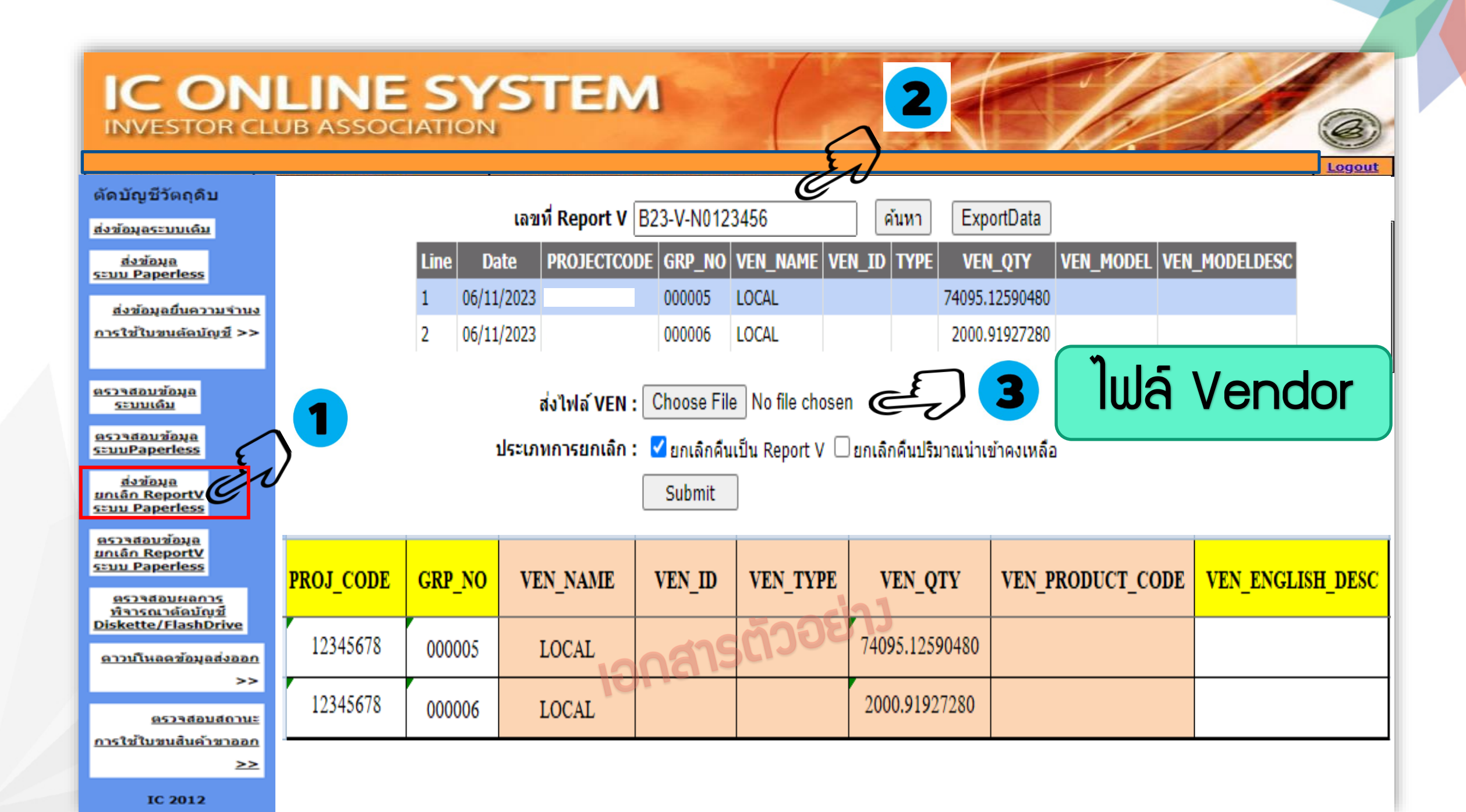

## IC ONLINE SYSTEM

Export Online : View File : ตรวจสอบข้อมูลยกเลิก Report-V

| our regulation research                                                                                                    | A          |                                        |                                           | <u>C</u>                             | / ۲            |                    |
|----------------------------------------------------------------------------------------------------|------------|----------------------------------------|-------------------------------------------|--------------------------------------|----------------|--------------------|
| <u>ส่งข้อมูลระบบเดิม</u>                                                                                                    |            |                                        | Project Code :                            | Submit                               |                |                    |
| ส่งข้อมอ                                                                                                    | วันที      | เวลา                                   | ชื่อไฟล์เวนเดอร์                          | ตรวจสอบ Error                        | ดรวจสอบสถานะ   | รับช้อมูล MML      |
| seuu Paperless                                                                                                    | 31/07/2018 | 14:21:39                               | M5901611VEN31142139.xlsx                  | <u>ตรวจสอบ</u>                       | <u>ตรวจสอบ</u> | <u>รับ</u>         |
|                                                                                                    | 31/07/2018 | 14:18:45                               | M5901611VEN31141845.xlsx                  | <u>ตรวจสอบ</u>                       | ตรวจสอบ        | <u>51</u>          |
| <u>ส่งข้อมูลยื่นความจำนง</u>                                                                                                    | 31/07/2018 | 14:15:48                               | M5901611VEN31141548.xlsx                  | <u>ตรวจสอบ</u>                       | ตรวจสอบ        | <u>51</u>          |
| การใช้ใบขนตัดบัณชี >>                                                                                                    | 31/07/2018 | 13:59:51                               | M5901611VEN31135951.xlsx                  | <u>ตรวจสอบ</u>                       | <u>ตรวจสอบ</u> | <u>51</u>          |
|                                                                                                    | 31/07/2018 | 13:58:42                               | M5901611VEN31135842.xlsx                  | <u>ตรวจสอบ</u>                       | ตรวจสอบ        | <u>51</u>          |
|                                                                                                    | 26/07/2018 | 13:15:41                               | M5901611VEN26131541.xlsx                  | ตรวจสอบ                              | <u>ตรวจสอ</u>  | <u>51</u>          |
| a can a taun Yanna                                                                                                    | 25/07/2018 | 17:04:38                               | M5901611VEN25170438.xlsx                  | <u>ตรวจสอบ</u>                       | <u>ตรวจสอ</u>  | <u>51</u>          |
| <u>ตรวจสอบขอมูล</u><br>ระบบเดิม                                                                                                    | 25/07/2018 | 17:03:33                               | M5901611VEN25170333.xlsx                  | <u>ตรวจสอบ</u>                       | <u>ตรวจส</u> : | <u>51</u>          |
|                                                                                                    | 25/07/2018 | 17:02:58                               | M5901611VEN25170258.xlsx                  | <u>ตรวจสอบ</u>                       | <u>ตรวจส</u>   | <u>51</u>          |
| <u>ตรวจสอบข้อมูล</u>                                                                                                    | : 8        | 17:00:44                               | M5901611VEN25170044.xlsx                  | <u>ตรวจสอบ</u>                       | <u>ตรวจ</u> ะ  | <u>51</u>          |
| s=uuPaperless                                                                                                    | : 🖊 8      | 17:00:12                               | M5901611VEN25170012.xlsx                  | <u>ตรวจสอบ</u>                       | <u>ตรวจ</u>    | <u>511</u>         |
| d a trans                                                                                                    | 1 8        | 16:55:05                               | M5901611VEN25165505.xlsx                  | ตรวจสอบ                              | <u>ตรว</u> ร   | <u>51</u>          |
| สงขอมูล<br>มกเล็ก ReportV                                                                                                    | 8          | 16:41:04                               | M5901611VEN25164104.xlsx                  | <u>ตรวจสอบ</u>                       | <u>957</u>     | <u>51</u>          |
| seuu Paperless                                                                                                    | 25/07/2018 | 16:38:47                               | M5901611VEN25163847.xlsx                  | ตรวจสอบ                              | <u>95</u>      | <u>51</u>          |
|                                                                                                    | 24/07/2018 | 17:47:42                               |                                           |                                      | /              |                    |
| ครวจสอบข้อมูล                                                                                                    | 24/07/2018 | 17:36:37                               | เลงเพียงกสา                               | ารการโอนสิทธิ์                       | องวันที่       | ผลการพิจารกเา      |
| sauu Paperless                                                                                                    | 24/07/2018 | 17:27:18                               |                                           |                                      | (IO JUJI       | PIGITI PPI TIPUR T |
| Transferrance and the second second s | 24/07/2018 | 16:18:06                               | Vendor :                                  | เลขที่Report-V: B18-V-               |                |                    |
| ตรวจสอบผลการ                                                                                                    | 24/07/2018 | 14:28:42                               | Vendor :                                  | .ลขที่Report-V: B18-V- 🛛 🗾           | 05/08/2018     | อนุมัติ            |
| <u>พิจารณาตัดบัญช</u> ี                                                                                                    | 24/07/2018 | 14:19:14                               |                                           |                                      |                |                    |
| Diskette/FlashDrive                                                                                                    |            | L                                      |                                           |                                      |                |                    |
| ดวามปีนอดข้อมอส่งออด                                                                                                    |            | 0.50 x 100 x 100 x 21 10               |                                           | 2001                                 |                | 1                  |
|                                                                                                    | 2000 2     | ปรหส เครงกำร เหต<br>ปไฟล์ข้อมูลใน้ออด้ | องครงอับบบปัฟส์ที่ระบบอำนาด               |                                      |                |                    |
| >>                                                                                                    | 3. 5=1     | บจะทำการตรวจสอ                         | บข้อมลตั้งแต่ชื่อหัวคอลัมพ์ ดังนั้นบริษัท | เควรทำการดาวน์โหลดโครงสร้างการเตรียม | ข้อมูลจาก      |                    |
|                                                                                                    | www.       | .ic.or.th หัวข้อระบ                    | บ RMTS-2011                               |                                      |                |                    |
| <u>ตรวจสอบสถานะ</u>                                                                                                    | 4. บริษ    | <sup>ม</sup> ัทสามารถตรวจสอ            | บข้อมูลการตัดบัญชีวัตถุดิบย้อนหลังได้ :   | 3 เดือน                              |                |                    |
| <u>การใช้ใบขนสินค้าขาออก</u>                                                                                                    |            |                                        |                                           |                                      |                |                    |
| >>                                                                                                    |            |                                        |                                           |                                      |                |                    |
|                                                                                                    |            |                                        |                                           |                                      |                |                    |

Logout

IC 2012

ด้องโอเชีว์ตออิน

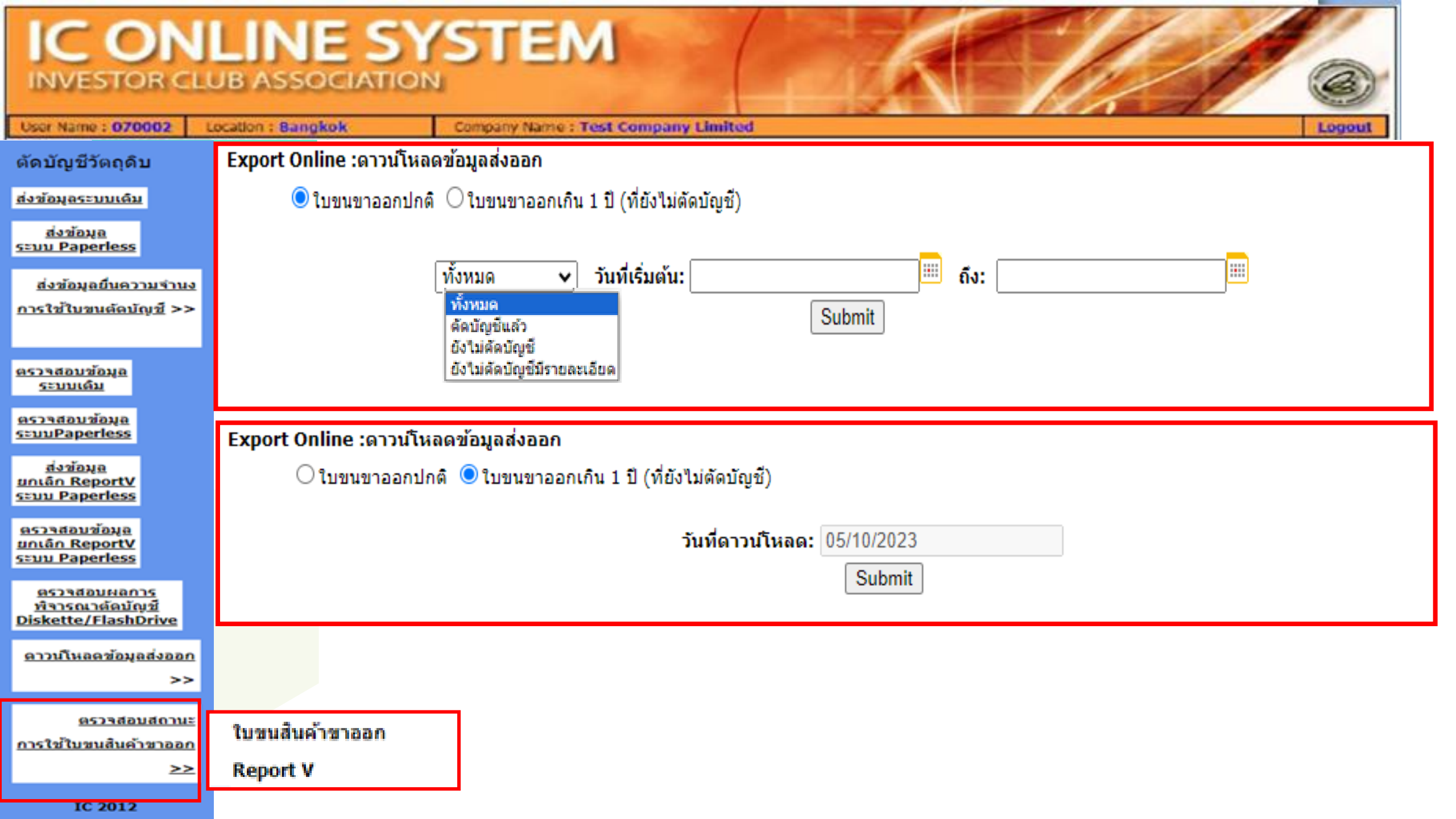

## ตรวาสอบสถานะใบขน

|    | А              | В            | С          | D              |
|----|----------------|--------------|------------|----------------|
| 1  | EXP_ENTRY      | PROCESS_DATE | EXP_DATE   | EXP_STATUS     |
| 2  | A0051245678889 | 08/04/2024   | 09/01/2024 | ตัดบัญชีแล้ว   |
| 3  | A0051245678889 | 08/04/2024   | 11/01/2024 | ตัดบัญชีแล้ว   |
| 4  | A0051245678889 | 08/04/2024   | 11/01/2024 | ตัดบัญชีแล้ว   |
| 5  | A0051245678889 | SCI          |            | ยังไม่ตัดบัญชี |
| 6  | A0051245678889 | 08/04/2024   | 17/01/2024 | ตัดบัญชีแล้ว   |
| 7  | A0051245678889 | 08/04/2024   | 18/01/2024 | ตัดบัญชีแล้ว   |
| 8  | A0051245678889 | 08/04/2024   | 21/01/2024 | ตัดบัญชีแล้ว   |
| 9  | A0051245678889 | 08/04/2024   | 21/01/2024 | ตัดบัญชีแล้ว   |
| 10 | A0051245678889 | 08/04/2024   | 22/01/2024 | ตัดบัญชีแล้ว   |

|    | А              | В          |
|----|----------------|------------|
| 1  | EXP_ENTRY      | EXP_DATE   |
| 2  | A0051245678889 | 09/01/2024 |
| 3  | A0051245678889 | 11/01/2024 |
| 4  | A0051245678889 | 11/01/2024 |
| 5  | A0051245678889 | 15/01/2024 |
| 6  | A0051245678889 | 17/01/2024 |
| 7  | A0051245678889 | 18/01/2024 |
| 8  | A0051245678889 | 21/01/2024 |
| 9  | A0051245678889 | 21/01/2024 |
| 10 | A0051245678889 | 22/01/2024 |

# Error และวิธีการแก้ไขในการ ตัดบัญชีวัตกุดิบ

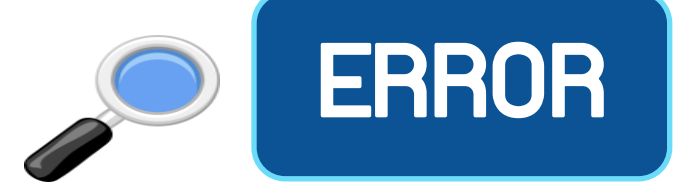

#### Balance ติดลบ

## ชื่อพลิตภัณฑ์ + Model ไม่ตรว

ยื่นไฟล์ข้อมูลพิดรูปแบบ

ไม่พบเลขที่นิติบุคคล

ดาวน์โหลดข้อมูลการส่วออกไม่ได้

# Balance ติดลบ

# ບริษัทยื่นไฟล์ตัดบัญชีแล้วทำให้ยอด (Balance) ຕົດລບ

| Date :      |            | INVESTOR C                                                                         | LUB ASSOCIATION  |
|-------------|------------|------------------------------------------------------------------------------------|------------------|
| Time :      |            | ERROR PROCE                                                                        | SS STATUS REPORT |
| JobNo :     |            |                                                                                    |                  |
| File Name : |            | Company Name :                                                                     |                  |
| =====       |            |                                                                                    |                  |
| File        | LineNumber | Status                                                                             |                  |
| EXPORT 0    |            | รหัสโครงการ ****** รหัสวัตถุดิบ 000001 ดัดบัญชีแล้วทำให้ยอดคงเหลือ (Balance) ดิดลบ | 100,000.00000000 |

#### สาเหตุของ BALANCE ติดลบ

# กรณีที่ 1 ซื้อวัตกุดิบในประเทศ

# กรณ์ที่ 2 สูตรการพลิตพิด/ตัดพิด Revision

# กรณ์ที่ 3 สมวนสิทธิ / เสียภาษี

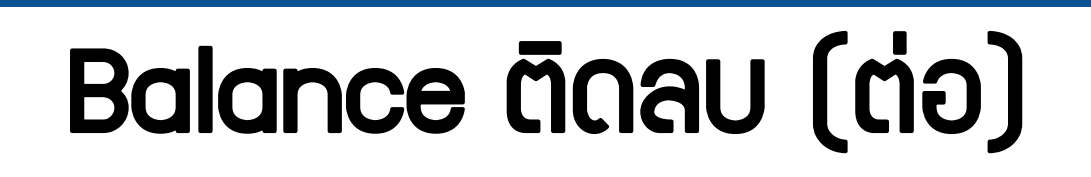

#### ้ บริษัทยื่นไฟล์ตัดบัญชีแล้วทำให้ (Balance) ติดลบ คือ บริษัทมีส่ววัตกุดิบไป ต่าวประเทศ และยัวไม่ได้นำเอกสารมาปรับยอดวัตกุดิบ

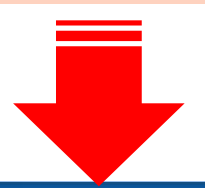

| Date :<br>Time : |                   | INVESTOR CLUB ASSOCIATION<br>ERROR PROCESS STATUS REPORT                                                                             |
|------------------|-------------------|----------------------------------------------------------------------------------------------------|
| JobNo :          |                   | Company Name -                                                                                                    |
| File Name :      |                   |                                                                                                    |
| File             | Export Line<br>No | Status                                                                                                    |
| EXPORT           | -                 | รหัสโครงการ xxxxxxxx รหัสวัตถุติบ 000040 รวมปริมาณที่ดัดบัญชีและขออนุญาติส่งออกแล้วทำให้ยอดคงเหลือ (Balance) ติดลบ<br>1,533.00000000 |
| EXPORT           | -                 | รหัสโครงการ xxxxxxxx รหัสวัตถุดิบ 000048 รวมปริมาณที่ดัดบัญชีและขออนุญาติส่งออกแล้วทำให้ยอดคงเหลือ (Balance) คิดลบ<br>44.00000000    |

# ชื่อพลิตภัณฑ์ + Model ไม่ตรว

### บริษัทยื่นไฟล์ตัดบัญชีแล้วทำให้ชื่อผลิตภัณฑ์ + Model ไม่ตรว

|        | Da                                                                                                    | ate :               | INVESTOR CLUB ASSOCIATION                                                                                                    |
|--------|----------------------------------------------------------------------------------------------------|---------------------|----------------------------------------------------------------------------------------------------|
|        | Ti                                                                                                    | me:                 | ERROR PROCESS STATUS REPORT                                                                                                   |
|        | Job                                                                                                    | No:                 |                                                                                                    |
|        | File Na                                                                                                    | me:                 | Company Name :                                                                                                    |
| =====  | =======                                                                                                    |                     |                                                                                                    |
| File   | Export Line<br>No                                                                                                    | Status              |                                                                                                    |
| EXPORT |                                                                                                    | รหัสโครงการ xxxxxxx | ้ไม่พบรหัสผลิตภัณฑ์ BR571100102 ชื่อผลิตภัณฑ์ RAZOR HANDLE หน่วย C62 เวอร์ชั้นสูตรการผลิตที่ระบุมา ( 1 ) ในฐานข้อมูลผลิตภัณฑ์ |
| EXPORT | (PORT - รหัสโครงการ xxxxxxx ไม่พบรหัสผลิตภัณฑ์ BR571100202 ชื่อผลิตภัณฑ์ RAZOR HANDLE หน่วย C62 เวอร์ชั้นสูตรการผลิตที่ระบุมา ( 1 ) ในฐานข้อมูลผลิต |                     |                                                                                                    |
| EXPORT |                                                                                                    | รหัสโครงการ xxxxxxx | ไม่พบรหัสผลิตภัณฑ์ BR571100202 ข้อผลิตภัณฑ์ RAZOR HANDLE หน่วย C62 เวอร์ชั้นสูตรการผลิตที่ระบุมา ( 1 ) ในฐานข้อมูลผลิตภัณฑ์   |

#### ้มานตัดบัญชีวัตกุดิบกับใบขนสินค้าขาออกที่ไม่ปฏิบัติตามเมื่อนไข

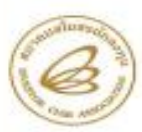

#### สมาคมสโมสรนักลงทุน INVESTOR CLUB ASSOCIATION

1 ธาตาร ฟิพี อองส์ ที่ ชิ้น 12, 18 องหมักว่าที่ได้สิด แสรวรษุรักร เอพรษุรักร กรุงเพร 10000 โกร. 0.2508 1429 โกรสาร 0.2508 1441-2 17987 Towe, 12<sup>60</sup> ISI, Villanded Rangel Rd., Chatachea, Chatachea, Bangkas 12000 Tei, 1-46( 2008 1429 Fear (466) 2508 1441-2

#### ประกาศสมาคมสโมสรนักลงทุน ที่ 12/2564

เรื่อง ปรับอัตราค่าบริการงานตัดบัญชีวัตถุดิบกับใบขนสินค้าขาออกที่ไม่ปฏิบัติ ตามเงื่อนไขทำให้ไม่สามารถตัดบัญชีวัตถุดิบแบบไร้เอกสารได้

ทางที่สมาสมสโมสรนักลงทุบได้ให้บริการงานดัดบัญชีวัตถุดิบผ่านระบบ Online (Paperless) ตั้งแต่เดือบสุดาคม 2561 เป็นต้นมา โดยสมาคมจะดาวม์ใหลดข้อมูลใบชนสินค้าชาออกจากกรมสุดกากร เพื่อมารอให้บริษัทดาวน์โหลดและนำไปใช้ในการดัดบัญชีวัตถุดิบ โดยบริษัทจะต้องกรอกข้อมูลในการทำ ใบขนสินค้าขาออกตามที่สำนักงานตณะกรรมการส่งเสริมการลงทุน (สภท.) กำหนด (ตามประกาศ สกท. ที่ 1.2/2564 เรื่อง การจัดกำสูตรการผลิตและบัญชีวัตถุดิบและวัสดุจำเป็นด้วยระบบอิเล็กทรอนิกส์) ระบบ RMTS จึงจะสามารอดันหาใบขนสินค้าขาออกที่ได้จากกรมสุดกากรให้บริษัตนในต่อย ค้ำประกัน บัญชีวัตถุดิบได้ ที่ผ่านมามีบางปริษัทที่ไม่ได้กรอกข้อมูลตรมต์ สกท. กำหนด จึงมีปัญหาคือระบบ RMTS ในคบข้อมูลโบชนสินค้าขาออกจึงไม่สามารถต้องผู้ชีวัตถุดิบแรบไร้เอกสารได้

ดังนั้น เพื่อให้งานดัดบัญชีของบริษัทสามารถดำเนินการใต้โดยไม่ดิดปัญหา ในเบื้องดัน ลกท. ได้มี การผ่อนผันให้บริษัทนำใบชนสินค้าขาออกที่ไม่ได้กรอกข้อมูลฯ มาดัดบัญชีวัดถุดินแบนใช้เอกสารกับ สมาคมได้ ซึ่ง สาทเว็โด้แจ้งเดือนให้ปฏิบัติให้ถูกด้องมาโดยคลอด แต่ปรากฏว่ายังคงมีบางบริษัทที่ไม่ปฏิบัติ ดามและไม่ได้กรอกข้อมูลตามที่ สกรเก้าหนด ดังนั้น เพื่อผลักดันให้บริษัทดำเนินการให้สามารถดัดบัญชี วัตถุดินในรูปแบบไร้เอกสารและยังเป็นการข้องกันการตรรจสอบที่มิดพลาดเนื่องจากดำเนินการโหล หนักงาน สมาคมอโมสรมักดงทุนจึงได้ปรับอัตราด่าบริการสำหรับการตัดบัญชีวัตถุดิบด้วยใบชนสินค้า ชาออกที่ไม่ปฏิบัติดามเงื่อนไทยทำให้ไม่สามารถดัดบัญชีวัตถุดิบแบบไว้เอกสารได้ในอัตราใบชนสนค้า 1,000 บาท ทั้งนี้ ให้มีผลกับใบชนสินค้าขายอกที่ส่งออกหลังวันที่ 22 กรกฎาคม 2564 เป็นต้นไป

ประกาศ ณ วันที่ 23 มิถุนายน 2564

M. 4 (บางสาวกรองกนก มานะกิจจงกล) ผู้จัดการสมาคมสโมสรนักลงทุน 1. บริษัทต้องจัดทำจดหมายชี้แจงเข้ายื่นที่สมาคมฯ

- 2. ต้อมได้รับอนุมัติจาก สกท. ก่อนกึ่งจะตัดบัญชีได้
- 3. ต้อวยื่นตัดบัญชีวัตกุดิบ แบบใช้เอกสาร
- 4. มีค่าใช้จ่ายในการตัดบัญชี ใบขนละ 1,000 บาท

🔶 ใบขนส่วออกตั้วแต่วันที่ 22 กรกฏาคม 2564 เป็นต้นไป

| ราย<br>การ<br>ที่ | เครื่องหมายและเลขหมายห็บห่อ<br>DELIVERY NOTE: 80259659 | จำนวนและลักษณะพืบพ่อ<br>15<br>Pallets | น้ำหนักสุทธิ<br>3,919.184 KGM | ราคาของ FOB<br>(เงินต่างประเทศ)<br>EUR 54,116.20 | ใช้สิทธิพิเศษ<br>BOI:60-1331-1-00-1-0<br>ล.ว.30/11/2560 |
|-------------------|--------------------------------------------------------|---------------------------------------|-------------------------------|--------------------------------------------------|---------------------------------------------------------|
| 1                 |                                                        | 0000000                               | ปริมาณ<br>7,100.000 C62       |                                                  |                                                         |
|                   | "NO BRAND" ชนิดของ<br>ELEXIBLE DRIVE SHAFT COUPLING    | ประเทสถ่าเน็ค TH, ขายไปอัง KR         | ประเภทพิกัด                   | รากาของ FOB (บาท)<br>THB 2,008,176.42            |                                                         |
|                   | ข้อต่อเพลาขับ(ดันสปริง)ชิ้นส่วนยานพาหนะ GA000-093      | 093 600 9PART3                        | 9PART3                        |                                                  | อัตราอากร                                               |
|                   |                                                        |                                       | รหัสสถิติ หน่วย               | ราคาประเมนอากร                                   | FREE                                                    |
|                   |                                                        |                                       | 8485.60.00<br>090/C62         |                                                  | อากรขาออก<br>0.00                                       |

# ยื่นไฟล์ข้อมูลพิดรูปแบบ

### บริษัทยื่นไฟล์ตัดบัญชีแล้วระบบแจ้งError

|                | INVESTOR CLUB ASSOCIATION                         |  |  |
|----------------|---------------------------------------------------|--|--|
|                | ERROR PROCESS STATUS REPORT                       |  |  |
|                |                                                   |  |  |
|                | Company Name :                                    |  |  |
|                |                                                   |  |  |
| Export Line No | Status                                            |  |  |
| -              | เลขที่ใบขนด้องเป็นรูปแบบใบขนขาออก <i>ทั้</i> งหมด |  |  |
|                | Export Line No                                    |  |  |

## ไม่พบเลขที่นิติบุคคล

Export Online :ดาวน์โหลดข้อมูลส่งออก

วันที่เริ่มต้น: 08/07/2022

ดาวน์โหลดข้อมูลการส่วออก

เลือกเมนู

# IC ONLINE S'

#### eservice.ic.or.th says

ถึง:

ร้าวอย่าวเอกสาร

ท่านไม่มีเลขนิติบุคคล กรุณาติดต่อฝ่ายตัดบัญชีวัตถุดิบเพื่อแจ้งเลขนิติบุคคล

15/07/2022

OK

Submit

.....

#### ตัดบัญชีวัตถุดิบ

#### ส่งข้อมูลระบบเดิม

<u>ส่งข้อมูล</u> ระบบ Paperless

<u>ส่งข้อมูลยืนความจำนง</u> <u>การใช้ใบขนตัดบัญชี</u>

<u>ตรวจสอบข้อมูล</u> <u>ระบบเดิม</u>

<u>ตรวจสอบข้อมูล</u> ระบบPaperless

<u>ส่งข้อมูล</u> ยกเลิก ReportV ระบบ Paperless

<u>ตรวจสอบข้อมูล</u> ยกเลิก ReportV ระบบ Paperless

<u>ตรวจสอบผลการ</u> พิจารณาตัดบัญ Diskette/Flas

<u>ดาวน์โหลด</u> <u>ข้อมูลส่งออก</u>

<u>ดาวน์โหลด</u> ข้อมูล Vendor

IC 2012

## ดาวน์โหลดข้อมูลการส่วออกไม่ได้

# IC ONLINE SYSTEM

| ตัดบัญชีวัตถุดิบ                                                            | xport Online :ดาวน์โหลดข้อมูลส่งออก                                                                          |                                                                                   |                                                         |
|-----------------------------------------------------------------------------|----------------------------------------------------------------------------------------------------|-----------------------------------------------------------------------------------|---------------------------------------------------------|
| <u>ส่งข้อมูลระบบเดิม</u>                                                    |                                                                                                    |                                                                                   |                                                         |
| <u>ส่งข้อมูล</u><br>ระบบ Paperless                                          | <mark>วันทีเริ่ม</mark> ต้น: 03/05/2022                                                                      | ถึง: 03/05/2022                                                                   | Submit                                                  |
| <u>ส่งข้อมูลยื่นความจำนง</u><br>การใช้ใบขนตัดบัญชี                          |                                                                                                    |                                                                                   | <b>1</b> . <b>.</b>                                     |
| <u>ตรวจสอบข้อมูล</u><br>ระบบเดิม                                            |                                                                                                    |                                                                                   | <b>ເ</b> ກຫດ <u>ຼ</u> າວກໍ່ອ                            |
| <u>ตรวจสอบข้อมูล</u><br>ระบบPaperless                                       |                                                                                                    | N 971 - 1                                                                         |                                                         |
| <u>ส่งข้อมูล</u><br><u>ยกเลิก ReportV</u><br>ระบบ Paperless                 | ข้อควรรู้ : 1. การดาวน์โหลดข้อมูลการส่งออ<br>2. บริษัทสามารถดาวน์โหลดข้อมู<br>3. การระบวับที่ควาบโหลด ดีอวับ | กในแต่ละครั้งอยู่ระหว่างว<br>ลได้หลังจากที่มีการส่งออก<br>ที่ส่งออกใบใบขบสิบค้าขา | ช่วงระยะเวลา 7 วัน<br>กแล้วประมาณ 1 เดือน<br>ออก (Load) |
| <u>ตรวจสอบข้อมูล<br/>ยกเลิก ReportV<br/>ระบบ Paperless</u>                  | <u>หมายเหตุ</u> สมาคมได้ดำเนินการปรับเปลี่ยน<br>ให้ตรงกับโครงสร้างการเตรียมข้                                | ปแบบข้อมูลการดาวน์โห<br>อมูลไฟล์ Birtexp เพื่อให้                                 | ลด<br>ท่านได้รับความสะดวก                               |
| <u>ดรวจสอบผลการ</u><br><u>พิจารณาตัดบัญชี</u><br><u>Diskette/FlashDrive</u> | เลือกแบบ                                                                                                    |                                                                                   |                                                         |
| <u>ดาวน์โหลด</u><br>ข้อมูลส่งออก                                            | ดาวน์โหลดข้อมูลการส่วออก                                                                                     |                                                                                   |                                                         |
| <u>ดาวน์โหลด</u><br>ข้อมูล Vendor                                           |                                                                                                    |                                                                                   |                                                         |
| IC 2012                                                                     |                                                                                                    |                                                                                   |                                                         |

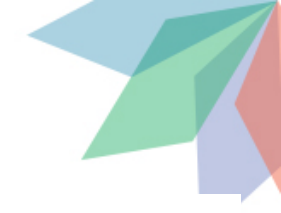

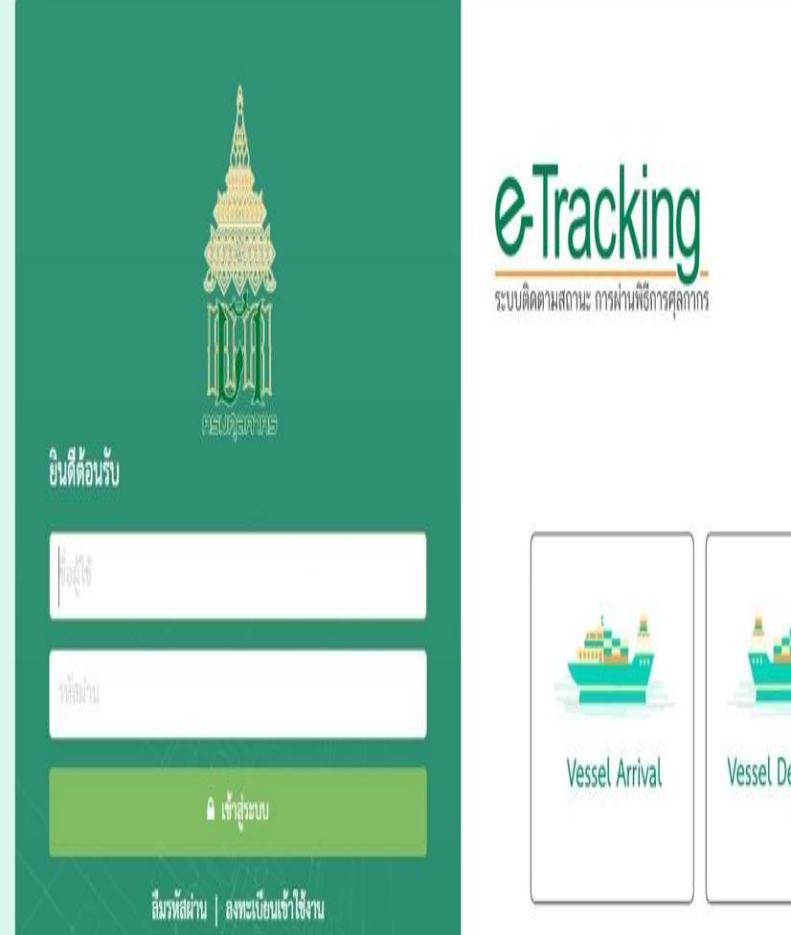

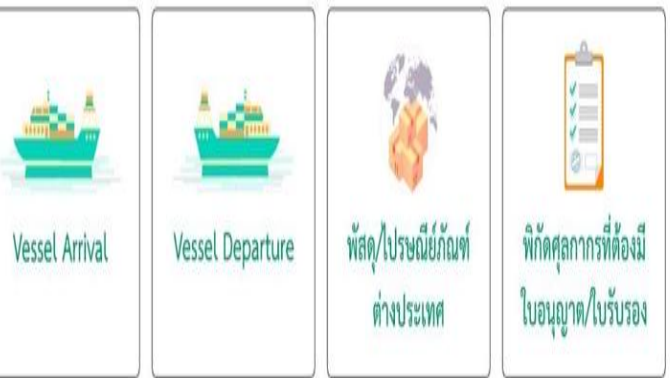

้ร้อมูลขนเว็บไฟซี้ อยู่กอได้ประกาศสื่อปลากให้อยูล และใหล้ที่หองกมศุลการ การได้งานด้อยูลไล ๆ บนเว็บไฟ ให้ได้แต่ที่เว็บไฟด์กับไมนบไว้ไปเก่านั้น ใหลิตชี้ 2021 กระศุลการ สะบนให้เล็กซี่ไหนด กำกับคุณสิทยส่วนทัพมาระบบส่งออกและสิทธิประโยชม์ ศูนย์เทคโนโลยีสารสนเทศและการสื่อสาร กรมศุสภากร e-mail : etsadmin@customs.go.th ายบบพิตตามสถานะ การผ่านที่อีการศุลกากร รองรับการใช้งานบน Google Chrome Version 85.0.4183 ขึ้นไป

#### **Export Declaration**

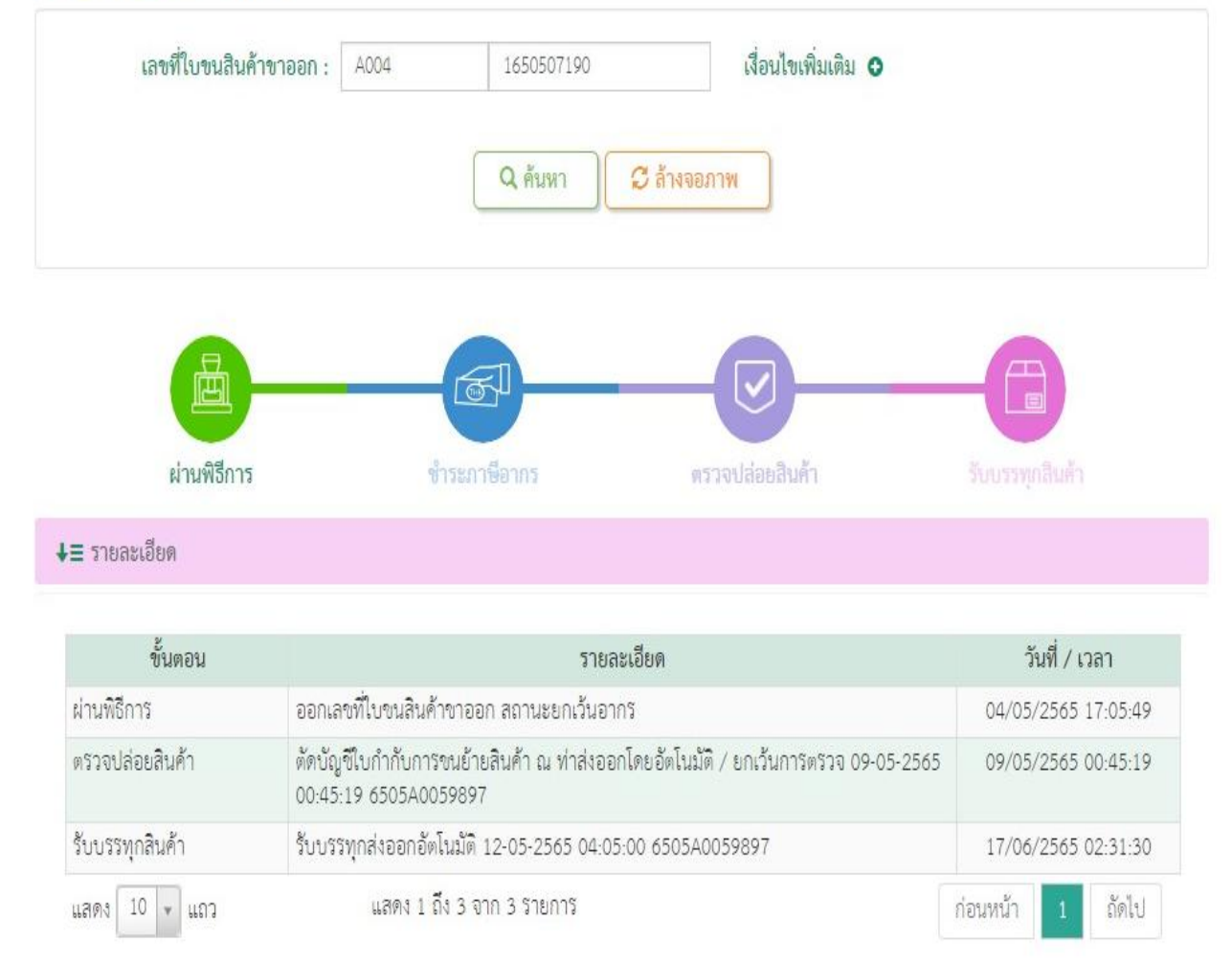

## ุกรณีที่ดาวน์โหลดใบขนได้ แต่ไม่สามารถตัดบัญชีได้

ข้อควรระวัม EXP\_DATE EXP\_DECLARE\_LINE\_NO PRODUCT\_CODE QTY UOP REVISION REMARK PROJ CODE EXP ENTRY ENGLISH DESC Inv A0123456789123 02/05/2022 0001 KR081400104 COFFEE BREWER 180.00 C62 1234567891234 1117021007 A0123456789123 02/05/2022 0002 180.00 C62 1234567891234 1117021008 KR081400104 COFFEE BREWER A0123456789124 02/05/2022 0001 KR081402304 COFFEE BREWER | 1323.00 C62 1234567891234 1117021048

|        | Date :<br>Time :<br>JobNo : | INVESTOR CLUB ASSOCIATION<br>ERROR PROCESS STATUS REPORT                                                                                             |
|--------|-----------------------------|----------------------------------------------------------------------------------------------------|
|        | File Name :                 | Company Name :                                                                                                    |
|        |                             |                                                                                                    |
| File   | Export Line<br>No           | Status                                                                                                    |
| EXPORT | -                           | รหัสโครงการ <mark>E123465</mark> เอกสารส่งออกเฉขที่A021D631000123ลำดับที่ 0001 ไม่สามารถใข้ตัดบัญชีได้ เนื่องจากเป็นรายการที่ส่งออกของ<br>บริษัทอื่น |
| EXPORT | -                           | รหัสโครงการ E123465 เอกสารส่งออกเลขที่A021D631000123ลำดับที่ 0003 ไม่สามารถใข้ดัดบัญชีได้ เนื่องจากเป็นรายการที่ส่งออกของ<br>บริษัทอื่น              |
| EXPORT | -                           | รหัสโครงการ <mark>E123465</mark> เอกสารส่งออกเลขที่A021D631000123ลำดับที่ 0005 ไม่สามารถใช้ตัดบัญชีได้ เนื่องจากเป็นรายการที่ส่งออกของ<br>บริษัทอื่น |
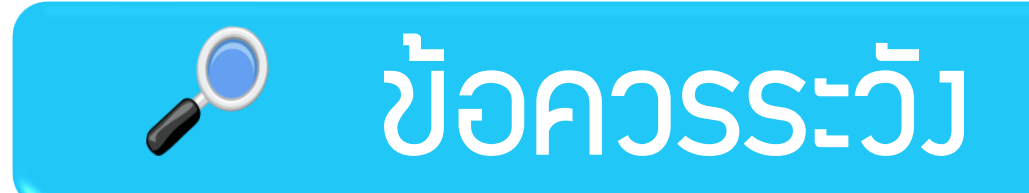

## ตรวาสอบข้อมูลให้ถูกต้อมและมั่นใจก่อนตัดบัญชีวัตกุดิบ

การจัดทำข้อมูลการส่วออกในใบขนให้ตรวกับสูตรการพลิตที่ได้รับอนุมัติจากBOI

ใบขนสินค้าขาออกและเอกสารการโอนสิทธิ 1 เลขที่ตัดบัญชีได้ครั้มเดียว

การเลือก Revision ขอาสูตรการผลิตที่ตัดบัญชีต้อาตรากับการส่วออการิว

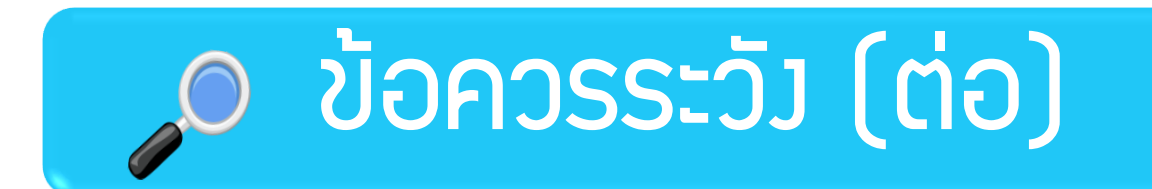

หากบริษัทไม่มีการเคลื่อนไหวเกิน 4 เดือน บริษัทจะถูกระวับสิทธิการนำเข้า

่พู้โอน(พู้ซื้อ) ต้อมตรวาสอบวัตกุดิบในประเทศ รวมกึมชื่อวัตกุดิบที่ซื้อาาก Vendor

พู้รับโอน(พู้ขาย)ต้อมตรวา เอกสารโอนสิทริ Report-V ให้กูกต้อม

ุกรณีที่โอนสิทริ Report-V พิดบริษัทสามารถแก้ไขเอกสารได้ไม่เกิน 3 เดือน

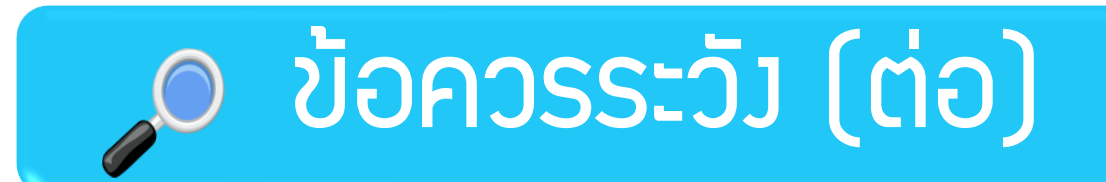

หลังจากส่งข้อมูลการขอตัดบัญชีวัตถุดิบเข้าระบบแล้ว ให้ตรวจสอบ สถานะการ ยื่นงานทุกครั้ง

ควรทำการตัดบัญชีวัตกุดิบให้เป็นปัจจุบัน ในกรณีที่ต้อมการขอขยายระยะเวลา นำเข้าวัตกุดิบหากมีใบขนที่มีอายุเกิน 1 ปีคมค้ามจะไม่สามารถขอขยายระยะเวลา ได้

ใบขนส่วออกประเภท NON BOI ต้อวระบุเลขที่นิติบุคคลขอวพู้รับโอน (พู้ขาย) ในช่อวหมายเหตุส่วกรม

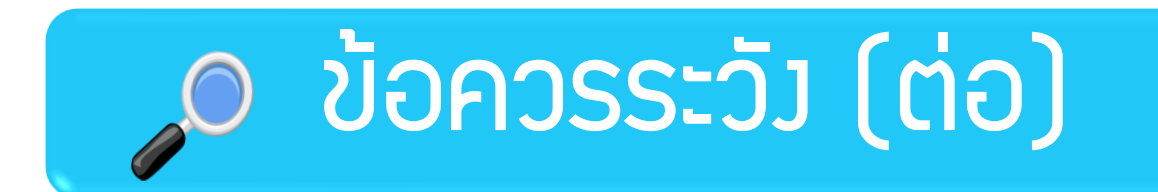

การจัดทำใบขนสินค้าขาออกจะระบุ Permit Number/รายละเอียดใบอนุญาต

ไฟล์ที่ใช้ในการตัดบัญชีบริษัทต้อมเลือกรูปแบบไฟล์ในกูกต้อม

การตัดบัญชีวัตกุดิบแบบไร้เอกสารยกเลิกได้แต่มีค่าใช้จ่าย

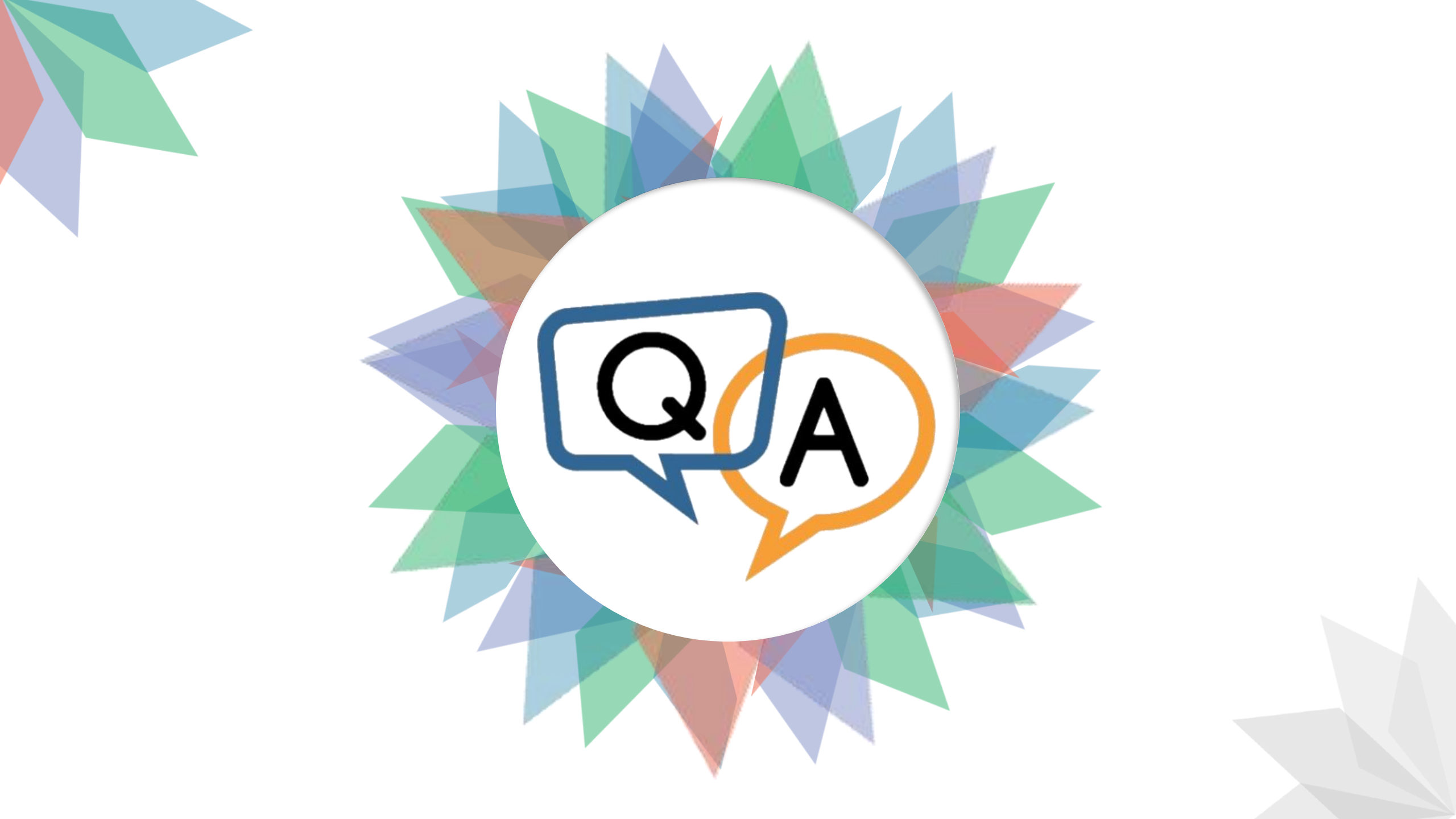

## ส่มอกสารมานตัดบัญชีวัตกุดิบ และ ฐานข้อมูล ได้ที่ : <u>rmts@ic.or.th</u> (ทุกสาขา)

| <sup>ประกาศ</sup> สมาคมขอแจ้ว <u>เปลี่ยนเบอร์โทรศัพท์ติดต่อหน่วยวาน</u> 🥝                                         |                                           |                                                                                                    |                                                                                                    |                                       |                                            |
|----------------------------------------------------------------------------------------------------|-------------------------------------------|----------------------------------------------------------------------------------------------------|----------------------------------------------------------------------------------------------------|---------------------------------------|--------------------------------------------|
| ติดต่อสมาคม <b>Ins.</b> 🔇 0 26                                                                                    | 66 9                                      | 449                                                                                                    | <b>»</b> ເຣັ່ມ 2 ຕຸລາคມ 2                                                                                                    | 256                                   | <b>6</b> เป็นต้นไป                         |
| Customer Support Unit : CSU<br>ให้คำปรึกษาการใช้มานเครื่อมจักรและวัตถุดิบ<br>ระบบมานครื่อมจักร<br>ระบบมานวัตถุดิบ | na 1<br>na 1> na 1<br>na 1> na 2          | csu@ic.or.th<br>ບຣັດກຣສມາชิกผู้ใช้บริการ<br>ສມັครสมาชิก (ໃช้บริการ eMT/RMTS), ສມາชิกสามัญ<br>ບຣັດາຣຟີກວບຣມ<br>ບຣັດາຣ Counter Service | na 3                                                                                                    | cus_service@ic.or.th<br>icis@ic.or.th |                                            |
| ติดตามเอกสารมานเครอมจกรและวิติดุดบ<br>สำนักภนกรุมทพฯ<br>ชลบุรี                                                    | na 2 > na 1<br>na 2 > na 1<br>na 2 > na 2 |                                                                                                    | <ul> <li>- บริการยิ่นไฟล์มานวัติดุดิบ :</li> <li>- บริการยิ่นไฟล์มานวัติดุดิบ :</li> <li>- บริการขอข้อมูลเครื่อมา๊กรและวัติดุดิบ :</li> </ul> |                                       | bis_center@ic.or.th<br>bis_center@ic.or.th |
|                                                                                                    |                                           |                                                                                                    | ด้านการชำระเวิน                                                                                                    | na <b>4</b>                           | finance@ic.or.th                           |

ทรุณาสวมหน้ากากอนามัย ก่อนเข้าอาคารและตลอดเวลาใช้บริการ